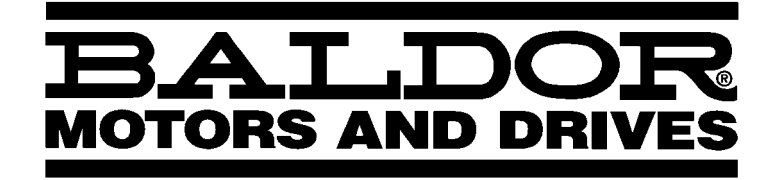

- DREHZAHLREGELBARER ANTRIEB

# **Baldor SmartMotor**<sup>TM</sup>

Installations- und Bedienungshandbuch

IMN750GR

### Inhalt

| Abs<br>All <u>o</u> | chnitt 1<br>Jemeine Informationen                                                           |
|---------------------|---------------------------------------------------------------------------------------------|
|                     | Überblick                                                                                   |
|                     | Begrenzte Gewährleistung                                                                    |
|                     | Sicherheitshinweis                                                                          |
|                     | VORSICHTSMASSNAHMEN                                                                         |
| Abs<br>Tec          | chnitt 2<br>hnische Daten und Nennwerte                                                     |
|                     | Technische Daten                                                                            |
|                     | Betriebsbedingungen                                                                         |
|                     | Tastenblock-Anzeige (Sonderausstattung)                                                     |
|                     | Analoger Eingang                                                                            |
|                     | Analoger Ausgang                                                                            |
|                     | Digitaler Eingang                                                                           |
|                     | Digitaler Ausgang                                                                           |
|                     | RS-485-Schnittstelle                                                                        |
|                     | Diagnosemeldungen                                                                           |
|                     | Nennwerte                                                                                   |
| Abs<br>Einl         | chnitt 3<br>bau                                                                             |
|                     | Überblick                                                                                   |
|                     | Hinweise zu den Netzspannungskabeln                                                         |
|                     | Schutzeinrichtungen                                                                         |
|                     | Netzabschaltung                                                                             |
|                     | Wechselspannungs-Netzanschluss                                                              |
|                     | Gleichspannungs-Netzanschluss                                                               |
|                     | Sonderzubehör installieren                                                                  |
|                     | Widerstandsbremsausrüstung                                                                  |
|                     | Externen Tastenblock (Sonderausstattung) montieren                                          |
|                     | Analoger Eingang und Ausgang                                                                |
|                     | Analoger Eingang                                                                            |
|                     | Analoger Ausgang                                                                            |
|                     | Eingang für externe Auslösung                                                               |
|                     | Optoelektronisch isolierte Eingänge und Ausgänge                                            |
|                     | Optoelektronisch isolierte Eingänge                                                         |
|                     | Optoelektronisch isolierter Ausgang                                                         |
|                     | Anschlussbeispiele für die einzelnen Betriebsarten                                          |
|                     | Checkliste vor der Inbetriebnahme                                                           |
|                     | Checkliste für die erforderlichen Mindest-Parametereinstellungen und Konfigurationsschritte |

| Abschnitt 4 Programmierung und Betrieb                             | 4-1  |
|--------------------------------------------------------------------|------|
| Überblick                                                          | 4-1  |
| Beschreibung des Tastenblocks                                      | 4-2  |
| SmartMotor-Parameter                                               | 4-3  |
| Anzeigemodus                                                       | 4-3  |
| Anzeigenkontrast einstellen                                        | 4-3  |
| Anzeigebildschirme und Diagnosedaten abrufen                       | 4-4  |
| Fehlerprotokoll abrufen                                            | 4-5  |
| Programmiermodus                                                   | 4-6  |
| Zugriff auf die Parameterblöcke zur Programmierung                 | 4-6  |
| Parameterwerte ohne aktivem Sicherheitscode ändern                 | 4-7  |
| Parametereinstellungen wiederherstellen                            | 4-8  |
| SmartMotor vom Tastenblock aus bedienen                            | 4-9  |
| Drehzahl an der Tastatur einstellen                                | 4-10 |
| Drehzahl mit den Pfeiltasten einstellen                            | 4-10 |
| Änderungen im Sicherheitssystem vornehmen                          | 4-11 |
| Parameterwerte bei aktiven Sicherheitscode ändern                  | 4-12 |
| Sicherheits-Parameter "Access Timeout" (Zugangs-Zeitlimit) ändern  | 4-13 |
| Die Parametrierung der Steuerung                                   | 4-15 |
| Abschnitt 5                                                        |      |
| Diagnose und Fehlersuche                                           | 5-1  |
| Überblick                                                          | 5-1  |
| Fehlersuche                                                        | 5-1  |
| Anzeigebildschirme und Diagnosedaten abrufen                       | 5-2  |
| Datum und Uhrzeit einstellen                                       | 5-4  |
| Fehlerprotokoll abrufen                                            | 5-5  |
| Fehlerprotokoll löschen                                            | 5-5  |
| Keine Anzeige am Tastenblock sichtbar - Anzeigekontrast einstellen | 5-7  |
| Werksseitige Parameterwerte wiederherstellen                       | 5-8  |
| Abschnitt 6 Zeichnungen und Produktinformationen                   | 6-1  |
| Baldor SmartMotor™ Rahmen 35                                       | 6-1  |
| Baldor SmartMotor™ Rahmen 36                                       | 6-2  |
| Baldor SmartMotor™ Rahmen 37                                       | 6-3  |
| Anzugsmomente der Schraubklemmen                                   | 6-6  |
| Werte der Parameterblöcke – Ebene 1                                | 6-7  |
| Werte der Parameterblöcke – Ebene 2                                | 6-10 |
| Schablone zur separaten Montage des optionalen Tastenblocks        | 6-13 |

#### <u>Überblick</u>

Der Baldor SmartMotor<sup>™</sup> ist eine integrierte, einfach und schnell zu installierende Kombination aus Industriemotor und Umrichtersteuerung. Der Baldor SmartMotor<sup>™</sup> bietet Ihnen:

"Eingebaute" Kompatibilität zwischen Motor und Steuerung - Durch die Integration von Steuerungselektronik und Motor von der Entwicklung bis zur Fertigung konnten wir eine verbesserte Leistung und Kompatibilität erzielen. Der Kunde muss den Antrieb nur noch der Last entsprechend dimensionieren. Und selbst das machen wir mit Hilfe der Matched Performance<sup>™</sup>-Kurve noch einfacher.

Weniger Fehlerquellen bei der Verdrahtung - Der Motor ist von Baldor mit der Steuerung bereits vorverdrahtet, so dass eine der häufigsten Ursachen für Anschlussfehler wegfällt. Sie müssen nur noch das Netz- und Steuerkabel (sofern vorhanden) anschliessen, und schon ist der Antrieb betriebsbereit. Die Kosten für einen Kabelkanal zwischen Motor und Steuerung entfallen – auch so bieten Baldor-Produkte Mehrwert. Baldor erspart Ihnen Ausgaben und hilft, kostspielige Fehler zu vermeiden.

Weniger Programmierfehler - Wie viele Stunden haben Sie schon mit dem Versuch zugebracht, die Steuerung mit den Motorparametern zu programmieren? Baldor SmartMotor<sup>™</sup> ist ein werksseitig fertig montierter Motorantrieb. Baldor führt auch eine Vorprogrammierung aller erforderlichen Motorparameter durch. Falls gewünscht, können Sie weiterhin wie gewohnt auf alle normalen Umrichtereinstellungen über den als Option erhältlichen Tastenblock oder den Standard-RS-485-Anschluss zugreifen, um eine auf Ihren konkreten Anwendungsfall zugeschnittene Anpassung vorzunehmen.

Eliminierung von reflektierten Spannungswellen - Sie kennen diesen Effekt eventuell unter einem anderen Namen, z.b. "stehende Wellen". Wenn der Abstand zwischen Motor und Steuerung relativ gross ist und die Schaltfrequenz genau einem kritischen Wert entspricht, können sich zwischen Motor und Steuerung stehende Wellen bilden, die eine Erhöhung der Motor-Klemmenspannung bewirken und dadurch zu einem vorzeitigen Ausfall des Motors führen können. Durch die Anordnung der Steuerung in der Nähe des Motors kann dieses Problem vermieden werden. Bisher liessen sich grosse Distanzen zwischen Motor und Steuerung nicht in allen Fällen vermeiden. Beim Baldor SmartMotor™ wird der Abstand zwischen Steuerung und Motor nicht in Metern, sondern in Zentimetern angegeben.

Kleinere Einbaumasse - Möchten Sie gern einen vorhanden Festdrehzahl-Antrieb auf eine Steuerung mit regelbarer Drehzahl umrüsten, haben aber nicht genügend Einbauplatz für eine Motorsteuerung zur Verfügung? Kein Problem mit dem Baldor SmartMotor™: Da die Steuerelektronik in die Motorkonstruktion integriert ist, müssen Sie nur eine Netzabschaltung zur Verfügung stellen. In vielen Fällen können Sie vermutlich die vorhandenen Leitungsinstallationen und Kabelkanäle verwenden, die bereits zum Einbauort des Motors führen.

Leistungsmodul - Der Baldor SmartMotor<sup>™</sup> arbeitet mit einem integrierten Leistungsmodul, das speziell für den Einsatz mit dem Baldor SmartMotor<sup>™</sup> ausgelegt ist. Die Erwärmung der Umgebungsluft ist die schädlichste Einflussgrösse bei der Motor- und Steuerungskonstruktion. Durch die Verwendung eines für den konkreten Anwendungsfall dimensionierten Leistungsmoduls konnte Baldor die Erzeugung schädlicher Wärme durch den Motor oder die Steuerung begrenzen. Wenn aber lediglich ein Miniatur-Umrichter an einem Motor montiert wird, ist dies noch keine kostengünstige Integration. Vorzeitige Ausfälle können dadurch nicht verhindert werden, da die Elektronik der Motorsteuerung nicht für den Einsatz bei hohen Umgebungstemperaturen ausgelegt ist.

Patentierte TEFC-Kühlung der Steuerungselektronik - Durch die Verwendung des auf der Motorwelle montierten Kühllüfters können wir kleinere Gehäusegrössen und eine kostengünstige Kühlung von Motor und Steuerung realisieren. Diese patentierte Konstruktion wurde im Laufe mehrerer Produktgenerationen verfeinert; das Ergebnis ist der Baldor SmartMotor™.

**Gleiche Bauform wie bei Hochleistungs-Umrichtermotoren** - Aufbauend auf der langjährigen Erfahrung von Baldor bei der Konstruktion und Fertigung von Hochleistungs-Umrichtermotoren zeichnet sich der Baldor SmartMotor<sup>™</sup> durch die gleichen Konstruktionsmerkmale aus wie unsere dem Industriestandard entsprechende Produktreihe von Hochleistungs-Umrichtermotoren. Zur Fülle der Leistungsmerkmale gehören unter anderem das Isolationssystem (Klasse H), die für 200 °C ausgelegte "Inverter Spike Resistant" (ISR – gegen Spannungsspitzen des Umrichters resistente) Magnetwicklung, die verlustarmen Motorlamellen und die Präzisionswuchtung des Läufers.

**Spannungsversorgung der Logik durch den Gleichstromzwischenkreis** - Die Steuerschaltung wird vom internen Gleichstromzwischenkreis der Steuerung mit Spannung versorgt, um eine grössere Störfestigkeit und verbesserte Zuverlässigkeit zu erzielen. Darüber hinaus ergeben sich im Vergleich zu Systemen, bei denen die Logik vom Netz gespeist wird, bessere Überbrückungseigenschaften bei Netzausfall. Der Baldor SmartMotor<sup>™</sup> kann direkt von einer Gleichspannungsquelle gespeist werden, wie sie z. B. in Kfz-Klimaanlagen und bei anderen batteriebetriebenen Systemen vorhanden ist.

#### Begrenzte Gewährleistung

Binnen des Zeitraums von zwei (2) Jahren nach dem Kauf werden Steuerungen, die nach unserem Dafürhalten Materialoder Fertigungsmängel aufweisen, von BALDOR kostenlos instandgesetzt oder ausgetauscht. Diese Gewährleistung erlischt, falls am Gerät Eingriffe durch nicht autorisierte Personen vorgenommen wurden, das Gerät unsachgemäss oder missbräuchlich verwendet oder installiert oder nicht im Rahmen der mitgelieferten Anweisungen und/oder der Nennwerte eingesetzt wurde. Diese Gewährleistung ersetzt jegliche andere, ausdrücklich oder stillschweigend gegebene Gewährleistungs- oder Garantieerklärung. BALDOR ist in keinem Fall haftbar für Kosten (einschliesslich Montage oder Ausbau), Beeinträchtigungen oder Folgeschäden, einschliesslich Personen- oder Sachschäden, die durch von uns gefertigte oder vertriebene Produkte verursacht werden. (In einigen Staaten ist der Ausschluss oder die Einschränkung von Schadensersatzansprüchen nicht zulässig; daher besitzt die oben erwähnte Einschränkung unter Umständen keine Gültigkeit.) In jedem Fall kann die von BALDOR zu tragende Schadenersatzsumme den Gesamtkaufpreis der Steuerung nicht übersteigen. Ansprüche auf Rückerstattung des Kaufpreises, auf Instandsetzung oder Ersatz sind zusammen mit allen relevanten Angaben über den Defekt, das Kaufdatum, die von der Steuerung ausgeführte Aufgabe und die aufgetretene Störung bei BALDOR einzureichen. Für Verschleissteile, wie z. B. Sicherungen, wird keine Haftung übernommen.

Defekte Geräte können nur in Verbindung mit einer schriftlichen Fehlerbeschreibung und einer BALDOR Umtauschnummer eingesandt werden; die Kosten der Rücksendung sind stets vom Absender zu tragen.

| <u>Sicherheitshinweis</u> | In diesem Gerä<br>schwere oder tö<br>Instandsetzung<br>Dieses Gerät is<br>aufweisen oder<br>Unsachgemäss<br>Inbetriebnahme<br>durchgeführt we | t können Spannungen bis 1000 V auftreten! Ein Stromschlag kann<br>ödliche Verletzungen zur Folge haben. Inbetriebnahme- oder<br>sarbeiten dürfen nur von geschulten Fachkräften durchgeführt werden.<br>t eventuell an andere Maschinen angeschlossen, die rotierende Teile<br>Teile enthalten, die von diesem Gerät angetrieben werden.<br>e Verwendung kann zu schweren oder tödlichen Verletzungen führen.<br>- oder Instandsetzungsarbeiten dürfen nur von geschulten Fachkräften<br>erden. |
|---------------------------|----------------------------------------------------------------------------------------------------|----------------------------------------------------------------------------------------------------|
| Vorsichtsmassnahmen       |                                                                                                    |                                                                                                    |
|                           | WARNUNG:                                                                                                    | Machen Sie sich umfassend mit dem sicheren Betrieb dieses<br>Gerätes vertraut. Dieses Gerät ist eventuell an andere Maschinen<br>angeschlossen, die rotierende Teile aufweisen oder Teile enthalten,<br>die von diesem Gerät angesteuert werden. Unsachgemässe<br>Verwendung kann zu schweren oder tödlichen Verletzungen führen.<br>Inbetriebnahme- oder Instandsetzungsarbeiten dürfen nur von<br>geschulten Fachkräften durchgeführt werden.                                                 |
|                           | WARNUNG:                                                                                                    | Der SmartMotor ist werksseitig auf den Fern-Betriebsmodus<br>voreingestellt; das heisst, dass der Motor bei Freigabe (durch<br>entsprechende Schaltereinstellung) anläuft, sobald Spannung<br>angelegt wird. Vergewissern Sie sich vor dem Einschalten der<br>Spannungsversorgung, dass der Motor gefahrlos anlaufen kann.                                                                                                    |
|                           | WARNUNG:                                                                                                    | Versuchen Sie nicht, Wartungsarbeiten an dem Gerät<br>durchzuführen, während in der Steuerung an den Sammelschienen<br>des Zwischenkreises Spannung vorhanden ist. Schalten Sie die<br>Netzspannung ab und warten Sie mindestens 5 Minuten lang ab, bis<br>sich die Restspannung in den Zwischenkreiskondensatoren<br>abgebaut hat.                                                                                                    |
|                           | WARNUNG:                                                                                                    | Dieses Gerät ist mit einer automatischen<br>Wiedereinschaltvorrichtung ausgestattet, die den Motor startet,<br>wenn die Eingangsspannung anliegt und ein RUN-Befehl (FWD oder<br>REV) erteilt und aufrechterhalten wird. Falls durch das<br>automatische Wiedereinschalten des Motors eine Verletzungsgefahr<br>entstehen kann, muss die automatische Wiedereinschaltung<br>inaktiviert werden. Setzen Sie hierzu den Parameter "Restart<br>Auto/Man" auf MANUAL.                               |
|                           | WARNUNG:                                                                                                    | Vergewissern Sie sich vor dem Anlegen der Betriebsspannung,<br>dass die Anlage vorschriftsmässig geerdet ist. Legen Sie keine<br>Netzspannung an, solange Sie nicht sichergestellt haben, dass alle<br>vorgeschriebenen Erdungsmassnahmen durchgeführt wurden. Ein<br>Stromschlag kann schwere oder tödliche Verletzungen zur Folge<br>haben.                                                                                                    |
|                           | WARNUNG:                                                                                                    | Das Gehäuse darf erst abgenommen werden, nachdem die<br>Netzspannung ausgeschaltet wurde und sich die Kondensatoren<br>mindestens fünf (5) Minuten lang entladen haben. Im Inneren des<br>Geräts sind gefährliche Spannungen vorhanden. Ein Stromschlag<br>kann schwere oder tödliche Verletzungen zur Folge haben.                                                                                                    |

Fortsetzung auf der nächsten Seite.

- WARNUNG: Unsachgemässe Bedienung der Steuerung kann unkontrollierte Bewegungen der Motorwelle und der angetriebenen Anlage bewirken. Stellen Sie sicher, dass durch ein abruptes Anlaufen der Motorwelle keine Verletzungen von Personen oder Schäden an der Anlage verursacht werden können. Bei einer Störung der Steuerung kann das Drehmoment Spitzenwerte erreichen, die einem Vielfachen des Motornennmoments entsprechen.
- WARNUNG: Bei anliegender Netzspannung können im Motorstromkreis auch dann gefährliche Spannungen vorhanden sein, wenn der Motor nicht läuft. Ein Stromschlag kann schwere oder tödliche Verletzungen zur Folge haben.
- Vorsicht: Um Schäden an der Anlage vorzubeugen, müssen Sie sicherstellen, dass das Versorgungsspannungsnetz bei Nennspannung keine höheren Ströme liefern kann als 5000 A (symmetrischer Effektivstrom).
- Vorsicht: Der SmartMontor darf nicht mit der Steuerung nach unten montiert werden. Die Steuerung muss nach oben oder zu einer Seite zeigen, um Flüssigkeiten und Verschmutzungen vom Kühlkörper fernzuhalten.
- Vorsicht: Der SmartMotor darf nicht unmittelbar oberhalb oder neben wärmeerzeugenden Geräten oder direkt unterhalb von Wasser- oder Dampfleitungen montiert werden.
- Vorsicht: An den Netzleitungen des SmartMotor dürfen keine Blindleistungs-Kompensationskondensatoren eingesetzt werden, da dies zu Schäden an der Steuerung führen könnte.

### Abschnitt 2 Technische Daten und Nennwerte

#### Technische Daten:

| Leistung                                                    | 1 bis 10 PS bei 230 V~<br>1 bis 10 PS bei 460 V~                                                                                                    |                            |  |  |  |
|-------------------------------------------------------------|----------------------------------------------------------------------------------------------------|----------------------------|--|--|--|
| Eingangsfrequenz                                            | 50/60 Hz $\pm$ 5 %                                                                                                    |                            |  |  |  |
| Überlastfaktor                                              | 1,0                                                                                                    |                            |  |  |  |
| Betriebsart                                                 | Dauerbetrieb                                                                                                    |                            |  |  |  |
| Überlastkapazität                                           | Konstantdrehmoment: -200 % - 3 Seku                                                                                                    |                            |  |  |  |
|                                                             | Variables Drehmoment:                                                                                                    | 115 % – 60 Sekunden        |  |  |  |
| Umgebungstemperatur (Lagerung):                             | –30 °C bis +65 °C                                                                                                    |                            |  |  |  |
| Steuerungsverfahren                                         | Sinus-Eingangsträgerstrom, PV                                                                                                    | VM-Ausgangsstrom           |  |  |  |
| Frequenzgenauigkeit                                         | 0,125 Hz bei 60 Hz                                                                                                    |                            |  |  |  |
| Frequenzauflösung                                           | 0,1 Hz digital (0,05 % analog)                                                                                                    |                            |  |  |  |
| Trägerfrequenz                                              | 2,2 kHz bis 18 kHz einstellbar                                                                                                    |                            |  |  |  |
| Transistortyp                                               | Schneller Schalttransistor                                                                                                    |                            |  |  |  |
| Transistor-Anstiegszeit                                     | 2500 V/µs (dv/dt)                                                                                                    |                            |  |  |  |
| Drehmomentanhebung                                          | Automatische Lastanpassung (<br>0 bis 15 % der Eingangsspann                                                                                                    | Standard)<br>ung (manuell) |  |  |  |
| Volt/Hertz-Kurvenform                                       | Linear, quadratisch vermindert,                                                                                                    | 9 Stützpunkte              |  |  |  |
| Beschleunigungs-/Verzögerungszeit                           | 0 bis 3600 s für 2 definierbare Einstellungen sowie<br>Tippbetrieb (JOG)                                                                                                    |                            |  |  |  |
| S-Kurven                                                    | 0 bis 100 %                                                                                                    |                            |  |  |  |
| Basisfrequenz                                               | 10 bis 120 Hz                                                                                                    |                            |  |  |  |
| Bremsmoment der Widerstandsbremse                           | 20 % min.                                                                                                    |                            |  |  |  |
| Tippbetrieb-Frequenz (Jog)                                  | 0 bis 120 Hz                                                                                                    |                            |  |  |  |
| Ausblendfrequenz                                            | 0 bis 120 Hz                                                                                                    |                            |  |  |  |
| Minimale Ausgangsfrequenz                                   | 0 bis 120 Hz                                                                                                    |                            |  |  |  |
| Maximale Ausgangsfrequenz                                   | 0 bis Maximalfrequenz                                                                                                    |                            |  |  |  |
| Automatische Wiedereinschaltung                             | Manuell oder automatisch                                                                                                    |                            |  |  |  |
| Schlupfkompensation                                         | 0 bis 6 Hz                                                                                                    |                            |  |  |  |
| Impedanz der optoelektronisch isolierten Ein-<br>gänge      | 6,8 kW (Öffnungskontakte)                                                                                                    |                            |  |  |  |
| Kriechstrom an den optoelektronisch isolierten<br>Eingängen | 10 μA max.                                                                                                    |                            |  |  |  |
| Betriebsarten                                               | KEYPAD (Tastenblock),<br>1 2 Leiter / 7 Drehzahlen,<br>2 2 Leiter / Auslösung,<br>3 2 Leiter / 3 Drehzahlen,<br>4 3 Leiter / 3 Drehzahlen,<br>5 3 Leiter / Auslösung,<br>6 2 Leiter / Elektronik-Poti, |                            |  |  |  |

2 Leiter / Elektronik-Poti,
 3 Leiter / Elektronik-Poti

### Abschnitt 2 Technische Daten und Nennwerte

### Betriebsbedingungen:

| Spannungsbereich:   | Modelle für 230 V~ | 180-264 V~ 3∅ 50/60 Hz oder<br>280-340 V=                                                      |  |  |  |
|---------------------|--------------------|------------------------------------------------------------------------------------------------|--|--|--|
|                     | Modelle für 460 V~ | 340-528 V~ 3∅ 50/60 Hz oder<br>535-680 V=                                                      |  |  |  |
| Schwankungen der l  | Eingangsfrequenz   | ± 5 %                                                                                          |  |  |  |
| Eingangs-Leitungsin | npedanz:           | mindestens 1 % erforderlich                                                                    |  |  |  |
| Umgebungstempera    | tur (Betrieb):     | 0 bis +40 °C<br>Ausgangsstrom–Verminderung 2 % pro °C von 40 °C bis<br>55 °C (Maximum)         |  |  |  |
| Umgebungstempera    | tur (Lagerung):    | –30 °C bis +65 °C                                                                              |  |  |  |
| Gehäuse             |                    | Motor - TEFC<br>Steuerung - IP54                                                               |  |  |  |
| Luftfeuchtigkeit    |                    | 10 bis 90 % relative Feuchte, nicht kondensierend                                              |  |  |  |
| Barometrische Höhe  |                    | 0 bis 1000 Meter ü.M.<br>Leistungsverminderung: 2 % pro 303 Meter oberhalb<br>1000 Meter ü. M. |  |  |  |

### Tastenblock-Anzeige (Sonderausstattung):

| Anzeige                   | LCD mit Hintergrundbeleuchtung, alphanumerisch 2 Zeilen x 16 Zeichen                                                                                                    |
|---------------------------|----------------------------------------------------------------------------------------------------|
| Tasten                    | 12 Folientasten mit Druckpunkt                                                                                                    |
| Funktionen                | Überwachung des Ausgangsstatus<br>Digitale Drehzahlsteuerung<br>Parametereinstellung und -anzeige<br>Fehlerprotokollanzeige<br>Motorlauf und Tippbetrieb<br>Umschaltung = Ort/Fern-Betrieb |
| LED-Anzeigen              | Vorwärtslaufbefehl<br>Rückwärtslaufbefehl<br>Anhaltebefehl<br>Tippbetrieb aktiv                                                                                                    |
| Steckverbindertyp         | RJ-12-Serie (6poliger Telefonstecker)                                                                                                    |
| Montage der Fernbedienung | in bis zu 30,3 m Entfernung von der Steuerung                                                                                                    |

### Analoger Eingang:

| Voller Skalenbereich | 0-5 V=, 0-10 V=, 0–20 mA, 4-20 mA |
|----------------------|-----------------------------------|
| Auflösung            | 8 Bit                             |
| Eingangsimpedanz     | 20 kΩ                             |

#### **Analoger Ausgang:**

| Voller Skalenbereich | 0-10 V=, 0-5 V=                                                                                                |
|----------------------|----------------------------------------------------------------------------------------------------|
| Source-Strom         | 1 mA max.                                                                                                    |
| Auflösung            | 8 Bit                                                                                                    |
| Zustände             | 8 Zustände<br>Frequenz, Frequenzbefehl, Wechselstrom, Wechselspannung,<br>Zwischenkreis-Sammelschienenspannung |

Zwischenkreis-Sammelschienenspannung, Nullpunktkalibrierung und 100-Prozent-Kalibrierung

### Digitale Eingänge:

| Optoelektronisch isolierte Logikeingänge<br>Nennspannung<br>Eingangsimpedanz<br>Kriechstrom | 5, zuweisbar<br>10 – 30 V Gleichspannung (Öffnungskontakte)<br>10 kΩ<br>10 μA max.                                                                           |
|---------------------------------------------------------------------------------------------|----------------------------------------------------------------------------------------------------|
|                                                                                             | ·                                                                                                    |
| Digitaler Ausgang:                                                                          |                                                                                                    |
| Stromsenke bei ON                                                                           | 60 mA max.                                                                                                    |
| Spannungsabfall bei ON                                                                      | 2 V= max.                                                                                                    |
| Zustände                                                                                    | 10 Zustände<br>Bereit, Drehzahl Null, Auf Drehzahl, Auf Solldrehzahl Überlast, Unter-<br>last, Tastenblock-Steuerung, Fehler, Antrieb EIN und Rückwärtslauf. |
| RS-485-Schnittstelle:                                                                       |                                                                                                    |
| Baudrate                                                                                    | 9600; 19.200; 38.400; 115.200                                                                                                    |
| Duplex                                                                                      | Halbduplex                                                                                                    |
| Datenbits                                                                                   | 8 Bit                                                                                                    |
| Diagnosemeldungen:                                                                          |                                                                                                    |
| Stromsensorfehler                                                                           |                                                                                                    |
| Erdungsfehler                                                                               |                                                                                                    |
| Plötzlicher Überstrom                                                                       |                                                                                                    |
| Störung des Mikroprozessors                                                                 |                                                                                                    |
| Übertemperatur (Motor oder Steuerung)                                                       |                                                                                                    |
| Unterspannung                                                                               |                                                                                                    |
| Ready (Bereit)                                                                              |                                                                                                    |
| Verlust der Parametrierung                                                                  |                                                                                                    |

Überlast

Überspannung

Achtung:

Alle Spezifikationen können ohne vorherige Ankündigung geändert werden.

| Nennwerte – SmartMotor | (Konstantmoment) |
|------------------------|------------------|
|------------------------|------------------|

| Katalog<br>nummer     | PS bei<br>Grund- | Grund-<br>drehzahl | NEMA- Drehzahlbereich für<br>Gehäuse Konstantdrehzahl |            | Max Eingangs<br>Ausgangs- strom (A) | Nenn-PWM<br>-Frequenz | Baldor<br> | Versandge<br>wicht ca. |       |     |
|-----------------------|------------------|--------------------|-------------------------------------------------------|------------|-------------------------------------|-----------------------|------------|------------------------|-------|-----|
| drehzahl              | bei 60 Hz        |                    | 1/min min.                                            | 1/min max. | drehzahl                            |                       | (kHz)      | Typnr.                 |       |     |
|                       |                  |                    |                                                       | 230 Vo     | olt Netzspann                       | ung                   | L          |                        |       |     |
| CSM3546T - 2          | 1                | 1750               | 143TC                                                 | 180        | 1800                                | 3500                  | 4,3        | 18,0                   | 3524M | 48  |
| CSM3558T - 2          | 2                | 1750               | 145TC                                                 | 180        | 1800                                | 3500                  | 8,2        | 18,0                   | 3535M | 59  |
| CSM3611T - 2          | 3                | 1760               | 182TC                                                 | 400        | 1800                                | 3500                  | 11,5       | 18,0                   | 3628M | 76  |
| CSM3615T - 2          | 5                | 1760               | 184TC                                                 | 400        | 1800                                | 3500                  | 18,2       | 9,0                    | 3640M | 93  |
| CSM3710T - 2          | 7,5              | 1760               | 213TC                                                 | 400        | 1800                                | 3500                  | 26,4       | 9,0                    | 3735M | 130 |
| CSM3714T - 2          | 10               | 1760               | 215TC                                                 | 400        | 1800                                | 3500                  | 33,6       | 9,0                    | 3746M | 158 |
| 460 Volt Netzspannung |                  |                    |                                                       |            |                                     |                       |            |                        |       |     |
| CSM3546T - 4          | 1                | 1750               | 143TC                                                 | 180        | 1800                                | 3500                  | 2,2        | 18,0                   | 3524M | 48  |
| CSM3558T - 4          | 2                | 1750               | 145TC                                                 | 180        | 1800                                | 3500                  | 4,1        | 18,0                   | 3535M | 59  |
| CSM3611T - 4          | 3                | 1760               | 182TC                                                 | 400        | 1800                                | 3500                  | 5,8        | 18,0                   | 3628M | 74  |
| CSM3615T - 4          | 5                | 1760               | 184TC                                                 | 400        | 1800                                | 3500                  | 9,1        | 9,0                    | 3640M | 91  |
| CSM3710T - 4          | 7,5              | 1760               | 213TC                                                 | 400        | 1800                                | 3500                  | 13,2       | 9,0                    | 3735M | 127 |
| CSM3714T - 4          | 10               | 1760               | 215TC                                                 | 400        | 1800                                | 3500                  | 16,8       | 9,0                    | 3746M | 155 |

| <u>Überblick</u> | In diesem Abschnitt wird der ordnungsgemässe Einbau und Anschluss des<br>Baldor SmartMotor ™ beschrieben. Falls nach dem Einbau Probleme auftreten, lesen<br>Sie bitte den Abschnitt "Diagnose und Fehlersuche" in diesem Handbuch.                                                                                                    |                                                                                                    |  |  |  |  |
|------------------|----------------------------------------------------------------------------------------------------|----------------------------------------------------------------------------------------------------|--|--|--|--|
|                  | Einbaulage und Befestigung                                                                                                    |                                                                                                    |  |  |  |  |
|                  | Wählen Sie für den SmartMotor eine Montagefläche aus, an der eine Befestigung unter<br>Verwendung der vorgesehenen Montagebohrungen möglich ist. In dem gewählten<br>Bereich muss eine ungehinderte Luftzirkulation um die Steuerung möglich sein. Auf allen<br>Seiten muss zur Gewährleistung der maximalen Kühlwirkung ein Freiraum von<br>mindestens 5 cm vorhanden sein.   |                                                                                                    |  |  |  |  |
|                  | VORSICHT:                                                                                                    | Der SmartMontor darf nicht so montiert werden, dass die<br>Abdeckung der Steuerung nach unten gerichtet ist. Die Abdeckung<br>muss nach oben oder zu einer Seite zeigen, um Flüssigkeiten und<br>Verschmutzungen vom Kühlkörper fernzuhalten. |  |  |  |  |
|                  | VORSICHT:                                                                                                    | Der SmartMotor darf nicht unmittelbar oberhalb oder neben<br>wärmeerzeugenden Geräten oder direkt unterhalb von Wasser- oder<br>Dampfleitungen montiert werden.                                                                               |  |  |  |  |
|                  | Hinweise zu Vi                                                                                                    | ibrationen                                                                                                    |  |  |  |  |
|                  | Übermässige Vibrationen können zum Ausfall der Steuerung führen. Wenn am Einbauort<br>Vibrationen über 1 g mit Frequenzen zwischen 10 und 60 Hz auftreten, muss die<br>Steuerung vibrationsgeschützt montiert werden.                                                                                                    |                                                                                                    |  |  |  |  |
|                  | Höhenbedingt                                                                                                    | e Leistungsverminderung                                                                                                    |  |  |  |  |
|                  | Die Nennwerte gelten für eine barometrische Höhe von 1000 m ohne<br>Leistungsverminderung. Beim Einsatz in grösserer Höhe muss der Dauer- und<br>Spitzen-Ausgangsstrom der Steuerung jeweils um 2 % pro 303 m (1000 Fuss) oberhalb<br>1000 m vermindert werden.                                                                                                    |                                                                                                    |  |  |  |  |
|                  | Temperaturbedingte Leistungsverminderung.                                                                                                    |                                                                                                    |  |  |  |  |
|                  | Die Nennwerte der Steuerung gelten bis 40 °C. Ab 40 °C muss der Dauer- und<br>Spitzen-Ausgangsstrom jeweils um 2 % pro °C vermindert werden. Die maximale<br>Umgebungstemperatur beträgt 55 °C.                                                                                                    |                                                                                                    |  |  |  |  |
|                  | Hinweise zur Verdrahtung                                                                                                    |                                                                                                    |  |  |  |  |
|                  | Alle Logik- und Steueranschlüsse werden an dem in Abbildung 3-1 gezeigten 15poligen<br>Steckverbinder J1 vorgenommen. Alle externen Leitungen für den SmartMotor müssen in<br>einem von allen sonstigen Kabeln getrennten Kabelkanal geführt werden. Verwenden Sie<br>nur Kabel der Klasse 1. Es empfiehlt sich, für alle Steueranschlüsse abgeschirmte Kabel<br>zu verwenden. |                                                                                                    |  |  |  |  |
|                  |                                                                                                    |                                                                                                    |  |  |  |  |

#### Hinweise zu den Netzspannungskabeln

Zwischen den einzelnen Komponenten wie Netzversorgung, SmartMotor, zusätzliche Bedienerstationen etc., sind Verbindungskabel erforderlich; diese Kabel müssen den richtigen Querschnitt aufweisen und mit der vom Hersteller des Steckverbinders vorgeschriebenen Crimpzange angeschlossen werden.

#### VORSICHT: An den Netzleitungen des SmartMotor dürfen keine Blindleistungs-Kompensationskondensatoren eingesetzt werden, da dies zu Schäden an der Steuerung führen könnte.

Netzleitungsimpedanz
Für den Baldor SmartMotor™ ist eine Leitungsimpedanz von mindestens 1 % erforderlich (das heisst, wenn die Steuerung mit dem Nenn-Eingangsstrom gespeist wird, beträgt der Spannungsabfall am Eingang mindestens 1 %). Falls das Netzkabel eine Impedanz unter 1 % aufweist, kann zur Erzielung der erforderlichen Impedanz in den meisten Fällen eine Netzdrossel verwendet werden. Mit Hilfe der folgenden Formel können Sie die Grösse der benötigten Netzdrossel berechnen. Netzdrosseln können von Baldor bezogen werden.

HINWEIS: Der benötigte Dauer-Eingangsstrom ist in Tabelle 3-1 angegeben.

$$L = \frac{(V_{L-L} \ge 0, 01)}{(I \ge 1, 732 \ge 377)}$$

wobei:

- L = Mindest-Netzinduktivität in Henry
- V<sub>L-L</sub> = gemessene Eingangsspannung (verkettet)
- 0,01= gewünschter Prozentsatz der Impedanz I = Nennwert des Dauer-Eingangsstroms
  - für die Steuerung
- 1,732 = Quadratwurzel aus 3
- 377 = Konstante für Netzfrequenz
   60 Hz.
   Bei 50 Hz Netzfrequenz die Konstante
   314 verwenden.

Netzdrosseln haben unter anderem die folgenden Aufgaben:

- 1. Minimierung von Spannungsspitzen in der Netzleitung, die andernfalls das Auslösen der Steuerung wegen Überspannung verursachen könnten.
- 2. Minimierung der Einspeisung von Spannungsoberschwingungen von der Steuerung ins Netz.
- 3. Erhöhung der Kurzschlussfestigkeit der Steuerung.

| Katalog<br>nummer | Max. Leistung bei<br>Konstantdrehmome<br>nt (PS) | Eingangskabel<br>AWG (cu) | Eingangs-Leistungssch<br>alter 240V (TEB) | Eingangssicherungen,<br>flink (KTN-R/JJN) | Eingangssicherungen,<br>träge (FRN-R) |
|-------------------|--------------------------------------------------|---------------------------|-------------------------------------------|-------------------------------------------|---------------------------------------|
|                   |                                                  | 23                        | 0 Volt Netzspannung                       | L                                         |                                       |
| CSM3546T- 2       | 1                                                | 14                        | 10 A                                      | 10 A                                      | 8 A                                   |
| CSM3558T - 2      | 2                                                | 14                        | 15 A                                      | 15 A                                      | 12 A                                  |
| CSM3611T - 2      | 3                                                | 14                        | 20 A                                      | 25 A                                      | 17,5 A                                |
| CSM3615T - 2      | 5                                                | 12                        | 25 A                                      | 30 A                                      | 25 A                                  |
| CSM3710T - 2      | 7,5                                              | 10                        | 35 A                                      | 40 A                                      | 35 A                                  |
| CSM3714T - 2      | 10                                               | 8                         | 50 A                                      | 60 A                                      | 50 A                                  |
|                   |                                                  | 46                        | 0 Volt Netzspannung                       |                                           |                                       |
| CSM3546T- 4       | 1                                                | 14                        | 10 A                                      | 5 A                                       | 4 A                                   |
| CSM3558T - 4      | 2                                                | 14                        | 10 A                                      | 8 A                                       | 6 A                                   |
| CSM3611T - 4      | 3                                                | 14                        | 10 A                                      | 12 A                                      | 9 A                                   |
| CSM3615T - 4      | 5                                                | 14                        | 15 A                                      | 20 A                                      | 15 A                                  |
| CSM3710T - 4      | 7,5                                              | 12                        | 20 A                                      | 25 A                                      | 17,5 A                                |
| CSM3714T - 4      | 10                                               | 10                        | 25 A                                      | 30 A                                      | 25 A                                  |

#### Tabelle 3-1 – SmartMotor: Kabelquerschnitte und Schutzeinrichtungen

HINWEIS: Alle Kabelstärken beziehen sich auf Kupferdraht für eine Betriebstemperatur von 75 °C. Kabel mit kleinerem Querschnitt und höherer Temperaturfestigkeit können unter Berücksichtigung der NEC-Norm und der geltenden Sicherheitsvorschriften ebenfalls verwendet werden. Bei den Empfehlungen für die Leistungsschalter und Sicherungen wird eine Umgebungstemperatur von 25 °C und maximaler Dauer-Ausgangsstrom ohne Oberwellenanteil vorausgesetzt.

Schutzeinrichtungen Stellen Sie sicher, dass die Versorgungsspannung ausreichend abgesichert ist. Verwenden Sie die Leistungsschalter oder Sicherungen, die in Tabelle 3-1 angegeben sind. Bei der Dimensionierung der Eingangs- und Ausgangsleitungen werden Kupferleiter für eine Betriebstemperatur von 75 °C zugrunde gelegt. Die Tabelle bezieht sich auf "SmartMotor"-Geräte der NEMA B-Spezifikation.

3 Phasen, thermo-magnetisch.

| Leistun  | assch | alter: |
|----------|-------|--------|
| LCIStari | 93301 | iunoi. |

|                          | Entspricht GE-Typ THQ oder<br>TEB für 230 V~ oder<br>GE-Typ TED für 460 V~ |
|--------------------------|----------------------------------------------------------------------------|
| Flinke Sicherungen:      | Buss KTN für 230 V~ oder<br>Buss KTS für 460 V~.                           |
| Ultraflinke Sicherungen: | Buss JJN für 230 V~ oder<br>Buss JJS für 460 V~.                           |
| Träge Sicherungen:       | Buss FRN für 230 V~ oder<br>Buss FRS für 460 V~.                           |
|                          |                                                                            |

Netzabschaltung Zwischen der Spannungsversorgung und dem SmartMotor muss eine fehlersichere Netzabschaltung installiert werden. Der SmartMotor bleibt eingeschaltet, bis keine Eingangsspannung mehr in der Steuerung vorhanden und die interne Sammelschienenspannung abgebaut ist.

Wechselspannungs-Netzanschluss Abbildung 3-1 zeigt das Innere das SmartMotor.

- WARNUNG: Versuchen Sie nicht, Wartungsarbeiten an dem Gerät durchzuführen, während in der Steuerung die Zwischenkreisspannung vorhanden ist. Schalten Sie die Netzspannung ab und warten Sie mindestens 5 Minuten lang ab, bis sich die Restspannung in den Zwischenkreiskondensatoren abgebaut hat.
- 1. Vergewissern Sie sich, dass der Antrieb ausgeschaltet und gegen unbeabsichtigtes Einschalten gesichert ist.
- 2. Schalten Sie die Spannungsversorgung des Motors vollständig ab.
- 3. Nehmen Sie die Abdeckung ab. Lösen Sie die vier (4) Schrauben, mit denen die Abdeckung befestigt ist, und nehmen Sie die Abdeckung ab.
- Verbinden Sie die von den Schutzeinrichtungen kommenden Wechselspannungs-Netzkabel mit den Hauptstromkreisanschlüssen L1, L2 und L3 (mit 1,4 Nm festziehen). Auf die Phasenfolge muss nicht geachtet werden, da die Steuerung nicht phasenempfindlich ist.
- 5. Verbinden Sie den Erdungsleiter mit dem Anschluss "Power Ground" (Netzerde). Beachten Sie die örtlich geltenden Vorschriften. (Die Schraubklemme mit 6,5 Nm festziehen.)
- 6. Montieren Sie die Abdeckung der Steuerung. Hierzu die Abdeckung auf die Steuerung aufsetzen und die vier (4) Befestigungsschrauben anbringen und festziehen.

Gleichspannungs-Netzanschluss Der SmartMotor kann auch an einer vorhandenen Gleichspannungsquelle betrieben werden. Das Gleichspannungs-Netzkabel muss über Trenn- und Schutzeinrichtungen mit den Klemmen L1 und L2 verbunden werden. Der Gleichspannungspegel muss dem gleichgerichteten Vollwellenwert der Nenn-Eingangswechselspannung entsprechen, d. h. 280 bis 340 V= (für die Nennspannung 230 V~) und 535 bis 680 V= (für die Nennspannung 460 V~). Die Schutzeinrichtungen müssen für die entsprechenden Wechselspannungs-Nennwerte dimensioniert werden.

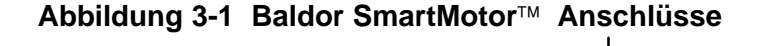

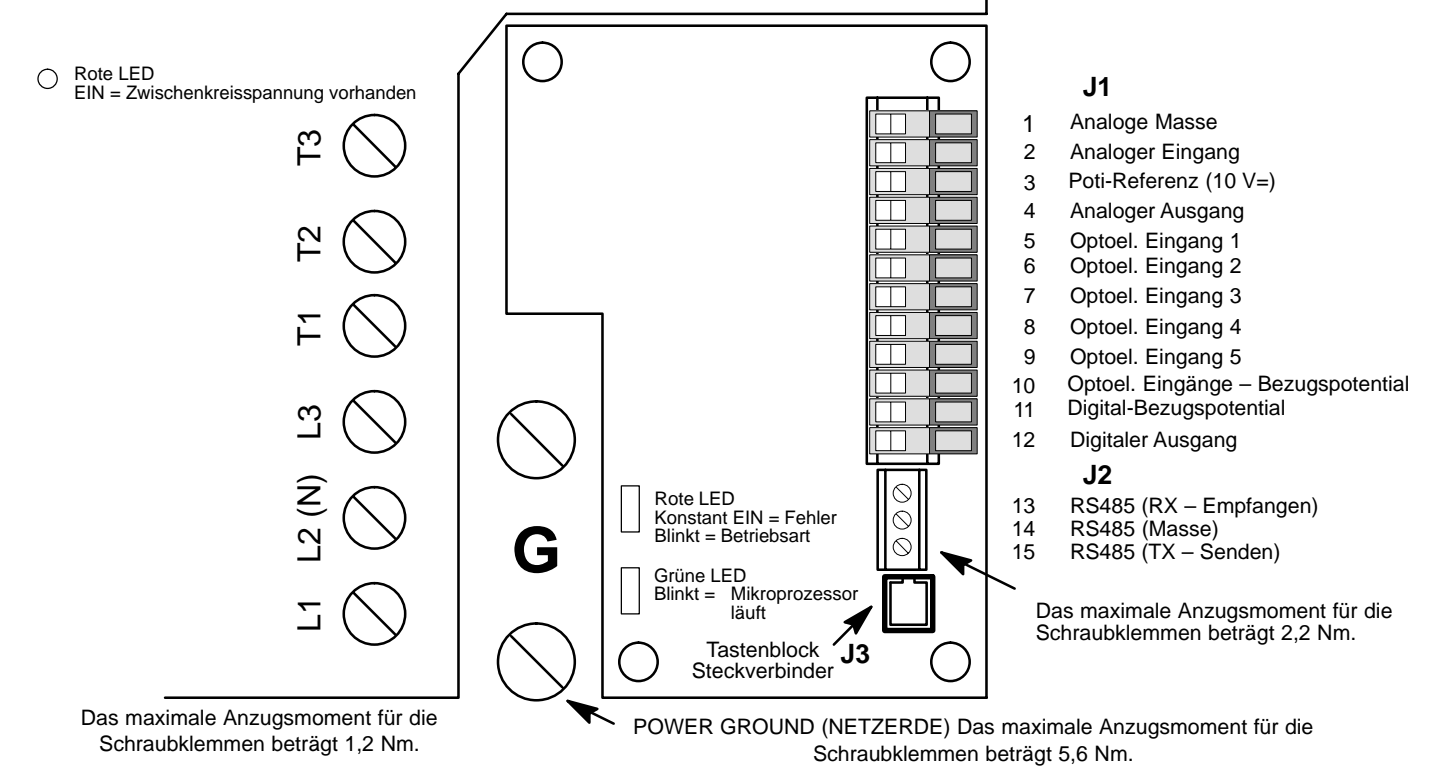

#### Sonderzubehör installieren

Widerstandsbremsausrüstung Falls für den speziellen Einsatzfall eine Widerstandsbremse erforderlich ist, muss eventuell eine optional erhältliche Bremsbaugruppe installiert werden. Bitte erkundigen Sie sich bei Baldor nach den verfügbaren Widerstandsbremseinrichtungen.

#### Externen Tastenblock (Sonderausstattung) montieren

Der optionale Tastenblock kann unter Verwendung des bei Baldor als Zubehör erhältlichen Tastenblock-Verlängerungskabels extern montiert werden. Der Tastenblock wird komplett mit Schrauben und Dichtung für den Einbau in ein Gehäuse geliefert. Wenn der Tastenblock ordnungsgemäss in ein NEMA-konformes Gehäuse des Typs 4 eingebaut wird, bleiben die für den Typ 4 gültigen Nenndaten für Innenraum-Gehäuse erhalten.

#### Benötigte Werkzeuge:

- Handbohrmaschine, Zentrierkörner, Gewindeschneider, Schraubendreher (Kreuzschlitz und Klinge) und Rollgabelschlüssel.
- Gewindeschneider 8-32 und Bohreinsatz Nr. 29.
- Standard-Lochdorn 1  $\frac{1}{4}$  31,8 mm (Nenndurchmesser 1  $\frac{11}{16}$  42,9 mm).
- RTV-Dichtmittel.
- 4 Muttern und Sicherungsscheiben 8-32.
- Verlängerte Schrauben 8–32 (Innensechskant) sind erforderlich, falls die Montagefläche stärker als Blechstärke 12 ist und die Bohrungen nicht mit einem Gewinde versehen sind (Durchgangsbohrungen).
- Schablone zur separaten Montage des Tastenblocks. (Schablone siehe Abbildung 3-2. Am Ende dieses Handbuchs finden Sie eine herausnehmbare Schablone.)

#### Montageanleitung: (Siehe Abbildung 3-2.)

#### Montagebohrungen mit Gewinde

- Wählen Sie eine flache, mindestens 102 mm breite und 140 mm hohe Montagefläche, die eine ausreichende Stärke aufweist (mindestens Blechstärke 14).
- 2. Legen Sie die Schablone auf die Montagefläche auf oder zeichnen Sie die Bohrungen wie auf der Schablone gezeigt an.
- 3. Körnen Sie die 4 Montagebohrungen (A) und das auszustanzende Loch sorgfältig an (B).
- 4. Setzen Sie vier Montagebohrungen #29 (A). Versehen Sie jede Bohrung mit einem Gewinde (Gewindeschneider 8–32).
- 5. Setzen Sie das 1 <sup>1</sup>/<sub>4</sub>"-Stanzwerkzeug in der Mitte an (B) und stanzen Sie das Loch aus; folgen Sie dabei den Herstelleranweisungen.
- 6. Entgraten Sie den Rand des ausgestanzten Lochs und die Montagebohrungen. Achten Sie darauf, dass die Steuertafel dabei nicht verschmutzt oder verzogen wird.
- 7. Tragen Sie das RTV-Dichtmittel auf die mit (A) gekennzeichneten Bohrungen auf.
- 8. Montieren Sie den Tastenblock auf der Steuertafel. Verwenden Sie hierzu Schrauben 8–32, Muttern und Sicherungsscheiben.
- 9. Versehen Sie auf der Innenseite der Steuertafel jede der vier Befestigungsschrauben sowie die Muttern mit RTV-Dichtmittel. Das Dichtmittel muss in einem Bereich von 20 mm um jede Schraube aufgetragen werden und dabei die Mutter und die Scheibe vollständig umschliessen.

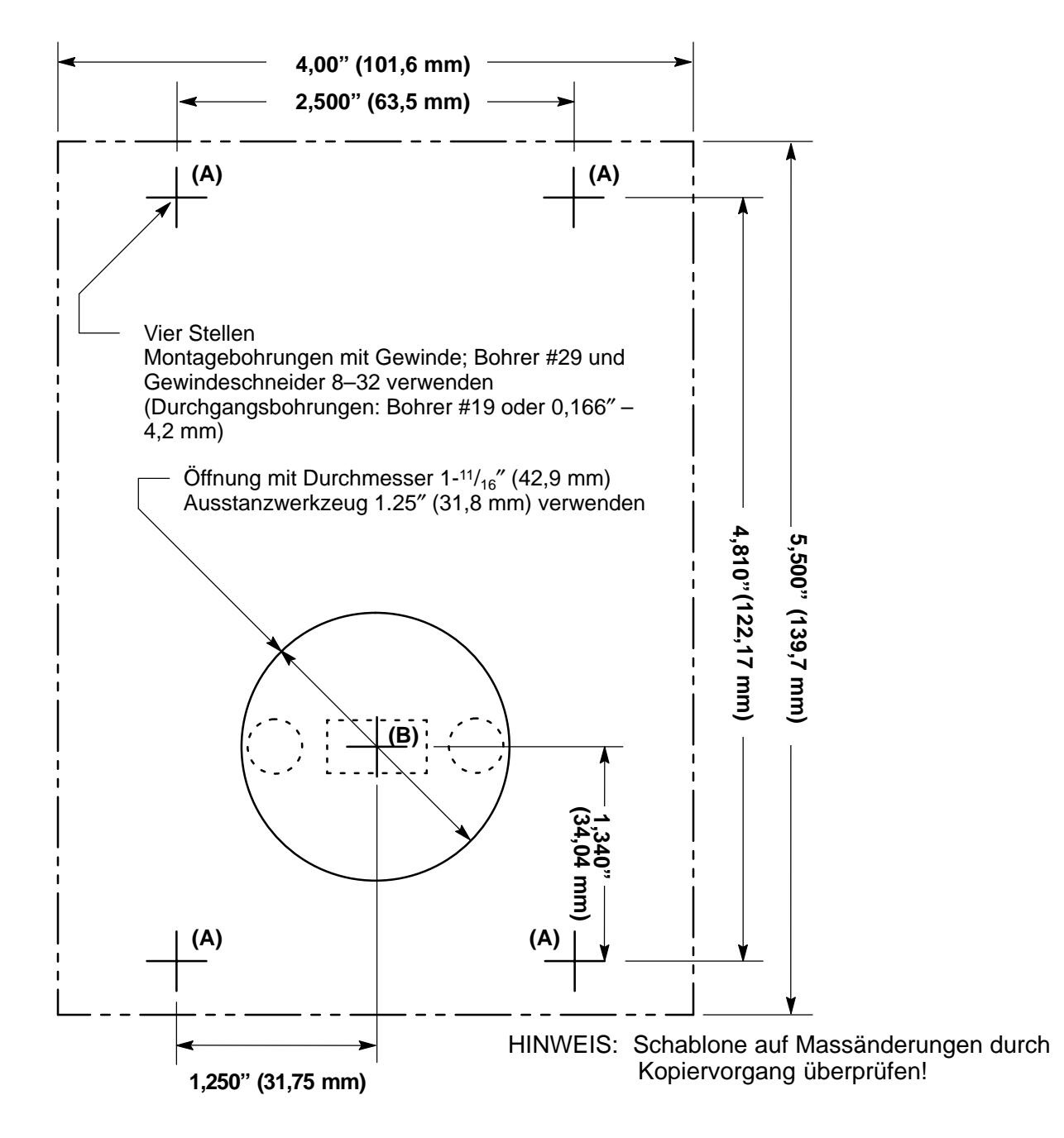

Abbildung 3-2 Schablone für externe Montage des optionalen Tastenblocks

#### Analoger Eingang und Ausgang

| Analoger Eingang                                                                                                    | An den Klemmen J1-1, J1-2 und J1-3 steht ein analoger Eingang zur Verfügung, der in Verbindung mit einem 5-kΩ-Potentiometer als Drehzahl-Signalquelle eingesetzt werden kann; siehe Abbildung 3-3.                                     |  |  |  |  |
|----------------------------------------------------------------------------------------------------|----------------------------------------------------------------------------------------------------|--|--|--|--|
|                                                                                                    | <ol> <li>Vergewissern Sie sich, dass der Antrieb ausgeschaltet und gegen<br/>unbeabsichtigtes Einschalten gesichert ist</li> </ol>                                                                                                    |  |  |  |  |
|                                                                                                    | <ol> <li>Schalten Sie die Spannungsversorgung des Motors vollständig ab. Warten Sie<br/>mindestens 5 Minuten lang ab, bevor Sie mit Schritt 3 fortfahren.</li> </ol>                                                                   |  |  |  |  |
|                                                                                                    | <ol> <li>Nehmen Sie die Abdeckung ab. Lösen Sie die vier (4) Schrauben, mit denen<br/>die Abdeckung befestigt ist, und nehmen Sie die Abdeckung ab.</li> </ol>                                                                         |  |  |  |  |
|                                                                                                    | <ol> <li>Schliessen Sie das 5-kΩ-Potentiometer wie in Abbildung 3-3 gezeigt an. Das<br/>Potentiometer wird auf der einen Seite an J1–1 (analoge Masse), auf der<br/>anderen Seite an J1–3 (Referenzspannung) angeschlossen.</li> </ol> |  |  |  |  |
|                                                                                                    | <ol> <li>Schliessen Sie den Schleifer des Potentiometers an J1–2 an. Die Spannung<br/>zwischen den Klemmen J1–1 und J1–2 dient als Eingangssignal f ür das<br/>Drehzahlkommando.</li> </ol>                                            |  |  |  |  |
|                                                                                                    | <ol> <li>Montieren Sie die Abdeckung der Steuerung. Hierzu die Abdeckung auf die<br/>Steuerung aufsetzen und die vier (4) Befestigungsschrauben anbringen und<br/>festziehen.</li> </ol>                                               |  |  |  |  |
|                                                                                                    | Wird ein Potentiometer als Quelle für Drehzahlsteuerung, Prozessrückmeldung oder<br>Sollwert benutzt, muss der Parameter ANA CMD SELECT im Eingangsblock (Ebene 1)<br>auf POTENTIOMETER eingestellt werden.                            |  |  |  |  |
| HINWEIS: Anstelle eines 5–kΩ–Potentiometers kann zwischen J1–1 und J1–2 auch eine<br>Betrags–Gleichspannung 0-5 V oder 0–10 V als Drehzahl-Befehlssignal<br>angelegt werden. Der Parameter ANA CMD SELECT im Parameterblock der<br>Ebene 1 muss auf0–5 Volts" oder0–10 Volts" eingestellt werden. |                                                                                                    |  |  |  |  |
|                                                                                                    | Abbildung 3-3 Analogeingang und -ausgang                                                                                                    |  |  |  |  |
|                                                                                                    | Befehls-Potentiometer<br>oder<br>0-5/0-10 V=<br>(zwischen J1-1 und J1-2)       5 kΩ       1       Analoge Masse         2       Analoger Eingang 1       3       Poti-Referenz         4       Analoger Ausgang                        |  |  |  |  |
| ŀ                                                                                                    | Abbildung 3-4 Analogeingang 0-20 mA oder 4-20 mA                                                                                                    |  |  |  |  |
|                                                                                                    | J1<br>Analoge Masse<br>Eingang 0 -20 mA oder<br>4 -20 mA<br>(zwischen J1-1 and J1-2)<br>4 Analoger Eingang 1<br>Poti-Referenz<br>4 Analoger Ausgang                                                                                    |  |  |  |  |

Wird ein Potentiometer als Quelle für Drehzahlsteuerung, Prozessrückmeldung oder Sollwert benutzt, muss der Parameter ANA CMD SELECT im Parameterblock der Ebene 1 auf "0 to 20 mA oder 4 to 20 mA" eingestellt werden. (Siehe Abbildung 3-4.)

| Analoger Ausgang | An Klemme J1–4 steht ein programmierbarer Analogausgang zur Verfügung; siehe<br>Abbildungen 3-3 und 3-5. Als Rückleitung für diesen Ausgang dient J1–1 (analoge<br>Masse). Der Ausgang ist auf 0–5/0–10 V Gleichspannung skaliert (1 mA max.<br>Ausgangsstrom) und kann für die Abfrage des Echtzeitstatus verschiedener Zustände der |
|------------------|----------------------------------------------------------------------------------------------------|
|                  | Steuerung verwendet werden.                                                                                                    |

- 1. Vergewissern Sie sich, dass der Antrieb ausgeschaltet und gegen unbeabsichtigtes Einschalten gesichert ist
- 2. Schalten Sie die Spannungsversorgung des Motors vollständig ab. Warten Sie mindestens 5 Minuten lang ab, bevor Sie mit Schritt 3 fortfahren.
- 3. Nehmen Sie die Abdeckung ab. Lösen Sie die vier (4) Schrauben, mit denen die Abdeckung befestigt ist, und nehmen Sie die Abdeckung ab.
- 4. Die Anschlüsse für Ausgang 1 liegen auf J1–4 und J1–1; dieser Ausgang wird im Ausgangsblock (Ebene 1) programmiert.
- 5. Montieren Sie die Abdeckung der Steuerung. Hierzu die Abdeckung auf die Steuerung aufsetzen und die vier (4) Befestigungsschrauben anbringen und festziehen.

Der Zustand des analogen Ausgangs wird im Ausgangsblock (Ebene 1) programmiert.

#### Abbildung 3-5 Anschluss des Analogausgangs

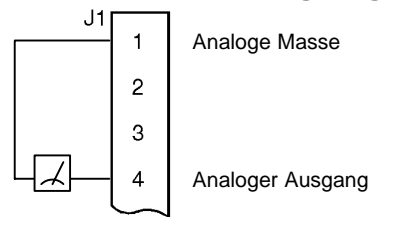

**Eingang für externe Auslösung** Klemme J19 steht in zwei Betriebsarten (zwei Leiter / Auslösung und 3 Leiter / Auslösung) für den Anschluss an einen Öffnungskontakt-Thermostat oder ein Überlastrelais zur Verfügung. Der Thermostat bzw. das Überlastrelais sollte über Schwachstromkontakte verfügen, da keine Leistung über die Kontakte übertragen wird. Falls der Thermostat bzw. das Überlastrelais anspricht (öffnet), schaltet die Steuerung sofort ab und gibt die Fehlermeldung für eine externe Auslösung aus. siehe Abbildung 3-6.

- 1. Vergewissern Sie sich, dass der Antrieb ausgeschaltet und gegen unbeabsichtigtes Einschalten gesichert ist
- 2. Schalten Sie die Spannungsversorgung des Motors vollständig ab. Warten Sie mindestens 5 Minuten lang ab, bevor Sie mit Schritt 3 fortfahren.
- 3. Nehmen Sie die Abdeckung ab. Lösen Sie die vier (4) Schrauben, mit denen die Abdeckung befestigt ist, und nehmen Sie die Abdeckung ab.
- 4. Verbinden Sie das Anschlusskabel für die externe Auslösung mit den Klemmen J1–9 und J1–10 (Eingangs-Bezugspotential).
- 5. Montieren Sie die Abdeckung der Steuerung. Hierzu die Abdeckung auf die Steuerung aufsetzen und die vier (4) Befestigungsschrauben anbringen und festziehen.

Zur Aktivierung des Eingangs für externe Auslösung muss der Parameter "External Trip" im Schutzblock (Ebene 2) auf "ON" eingestellt werden.

#### Abbildung 3-6 Eingang für externe Auslösung

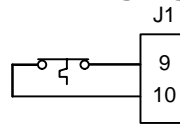

Externe Auslösung Eingänge – Bezugspotential

#### Optoelektronisch isolierte Eingänge und Ausgänge

Optoelektronisch isolierte Eingänge Es stehen fünf optoelektronisch isolierte Eingänge zur Verfügung. Durch Schliessen des Kontakts zum Eingangs-Bezugspotential an Klemme J–10 wird der jeweilge Eingang aktiviert; siehe Abbildung 3-7.

- 1. Vergewissern Sie sich, dass der Antrieb ausgeschaltet und gegen unbeabsichtigtes Einschalten gesichert ist
- 2. Schalten Sie die Spannungsversorgung des Motors vollständig ab. Warten Sie mindestens 5 Minuten lang ab, bevor Sie mit Schritt 3 fortfahren.
- 3. Nehmen Sie die Abdeckung ab. Lösen Sie die vier (4) Schrauben, mit denen die Abdeckung befestigt ist, und nehmen Sie die Abdeckung ab.
- 4. Schliessen Sie die Leiter der optoelektronischen Eingänge (OPTO INPUT) wie folgt an

(siehe Abbildung 3-7).

- J1-5 Eingang (Vorwärts)
- J1-6 Eingang (Rückwärts)
- J1-7 Eingang #1
- J1-8 Eingang #2
- J1-9 Eingang #3
- J1-10 Eingänge Bezugspotential
- 5. Montieren Sie die Abdeckung der Steuerung. Hierzu die Abdeckung auf die Steuerung aufsetzen und die vier (4) Befestigungsschrauben anbringen und festziehen.

Der Funktionsmodus für den optoelektronischen Eingang wird im Eingangsblock (Ebene 1) programmiert.

#### Abbildung 3-7 Beschaltung des optoelektronischen Eingangs

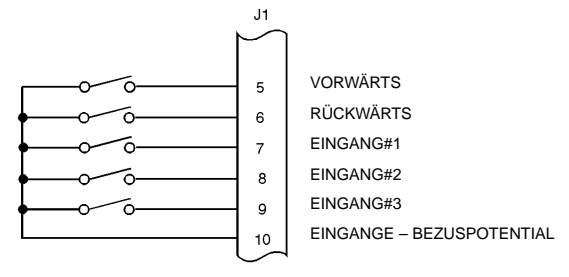

#### **Optoelektronisch isolierter Ausgang**

An Klemme J1–12 steht ein programmierbarer optoelektronisch isolierter Ausgang (mit dem Bezugspotential an J1–11) zur Verfügung; siehe Abbildung 3-8. Der Ausgang kann als Stromsenke oder Stromquelle für 60 mA konfiguriert werden. Die maximale Spannung zwischen dem optoelektronischen Ausgang und dem gemeinsamen Bezugspotential beträgt 1,0 V Gleichspannung (TTL-kompatibel).

Falls der optoelektronische Ausgang zur direkten Ansteuerung eines Relais eingesetzt werden soll, muss eine Sperrdiode für mindestens 1A, 100 V (1N4002) parallel zur Relaisspule angeschlossen werden.

- 1. Vergewissern Sie sich, dass der Antrieb ausgeschaltet und gegen unbeabsichtigtes Einschalten gesichert ist
- 2. Schalten Sie die Spannungsversorgung des Motors vollständig ab. Warten Sie mindestens 5 Minuten lang ab, bevor Sie mit Schritt 3 fortfahren.
- 3. Nehmen Sie die Abdeckung ab. Lösen Sie die vier (4) Schrauben, mit denen die Abdeckung befestigt ist, und nehmen Sie die Abdeckung ab.
- 4. Schliessen Sie das externe Relais an den optoelektronischen Ausgang an den Klemmen J1–12 und J1–11 an, wie in Abbildung 3-8 dargestellt.
- 5. Montieren Sie die Abdeckung der Steuerung. Hierzu die Abdeckung auf die Steuerung aufsetzen und die vier (4) Befestigungsschrauben anbringen und festziehen.

Der Zustand des optoelektronischen Ausgangs wird im Ausgangsblock (Ebene 1) programmiert.

#### Abbildung 3-8 Beschaltung des optoelektronischen Ausgangs

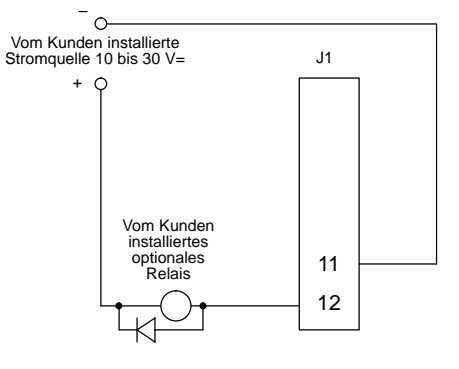

Nutzung einer externen Stromquelle (Relaisstrom fliesst in Stromsenke)

#### Anschlussbeispiele für die einzelnen Betriebsarten

Die SmartMotor-Serie kann für acht Betriebsarten konfiguriert werden. Diese Betriebsarten legen die Grundeinstellungen für den Antrieb sowie die Belegung der Eingangs- und Ausgangs-Anschlussklemmen fest. Die Betriebsarten werden durch Programmieren des Parameters "Operating Mode" im Eingangsblock (Ebene 1) gewählt. Die folgenden Betriebsarten sind möglich:

HINWEIS: Setzen Sie sich mit Baldor in Verbindung, wenn Sie die Betriebsarten von der Klemmenleiste aus ändern möchten.

- Tastenblock (Abbildung 3-9)
- 2 Leiter, 7 Drehzahlen (Abbildung 3-10)
- 2 Leiter, Auslösung (Abbildung 3-11)
- 2 Leiter, 3 Drehzahlen (Abbildung 3-12)
- 3 Leiter, 3 Drehzahlen (Abbildung 3-13)
- 3 Leiter, Auslösung (Abbildung 3-14)
- 2 Leiter, Elektronik-Poti (Abbildung 3-15)
- 3 Leiter, Elektronik-Poti (Abbildung 3-16)

#### **Tastenblock-Betrieb**

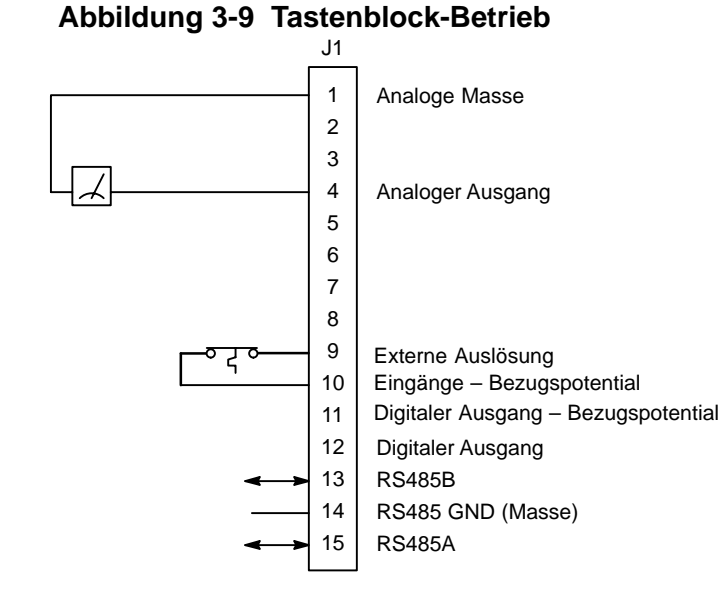

J1-9 OFFEN bewirkt, dass die Steuerung ein externes Auslösesignal empfängt. Danach ist der SmartMotor inaktiviert, und an der Tastenblock-Anzeige (Sonderausstattung) wird angezeigt, dass eine externe Auslösung (EXTERNAL TRIP) erfolgt ist. (Dafür muss der Parameter im Schutzblock (Ebene 2) als "ON" programmiert sein.)

#### Betriebsart 1 – 2 Leiter, 7 Drehzahlen

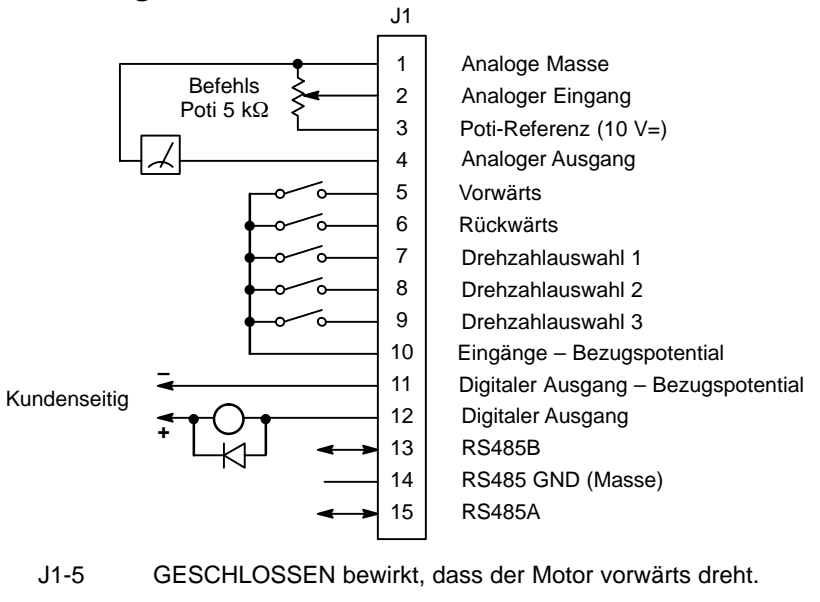

#### Abbildung 3-10 Betriebsart "2 Leiter / 7 Drehzahlen"

- J1-6 GESCHLOSSEN bewirkt, dass der Motor rückwärts dreht.
- J1-7 Drehzahlauswahl (siehe Tabelle 3-2).
- J1-8 Drehzahlauswahl (siehe Tabelle 3-2).
- J1-9 Drehzahlauswahl (siehe Tabelle 3-2).
- HINWEIS: Bei Betriebsarten ohne Eingang zur Fehlerrückstellung (Fault Reset) kann ein Fehler zurückgestellt werden, indem die Schalter für Vorwärts und Rückwärts gleichzeitig geschlossen und 2 Sekunden lang in dieser Stellung gehalten werden.
- HINWEIS: Der analoge Eingang (J1-2 und J1-1) ist gewählt, wenn alle Schalter offen sind.

#### Tabelle 3-2 Schalter-Funktionstabelle für Zweileiter-Betrieb mit 7 Drehzahlen

| Funktion         | J1-7    | J1-8    | J1-9    |
|------------------|---------|---------|---------|
| Analoger Eingang | Offen   | Offen   | Offen   |
| Festdrehzahl #1  | Geschl. | Offen   | Offen   |
| Festdrehzahl #2  | Geschl. | Geschl. | Offen   |
| Festdrehzahl #3  | Geschl. | Geschl. | Geschl. |
| Festdrehzahl #4  | Geschl. | Offen   | Geschl. |
| Festdrehzahl #5  | Offen   | Offen   | Geschl. |
| Festdrehzahl #6  | Offen   | Geschl. | Geschl. |
| Festdrehzahl #7  | Offen   | Geschl. | Offen   |

#### Betriebsart 2 – 2 Leiter / Externe Auslösung Abbildung 3-11 Betriebsart "2 Leiter / Externe Auslösung"

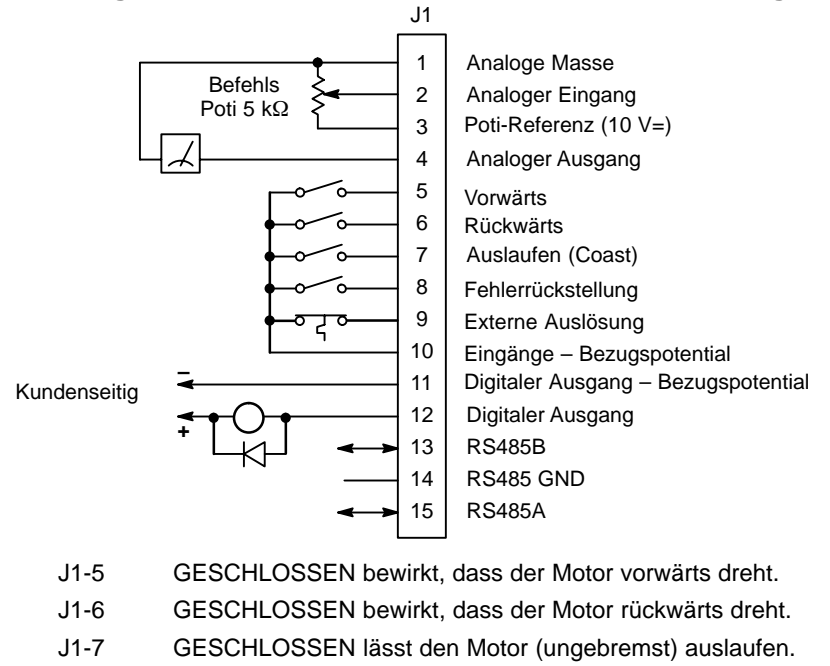

- J1-8 GESCHLOSSEN führt einen Reset zur Fehlerrückstellung durch.
- J1-9 OFFEN bewirkt, dass die Steuerung ein externes Auslösesignal empfängt. Danach ist der SmartMotor inaktiviert, und an der Tastenblock-Anzeige (Sonderausstattung) wird angezeigt, dass eine externe Auslösung (EXTERNAL TRIP) erfolgt ist. (Dafür muss der Parameter im Schutzblock (Ebene 2) als "ON" programmiert sein.)

#### Betriebsart 3 – 2 Leiter, 3 Drehzahlen

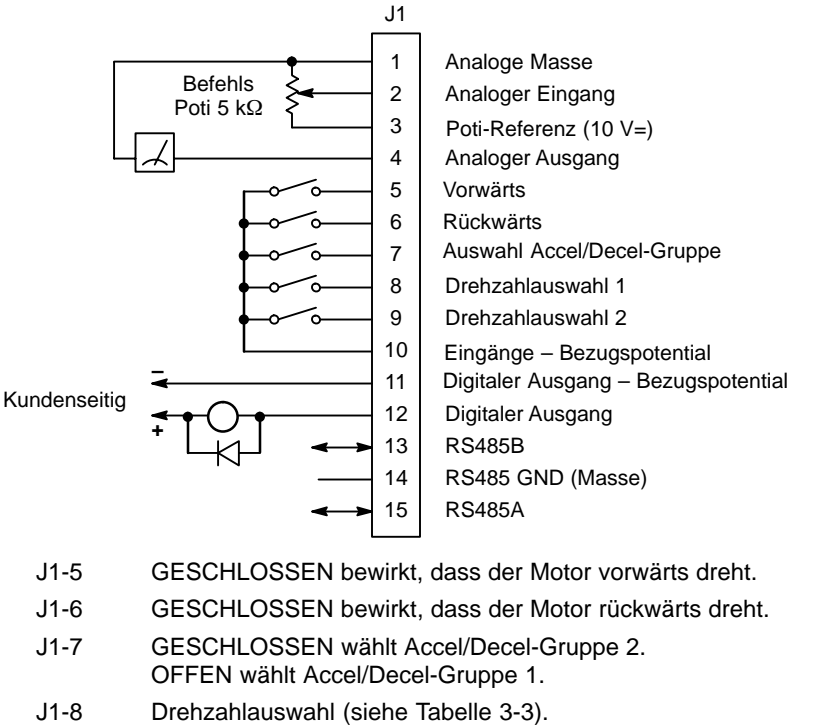

#### Abbildung 3-12 Betriebsart "2 Leiter / 3 Drehzahlen"

- J1-9 Drehzahlauswahl (siehe Tabelle 3-3).
- HINWEIS: Bei Betriebsarten ohne Eingang zur Fehlerrückstellung (Fault Reset) kann ein Fehler zurückgestellt werden, indem die Schalter für Vorwärts und Rückwärts gleichzeitig geschlossen und 2 Sekunden lang in dieser Stellung gehalten werden.
- HINWEIS: Der analoge Eingang (J1-2 und J1-1) ist gewählt, wenn alle Schalter offen sind.

#### Tabelle 3-3 Schalter-Funktionstabelle für Zweileiter-Betrieb mit 3 Drehzahlen

| Funktion         | J1-8    | J1-9    |
|------------------|---------|---------|
| Analoger Eingang | Offen   | Offen   |
| Festdrehzahl #1  | Geschl. | Offen   |
| Festdrehzahl #2  | Geschl. | Geschl. |
| Festdrehzahl #3  | Offen   | Geschl. |

#### Betriebsart 4 – 3 Leiter, 3 Drehzahlen

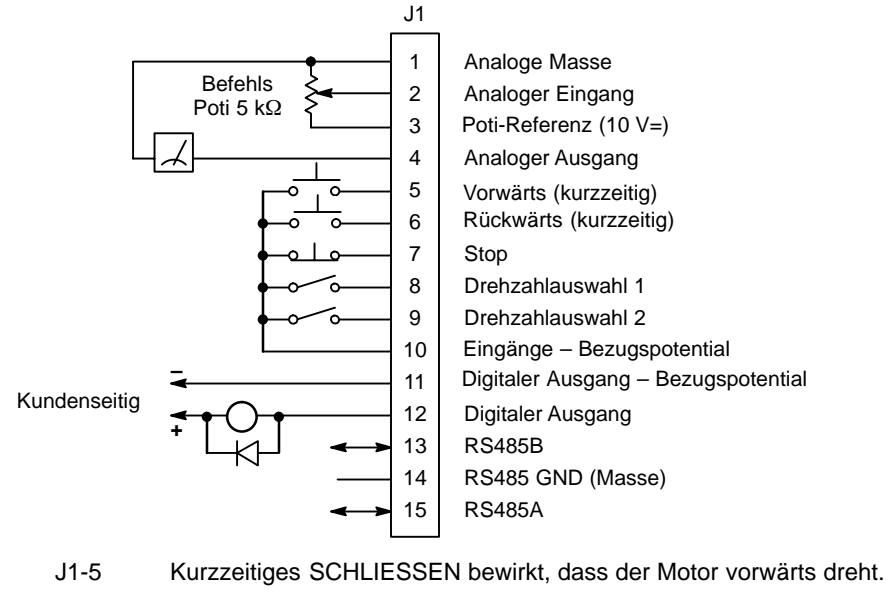

#### Abbildung 3-13 Betriebsart "3 Leiter / 3 Drehzahlen"

- J1-6 Kurzzeitiges SCHLIESSEN bewirkt, dass der Motor rückwärts dreht.
- J1-7 Stellung OFFEN lässt den Motor anhalten.
- J1-8 Drehzahlauswahl (siehe Tabelle 3-4).
- J1-9 Drehzahlauswahl (siehe Tabelle 3-4).
- HINWEIS: Bei Betriebsarten ohne Eingang zur Fehlerrückstellung (Fault Reset) kann ein Fehler zurückgestellt werden, indem die Schalter für Vorwärts und Rückwärts gleichzeitig geschlossen und 2 Sekunden lang in dieser Stellung gehalten werden.
- HINWEIS: Der analoge Eingang (J1-2 und J1-1) ist gewählt, wenn alle Schalter offen sind.

#### Tabelle 3-4 Schalter-Funktionstabelle für Dreileiter-Betrieb mit 3 Drehzahlen

| Funktion         | J1-8    | J1-9    |
|------------------|---------|---------|
| Analoger Eingang | Offen   | Offen   |
| Festdrehzahl #1  | Geschl. | Offen   |
| Festdrehzahl #2  | Geschl. | Geschl. |
| Festdrehzahl #3  | Offen   | Geschl. |

#### Betriebsart 5 – 3 Leiter / Externe Auslösung

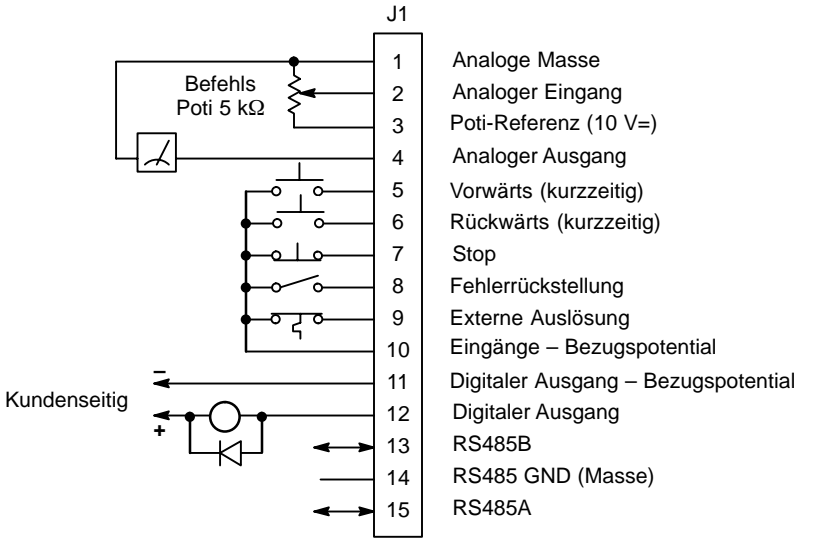

#### Figure 3-14 Betriebsart "3 Leiter / Externe Auslösung"

- J1-5 Kurzzeitiges SCHLIESSEN bewirkt, dass der Motor vorwärts dreht.
- J1-6 Kurzzeitiges SCHLIESSEN bewirkt, dass der Motor rückwärts dreht.
- J1-7 Stellung OFFEN lässt den Motor anhalten.
- J1-8 GESCHLOSSEN führt einen Reset zur Fehlerrückstellung durch.
- J1-9 OFFEN bewirkt, dass die Steuerung ein externes Auslösesignal empfängt. Danach ist der SmartMotor inaktiviert, und an der Tastenblock-Anzeige (Sonderausstattung) wird angezeigt, dass eine externe Auslösung (EXTERNAL TRIP) erfolgt ist. (Dafür muss der Parameter im Schutzblock (Ebene 2) als "ON" programmiert sein.)

#### Betriebsart 6, 2 Leiter / Elektronik-Potentiometer

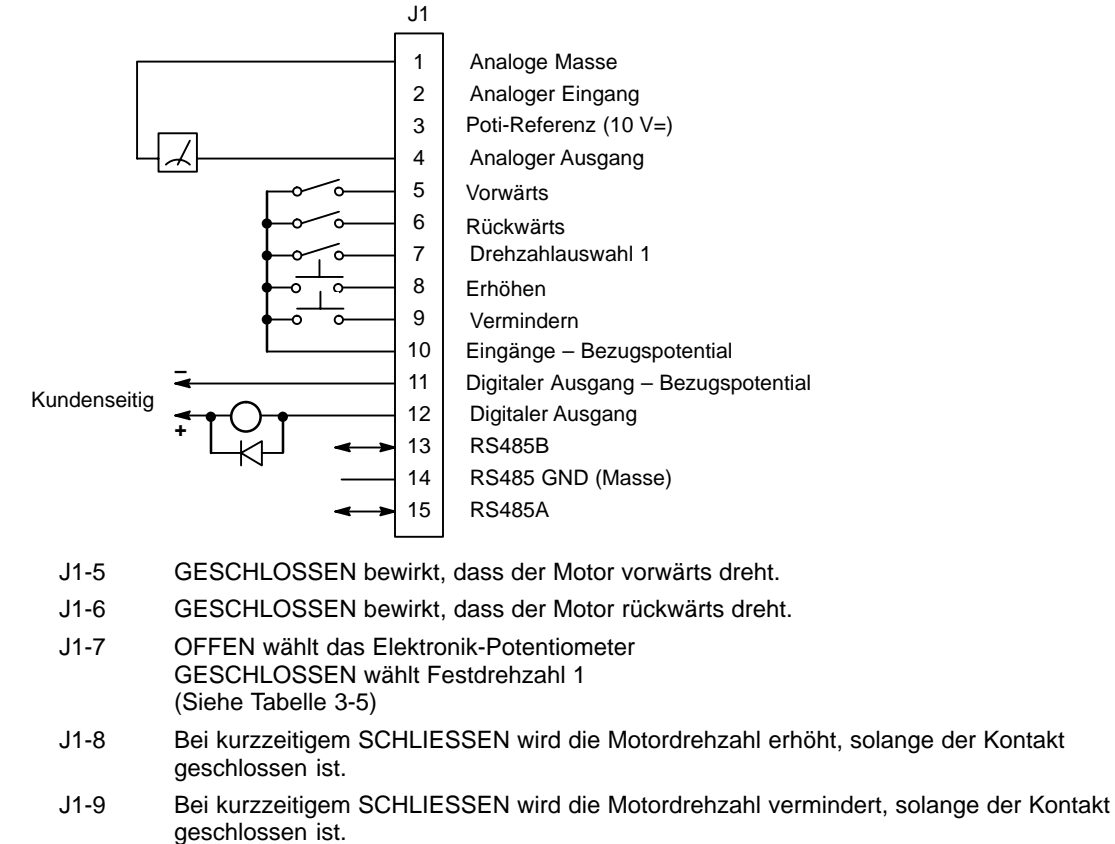

#### Abbildung 3-15 Betriebsart "2 Leiter / Elektronik-Potentiometer"

HINWEIS: Bei Betriebsarten ohne Eingang zur Fehlerrückstellung (Fault Reset) kann ein Fehler zurückgestellt werden, indem die Schalter für Vorwärts und Rückwärts gleichzeitig geschlossen und 2 Sekunden lang in dieser Stellung gehalten werden.

#### Tabelle 3-5 Schalter-Funktionstabelle für Zweileiter-Betrieb mit 15 Drehzahlen

| Funktion                        | J1-7    |
|---------------------------------|---------|
| Elektronik-Potentiometer (EPOT) | Offen   |
| Festdrehzahl #1                 | Geschl. |

#### Betriebsart 7, 3 Leiter / Elektronik-Potentiometer

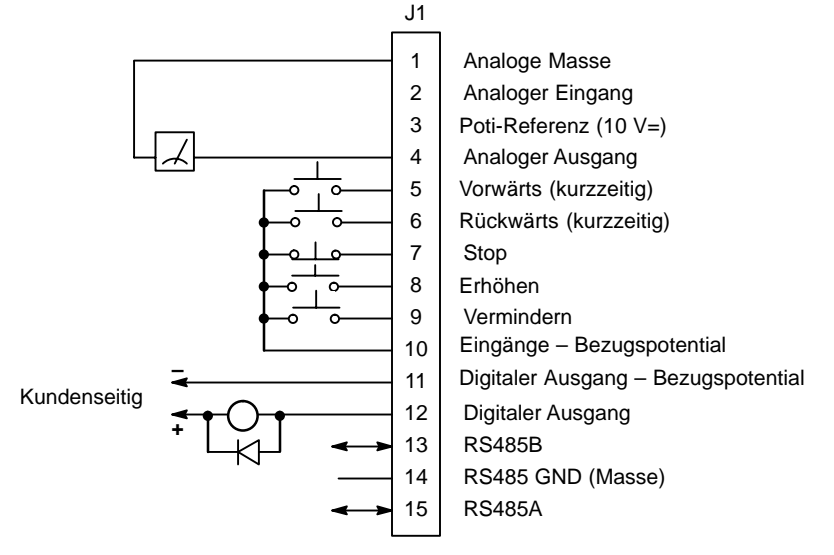

#### Abbildung 3-16 Betriebsart "3 Leiter / Elektronik-Potentiometer"

- J1-5 Kurzzeitiges SCHLIESSEN bewirkt, dass der Motor vorwärts dreht.
- J1-6 Kurzzeitiges SCHLIESSEN bewirkt, dass der Motor rückwärts dreht.
- J1-7 Stellung OFFEN lässt den Motor anhalten.
- J1-8 Bei kurzzeitigem SCHLIESSEN wird die Motordrehzahl erhöht, solange der Kontakt geschlossen ist.
- J1-9 Bei kurzzeitigem SCHLIESSEN wird die Motordrehzahl vermindert, solange der Kontakt geschlossen ist.
- HINWEIS: Bei Betriebsarten ohne Eingang zur Fehlerrückstellung (Fault Reset) kann ein Fehler zurückgestellt werden, indem die Schalter für Vorwärts und Rückwärts gleichzeitig geschlossen und 2 Sekunden lang in dieser Stellung gehalten werden.

#### Checkliste vor der Inbetriebnahme

#### Prüfung der elektrischen Anschlüsse

# VORSICHT: Prüfen Sie nach der Installation unbedingt die folgenden Punkte, bevor Sie Spannung anlegen.

- 1. Vergewissern Sie sich, dass die Netzspannung dem auf dem SmartMotor angegebenen Wert entspricht.
- 2. Prüfen Sie alle elektrischen Verbindungen auf richtigen Anschluss, sicheren Halt und vorschriftsgemässe Ausführung.
- 3. Stellen Sie sicher, dass der SmartMotor vorschriftsmässig geerdet ist.
- 4. Prüfen Sie, ob alle Signalleitungen korrekt angeschlossen sind.
- Stellen Sie sicher, dass alle Bremsspulen, Schütze und Relaisspulen entstört sind. Dabei sollten für Wechselstromspulen RC-Filter verwendet werden, für Gleichstromspulen in Sperrichtung vorgespannte Dioden. Eine Stossspannungsunterdrückung mit MOV ist nicht ausreichend.

#### WARNUNG: Stellen Sie sicher, dass durch das plötzliche Anlaufen der Motorwelle niemand verletzt werden kann und keine Schäden an der Anlage entstehen können.

#### Prüfung von Motor und Kupplung

- 1. Vergewissern Sie sich, dass sich alle Motorwellen frei drehen können und die Motorkupplungen kein Spiel aufweisen.
- Vergewissern Sie sich, dass die Feststellbremsen sofern vorhanden so eingestellt sind, dass sie einerseits die Klemmung vollständig lösen und andererseits das gewünschte Haltemoment liefern.

#### Probeweise Spannungsversorgung

- 1. Überprüfen Sie alle elektrischen und mechanischen Anschlüsse, bevor Sie die Versorgungsspannung des SmartMotor einschalten.
- 2. Vergewissern Sie sich, dass die Eingänge der Steuerungslogik an der Klemmenleiste J1 in Ordnung sind.
- 3. Schalten Sie kurzzeitig die Netzspannung ein und vergewissern Sie sich, dass die Anzeige für die Sammelschienenspannung aufleuchtet bzw. dass die Anzeige am optionalen Tastenblock aktiviert wird (sofern ein Tastenblock angeschlossen ist). Wenn keine Anzeige sichtbar wird, überprüfen Sie alle Anschlüsse und die Spannungsversorgung. Falls ein Fehler angezeigt wird, beachten Sie die Hinweise zur Störungssuche in diesem Handbuch.
- 4. Schalten Sie die Spannungsversorgung des SmartMotor vollständig aus.

#### Checkliste für die erforderlichen Mindest-Parametereinstellungen und Konfigurationsschritte

Wenn Sie mit der Programmierung von Baldor-Steuerungen bereits vertraut sind, führen Sie die folgenden Schritte durch; andernfalls lesen Sie zunächst den Abschnitt über die Programmierung, bevor Sie die Versorgungsspannung des Antriebs einschalten.

- HINWEIS: In der folgenden Liste werden diejenigen Parameter aufgeführt, die unbedingt programmiert werden müssen, um die Steuerung zum ersten Mal in Betrieb nehmen zu können.
  - 1. Vergewissern Sie sich, dass der Antrieb ausgeschaltet und gegen unbeabsichtigtes Einschalten gesichert ist.
  - 2. Schalten Sie die Spannungsversorgung des Motors vollständig ab. Warten Sie mindestens 5 Minuten lang ab, bevor Sie mit Schritt 3 fortfahren.
  - 3. Nehmen Sie die Abdeckung ab. Lösen Sie die vier (4) Schrauben, mit denen die Abdeckung befestigt ist, und nehmen Sie die Abdeckung ab.
  - Schliessen Sie den Tastenblock (Sonderausstattung) an dem entsprechenden Steckverbinder an (Abbildung 3-1). Führen Sie das Tastenblockkabel durch den Kabelkanal zum Motorgehäuse.
  - 5. Montieren Sie die Abdeckung der Steuerung. Hierzu die Abdeckung auf die Steuerung aufsetzen und die vier (4) Befestigungsschrauben anbringen und festziehen.
  - 6. Schalten Sie die Spannungsversorgung des SmartMotor ein.
  - 7. Stellen Sie die Betriebsart mit dem Parameter "Operating Mode" im Eingangsblock (Ebene 1) auf KEYPAD ein.
  - 8. Stellen Sie die gewünschte Mindest-Ausgangsfrequenz mit dem Parameter "Min Output Freq" im Ausgangsgrenzwertblock (Ebene 2) ein.
  - 9. Stellen Sie die gewünschte Höchst-Ausgangsfrequenz mit dem Parameter "Max Output Freq" im Ausgangsgrenzwertblock (Level 2) ein.
  - 10. Wenn der gewünschte Spitzenstrom-Grenzwert nicht dem momentanen Wert entspricht, stellen Sie den Parameter "PK Current Limit" im Ausgangsgrenzwertblock (Ebene 2) entsprechend ein.
  - 11. Wenn ein externer analoger Befehlseingang verwendet wird, überprüfen Sie, ob die Einstellung für den Parameter ANA CMD Select so gewählt ist, dass der SmartMotor zum Empfang des analogen Befehlssignals bereit ist.
  - 12. Stellen Sie den Parameter "V/HZ Profile" im V/Hz- und Anhebungsblock (Ebene 2) auf das gewünschte V/Hz-Verhältnis ein.
  - Wenn sich die Last durch ein hohes Anlaufdrehmoment auszeichnet, muss eventuell der Parameter "Torque Boost" im V/Hz- und Anhebungsblock (Ebene 1) vergrössert werden. Ebenso muss möglicherweise der Parameter "ACCEL TIME #1" im Beschleunigungs-/Verzögerungsblock (Ebene 1) vergrössert werden.
  - 14. Stellen Sie den Datums- und Uhrzeit-Parameter im Bereich "Diagnostic Info" ein.
  - 15. Wählen und programmieren Sie die weiteren für Ihren konkreten Anwendungsfall benötigten Parameter.

#### <u>Übersicht</u>

Der Baldor SmartMotor™ wird auf einfache Weise vom Tastenblock aus programmiert. Der Tastenblock dient zur Programmierung der Steuerungsparameter und zur Bedienung des Motors, sofern dieser für Tastaturbetrieb programmiert wurde. Die Anzeige am Tastenblock dient zur Überwachung des Status und der Ausgänge der Steuerung.

#### Abbildung 4-1 Tastenblock

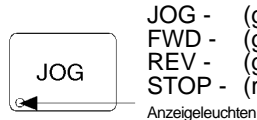

JOG - (grün) leuchtet, wenn der Tippbetrieb aktiv ist. FWD - (grün) leuchtet, wenn ein Befehl für Vorwärtslauf erteilt wird. REV - (grün) leuchtet, wenn ein Befehl für Rückwärtslauf erteilt wird. STOP - (rot) leuchtet, wenn ein Motorstopbefehl erteilt wird.

JOG - JOG-Taste betätigen, um die Festdrehzahl für den Tippbetrieb anzuwählen. Nachdem der Tippbetrieb mit dieser Taste aktiviert wurde, können Sie den Motor mit den Tasten FWD und REV in der gewünschten Richtung verfahren. Die JOG-Taste ist nur im Ort-Modus aktiv.

**FWD** - FWD-Taste betätigen, um dem Motor einen Befehl zum Vorwärtslauf zu erteilen. Diese Taste ist nur im Ort-Modus wirksam.

**REV** - REV-Taste betätigen, um dem Motor einen Befehl zum Rückwärtslauf zu erteilen. Diese Taste ist nur im Ort-Modus wirksam.

**STOP** - STOP-Taste betätigen, um eine Halt-Sequenz einzuleiten. Je nach Parametrierung der Steuerung bremst der Motor entweder mit einer Verzögerungsrampe ab oder läuft bis zum Halt aus. Diese Taste ist in allen Betriebsarten wirksam, sofern sie nicht durch den Parameter "Keyboard Stop" im Tastatureinstellungsblock deaktiviert wurde.

Achtung:Wenn sich die Steuerung in einem Fern-Modus befindet und die Stop-Taste gedrückt wird, wechselt die Steuerung in den Ort-Modus, sobald der Stop-Befehl ausgelöst wird. LOCAL-Taste betätigen, um den Betrieb im Fern-Modus fortzusetzen.

LOCAL - LOCAL-Taste betätigen, um von Fern-Modus auf Ort-Modus (Tastenblock) umzuschalten und umgekehrt. Wenn sich die Steuerung im Ort-Modus befindet, werden alle anderen externen Befehlseingänge an der Klemmenleiste J1 mit Ausnahme des Eingangs für externe Auslösung ignoriert.

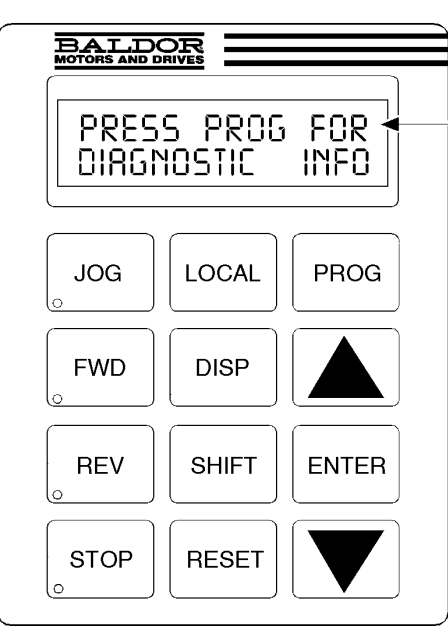

**DISP** - DISP-Taste betätigen, um aus dem Programmiermodus in den Anzeigemodus zurückzukehren. Zeigt den Betriebsstatus an und springt dann zum nächsten Menüpunkt. Im Programmiermodus dient die DISP-Taste zur Rückkehr in den Anzeigemodus.

SHIFT - SHIFT-Taste im

Programmiermodus betätigen, um den Cursor zu steuern. Bei einmaligem Betätigen der SHIFT-Taste wird der blinkende Cursor um eine Zeichenposition nach rechts verschoben. Im Programmiermodus kann ein Parameterwert auf die werksseitige Voreinstellung zurückgesetzt werden; hierzu die SHIFT-Taste betätigen, bis die Pfeilsymbole am linken Rand der Anzeige blinken, und dann eine beliebige Pfeiltaste betätigen. Im Anzeigemodus dient die SHIFT-Taste zur Kontrasteinstellung.

**RESET -** RESET-Taste betätigen, um alle Fehlermeldungen zu löschen (im Ort-Modus oder Fern-Modus). Kann auch verwendet werden, um zum Anfang des Parameterblock-Programmiermenüs zurückzukehren, ohne die Änderungen der Parameterwerte zu sichern. **Tastenblock-Anzeige** - Zeigt im Ort- oder Fern-Modus Statusinformationen an; wird auch als Informationsanzeige während der Parametrierung sowie beim Auslesen des Fehlerprotokolls eingesetzt.

**PROG** - PROG-Taste betätigen, um den Programmiermodus aufzurufen. Im Programmiermodus dient die PROG-Taste zum Bearbeiten der Parametereinstellungen.

▲ - (Aufwärts-Pfeil).

betätigen, um den Wert des angezeigten Parameters zu ändern. Mit Y wird der Parameterwert auf den nächstgrösseren Wert erhöht. Während das Fehlerprotokoll oder die Parameterliste angezeigt wird, kann mit der Y-Taste nach oben durch die Liste geblättert werden. Im Ort-Modus wird mit der Y-Taste die Motordrehzahl auf den nächstgrösseren Wert erhöht.

**ENTER** - ENTER-Taste betätigen, um Änderungen der Parameterwerte zu sichern und zur vorausgegangenen Ebene im Programmiermenü zurückzukehren. Im Anzeigemodus dient die ENTER-Taste zur Direkteingabe der lokalen Drehzahlreferenz. Ausserdem können mit dieser Taste weitere Operationen ausgeführt werden, wenn in der Tastenblock-Anzeige eine entsprechende Aufforderung angezeigt wird.

 ✓ - (Abwärts-Pfeil)
 ✓ betätigen, um den Wert des angezeigten Parameters zu ändern. Mit
 ✓ wird der Parameterwert auf den nächstkleineren Wert vermindert. Während das Fehlerprotokoll oder die Parameterliste angezeigt wird, kann mit der B-Taste nach unten durch die Liste geblättert werden. Im Ort-Modus wird mit der B-Taste die Motordrehzahl auf den nächstkleineren Wert vermindert.

### SmartMotor-Parameter

| Preset Speed #1         Operating Mode         UIT PUT LIMITS         Brake Adjust           Preset Speed #1         Operating Mode         Min Output Freq         Resistor Ohms           Preset Speed #2         ANA CMD Select         Max Output Freq         Resistor Watts           Preset Speed #3         ANA CMD Inverse         PK Current Limit         DC Brake Voltage           Preset Speed #4         ANA CMD Gain         Brake on Stop         Brake on Stop           Preset Speed #5         ANA CMD Filter         Custom Units         Brake On Rev           Preset Speed #6         ANA CMD Filter         Custom Units         Brake On Rev           Preset Speed #7         Decimal Places         Stop Brake Time           Value At Speed         Brake On Start         Value At Speed         Brake On Start           Accel / Decel Rate         Output         Units of Measure         Start Brake Time           Accel / Decel Rate         Output         Units of Measure         Start Brake Time           Scurve #1         At Speed Band         External Trip         Follow IN/OUT           Accel #2         Overload Set PT         Foldback Protect         Stip Freq #1           Jog Speed         Analog Scale #1         Restart Fauth/Hr         Skip Freq #2           Jog Speed Tim                                                                                                    | PARAMETERBLÖCKE DER EBENE 1 |                  | PARAMETER          | PARAMETERBLÖCKE DER EBENE 2 |  |  |
|----------------------------------------------------------------------------------------------------|-----------------------------|------------------|--------------------|-----------------------------|--|--|
| Preset Speed #1Operating ModeMin Output FreqResistor OhmsPreset Speed #2ANA CMD SelectMax Output FreqResistor WattsPreset Speed #3ANA CMD InversePK Current LimitDC Brake VoltagePreset Speed #4ANA CMD OffsetPKW-FrequenzDC Brake FreqPreset Speed #5ANA CMD GainCustom UnitsBrake on StopPreset Speed #6ANA CMD FilterCustom UnitsBrake On RevPreset Speed #7Land CMD FilterDecimal PlacesStop Brake TimePreset Speed #7Value At SpeedBrake On StartAccel / Deciel RateOutput #1Units of MeasureStart Brake TimeAccel #1Opto Output #1External TripFollow IN/OUTS-Curve #1At Speed BandExternal TripFollow IN/OUTAccel #2Overload Set PTFoldback ProtectExternal TripS-Curve #1Analog Out #1Restart Auto/ManSkip Freq #1Jog SpeedAnalog Out #1Restart Fault/HTSkip Freq #1Jog SpeedAnalog Out #1Restart Fault/HTSkip Freq #1Jog SpeedAnalog Out #1Restart Fault/HTSkip Freq #1Jog SpeedAnalog Out #1Restart Fault/HTSkip Freq #1Jog SpeedAnalog Scale #1Restart Fault/HTSkip Freq #1Jog SpeedAnalog Out #1Restart Scale ScaleSkip Freq #1Jog SpeedTime BoostSecurity StateSkip Freq #2Jog SpeedTime BoostSecurity StateSkip Freq #3J                                                                                                    | Preset Speeds               | INPUT            | OUTPUT LIMITS      | Brake Adjust                |  |  |
| Preset Speed #2ANA CMD SelectMax Output FreqResistor WattsPreset Speed #3ANA CMD InversePK Current LimitDC Brake VoltagePreset Speed #4ANA CMD GainBrake on StopPreset Speed #5ANA CMD GainBrake on StopPreset Speed #6ANA CMD FilterCustom UnitsBrake On RevPreset Speed #7Lacen Preset Speed #7Brake On StopPreset Speed #7Value At SpeedBrake On StartAccel / Decoil RateOutput #1Value At SpeedBrake On StartAccel #1Zero SPD Set PtProtection(Schutz)Process ControlS-Curve #1At Speed BandExternal TripFollow IN/OUTAccel #2Overload Set PTFoldback ProtectS-Curve #2AnA Volt RangeUnderload Set PTFoldback ProtectJOG SETTINGSAnalog Cale #1Restart Auto/ManSkip Freq #1Jog SpeedAnalog Scale #1Restart Auto/ManSkip Freq #1Jog Scurve TimeVHZ and BoostStability CompSkip Band #2Jog Scurve TimeTit Base FreqStability CompSkip Band #2Jog Scurve TimeSilp Comp AdjAccess TimeoutSync Start StartKeypad Stop ModeSilp Comp AdjAccess CodeSynchro-StartsKeypad Stop KeyVint BoostSecurity ControlSync Scan V/FKeypad Jog REVKeypad Lip Comp AdjAccess CodeSync Scan V/FKeypad Jog REVKeypad Unit VoltsMacoutput VoltsMotor Rated AnpSync Scan TimeKeypad J                                                                                                    | Preset Speed #1             | Operating Mode   | Min Output Freq    | Resistor Ohms               |  |  |
| Preset Speed #3ANA CMD InversePK Current LimitDC Brake VoltagePreset Speed #4ANA CMD OffsetPVM-FrequenzDC Brake FreqPreset Speed #5ANA CMD GainErake on StopPreset Speed #6ANA CMD FilterDecimal PlacesStop Brake TimePreset Speed #7Units of MeasureStop Brake TimeAccel 10ecel RateOutputUnits of MeasureStart Brake TimeAccel #1Opto Output #1Froecess ControlStart Brake TimePecel #2Set Speed PointProtection(Schutz)Process ControlS-Curve #1At Speed BandExternal TripFollow IN/OUTAccel #2Overload Set PTFoldback ProtectEncoder LinesS-Curve #2Analog Scale #1Restart Auto/ManSkip FrequenceJOG SETTINGSAnalog Scale #1Restart Auto/ManSkip Freq #1Jog SpeedAnalog Scale #1Restart Fault/HrSkip Freq #2Jog Speed TimeStip SerqSkip Send #1Jog Speed TimeStip Comp AdjRectart Suity Strip Sec #3Jog Speed Stop KeyDynamic BoostSecurity StateKeypad Stop KeyDynamic BoostSecurity StateKeypad Stop KeyMax Output VoltsAccess TimeoutSynchro StartsKeypad Stop KeyMax Output VoltsAccess TimeoutSynchro StartsKeypad Jog FWDKotor Nated SpedSync Scan TimeKeypad Jog FWDMax Output VoltsMotor VoltageSync Scan TimeMotor Rated ArmpSync Scan TimeMotor Rated Armp </td <td>Preset Speed #2</td> <td>ANA CMD Select</td> <td>Max Output Freq</td> <td>Resistor Watts</td>                                                                                                    | Preset Speed #2             | ANA CMD Select   | Max Output Freq    | Resistor Watts              |  |  |
| Preset Speed #4ANA CMD OffsetPVM-FrequenzDC Brake Freq<br>Brake on StopPreset Speed #5ANA CMD GainCustom UnitsBrake on StopPreset Speed #6ANA CMD FilterCustom UnitsBrake On RevPreset Speed #7Value At SpeedBrake On StartAccel / Decel RateOutputUnits of MeasureStart Brake TimeAccel / Decel RateOutput #1Value At SpeedProcess ControlS-Curve #1At Speed BandExternal TripFollow IN/OUTS-Curve #1At Speed PointPWM vs TEMPEncoder LinesDecel #2Overload Set PTMiscellaneousSkip FrequenceS-Curve #2ANA Volt RangeUnderload Set PTNiscellaneousJOG SETTINGSAnalog Cut #1Restart Auto/ManSkip FrequenceJog SpeedAnalog Scale #1Restart Auto/ManSkip Freq #2Jog Speed TimeVHZ and BoostStability CompSkip Freq #3Jog Scalure TimeVHZ and BoostSecurity StateSkip Freq #3Keypad Stop KeyDynamic BoostSecurity StateSynchro-StartsKeypad Run FWDVHZ ProfileAccess CodeSynchro-StartsKeypad Run FKVMax Output VoltsSync Scan TimeKeypad Run FKVMax Output VoltsMotor Rated ArmpSync Scan TimeKeypad Jog FWDKeypad Arm FKMotor Rated ArmpSync Scan TimeKeypad Jog FWDKeypad Arm FKMotor Rated ArmpSync DirectionKeypad Jog FWDKeypad Arm FKMotor Rated ArmpSync Di                                                                                                    | Preset Speed #3             | ANA CMD Inverse  | PK Current Limit   | DC Brake Voltage            |  |  |
| Preset Speed #5ANA CMD GainBrake on StopPreset Speed #6ANA CMD FilterCustom UnitsBrake On RevPreset Speed #6ANA CMD FilterDecimal PlacesStop Brake TimePreset Speed #7Units of MeasureStart Brake On StartAccel / Decel RateOutputUnits of MeasureStart Brake TimeAccel #1Opto Output #1Protection(Schutz)Process ControlS-Curve #1At Speed BandExternal TripFollow IN/OUTAccel #2Set Speed PointProloback ProtectEncoder LinesDecel #2Overload Set PTFoldback ProtectEncoder LinesS-Curve #2ANA Volt RangeInderload Set PtMiscellaneousJOG SETTINGSAnalog Out #1Restart Auto/ManSkip Freq #1Jog SpeedAnalog Scale #1Restart Fault/HrSkip Freq #2Jog SpeedAnalog Scale #1Restart DelaySkip Band #1Jog Scurve TimeYHZ and BoostFactory SettingsSkip Band #2Jog Scurve TimeYHZ and BoostSecurity ControlSkip Freq #3Keypad Stop KeyDynamic BoostSecurity StateSynchro-StartsKeypad Stop KeyDynamic BoostSecurity StateSynchro-StartsKeypad Run FVDWHZ ProfileMotor Rated AppSync Start FreqKeypad Jog FVDKeypad App EvulMotor Rated AppSync ViF RecoverKeypad Jog REVKotor Kated AppSync ViF RecoverMotor Rated AppSync ViF RecoverMotor Rated AppSync ViF Recover                                                                                                    | Preset Speed #4             | ANA CMD Offset   | PWM-Frequenz       | DC Brake Freq               |  |  |
| Preset Speed #6     ANA CMD Filter     Custom Units     Brake On Rev       Preset Speed #7     Decimal Places     Stop Brake Time       Accel / Decel Rate     Output     Units of Measure     Brake On Start       Accel / Decel Rate     Opto Output #1     Units of Measure     Brake On Start       Accel #1     Opto Output #1     Protection(Schutz)     Process Control       Becel #1     At Speed Band     External Trip     Follow IN/OUT       Accel #2     Set Speed Point     PWM vs TEMP     Encoder Lines       Decel #2     Overload Set PT     Foldback Protect     External Trip     Encoder Lines       S-Curve #2     ANA Volt Range     Underload Set Pt     Nalog Cole #1     Skip Frequence       Jog Speed     Analog Out #1     Restart Auto/Man     Skip Freq #1       Jog Speed     Analog Scale #1     Restart Fault/Hr     Skip Freq #2       Jog Speed     Analog Scale #1     Restart Sault/Hr     Skip Band #1       Jog Speed     Curd Boost     Scalibily Comp     Skip Freq #3       Stability Comp     Skip Breq #3     Skip Freq #3       Stap Treq     Scalibily Comp     Skip Breq #3       Stap Gost     Scalibility Comp     Skip Freq #3       Keypad Stop Mode     Sip Comp Adj     Accest Simeout     Synchro-Starts                                                                                                    | Preset Speed #5             | ANA CMD Gain     |                    | Brake on Stop               |  |  |
| Preset Speed #7     Decimal Places     Stop Brake Time       Value At Speed     Brake On Start       Accel / Decel Rate     Output     Units of Measure     Start Brake Time       Accel #1     Opto Output #1         Decel #1     Zero SPD Set Pt     Protection(Schutz)     Process Control       ScCurve #1     At Speed Band     External Trip     Follow IN/OUT       Accel #2     Overload Set PT     Foldback Protect     Encoder Lines       S-Curve #2     ANA Volt Range     Encoder Lines     Underload Set PT       Jog Sect TimeS     Analog Out #1     Restart Auto/Man     Skip Frequence       Jog Speed     Analog Out #1     Restart Delay     Skip Freq #1       Jog Speed     Analog Scale #1     Restart Delay     Skip Freq #1       Jog Speed Time     Keypad State     Skip Freq #2       Jog Sccl Time     Kip Band #1     Skip Freq #3       Skip Freq #1     Skip Freq #3     Skip Freq #3       Skip Freq #2     Skip Freq #3     Skip Freq #3       Skip Freq #3     Skip Freq #3     Skip Freq #3       Skip Freq #3     Skip Freq #3     Skip Freq #3       Keypad Stop Mode     Sip Comp Adj     Access Timeout     Synchro-Starts       Keypad Stop Mode     Sip Comp Adj     Access Cineout     Syncho                                                                                                    | Preset Speed #6             | ANA CMD Filter   | Custom Units       | Brake On Rev                |  |  |
| Value At SpeedBrake On StartAccel / Decel RateOutput #1Units of MeasureStart Brake TimeAccel #1Opto Output #1Decel #1Zero SPD Set PtProtection(Schutz)Process ControlS-Curve #1At Speed BandExternal TripFollow IN/OUTAccel #2Set Speed PointPWM vs TEMPEncoder LinesDecel #2Overload Set PTFoldback ProtectErcenationS-Curve #2ANA Volt RangeUnderload Set PTMiscellaneousJOG SETTINGSAnalog Out #1Restart Auto/ManSkip FrequenceJog SpeedAnalog Out #1Restart Fault/HrSkip Freq #1Jog SpeedAnalog Scale #1Restart DelaySkip Band #1Jog SpeedMate BoostFacory SettingsSkip Band #1Jog Decel TimeVHZ and BoostFacory SettingsSkip Freq #2Jog Sclure TimeOrque BoostSecurity ControlSkip Freq #3Keypad Stop ModeSlip Comp AdjAccess TimeoutSkip Band #3Keypad Stop ModeSlip Comp AdjAccess CodeSynchro-StartsKeypad Jog FWDMax Output VoltsMotor Nated AmpSync Scan V/FKeypad Jog REVMax Output VoltsMotor Nated AmpSync Svic WireKeypad Jog REVKotor Rated AppSync Vir RecoverMotor Mated FreqMotor Mated FreqSync Vir RecoverMotor Mated FreqSync Direction                                                                                                    | Preset Speed #7             |                  | Decimal Places     | Stop Brake Time             |  |  |
| Accel / Decel RateOutputUnits of MeasureStart Brake TimeAccel #1Opto Output #1Decel #1Zero SPD Set PtProtection(Schutz)Process ControlS-Curve #1At Speed BandExternal TripFollow IN/OUTAccel #2Set Speed PointFoldback ProtectEncoder LinesDecel #2Overload Set PTFoldback ProtectEncoder LinesS-Curve #2ANA Volt RangeUnderload Set PTMiscellaneousJog SpeedAnalog Out #1Restart Auto/ManSkip Freq #1Jog SpeedAnalog Out #1Restart Fault/HrSkip Freq #1Jog SpeedAnalog Scale #1Restart Fault/HrSkip Band #1Jog SpeedCirl Base FreqStability CompSkip Band #2Jog Scurve TimeVHZ and BoostSecurity ControlSkip Band #3Keypad Stop ModeSlip Comp AdjAccess TimeoutSynchro-StartsKeypad Stop ModeSlip Comp AdjAccess CodeSynchro-StartsKeypad Jog FWDVHZ ProfileAccess CodeSynchro-StartsKeypad Jog FWDKup Vulty VoltsMotor Nated AmpSync Scan V/FKeypad Jog REVMax Output VoltsSync Scan V/FKeypad Stop RevKine AdaptSync V/F RecoverMotor Rated AmpSync V/F RecoverMotor Rated SpeqKeypad Jog REVKade AfreqSync V/F RecoverMotor Rated FreqSync V/F RecoverMotor Rated FreqKeypad Jog REVKade AfreqSync V/F RecoverMotor Rated FreqSync                                                                                                    |                             |                  | Value At Speed     | Brake On Start              |  |  |
| Accel #1Opto Output #1Decel #1Zero SPD Set PtProtection(Schutz)Process ControlS-Curve #1At Speed BandExternal TripFollow IN/OUTAccel #2Set Speed PointPWW vs TEMPEncoder LinesDecel #2Overload Set PTFoldback ProtectEncoder LinesS-Curve #2ANA Volt RangeUnderload Set PtMiscellaneousJOG SETTINGSAnalog Out #1Restart Auto/ManSkip FrequenceJog SpeedAnalog Cout #1Restart Fault/HrSkip Band #1Jog Accel TimeKestart DelaySkip Freq #1Jog Sceut TimeCtrl Base FreqSkip Freq #3Jog S-Curve TimeV/HZ and BoostFactory SettingsSkip Band #2Keypad Stop KeyDynamic BoostSecurity ControlSkip Send #3Keypad Run FWDV/HZ ProfileAccess TimeoutSynchro StartsKeypad Jog FWDKeypad Jog FWDMax Output VoltsSync Scan V/FKeypad Jog REVKapad Alog Scale TimeMotor ValtageSync Scan TimeMotor Rated SpdSync V/F RecoverMotor Rated SpdSync V/F Recover                                                                                                    | Accel / Decel Rate          | Output           | Units of Measure   | Start Brake Time            |  |  |
| Decel #1Zero SPD Set PtProtection(Schutz)Process ControlS-Curve #1At Speed BandExternal TripFollow IN/OUTAccel #2Set Speed PointPWM vs TEMPEncoder LinesDecel #2Overload Set PTFoldback ProtectS-Curve #2ANA Volt Range<br>Underload Set PtMiscellaneousJOG SETTINGSAnalog Out #1Restart Auto/ManSkip FrequenceJog SpeedAnalog Scale #1Restart Fault/HrSkip Freq #1Jog Accel TimeKestart DelaySkip Band #1Jog ScCurve TimeVHZ and BoostFactory SettingsSkip Band #2Jog ScCurve TimeVHZ and BoostSecurity ControlSkip Freq #3Keypad Stop ModeSlip Comp AdjSecurity ControlSkip Band #2Keypad Stop ModeSlip Comp AdjAccess TimeoutSynchro-StartsKeypad Stop ModeSlip Comp AdjAccess CodeSynchro-StartsKeypad Jog FWDMax Output VoltsSync Scan V/FKeypad Jog REVMax Output VoltsSync Scan V/FKeypad Jog REVKotor VoltageSync Sync V/F RecoverMotor Rated AmpSync Sync V/F RecoverMotor Rated SpdSync V/F RecoverMotor Mated SpdSync V/F Recover                                                                                                    | Accel #1                    | Opto Output #1   |                    |                             |  |  |
| S-Curve #1At Speed BandExternal TripFollow IN/OUTAccel #2Set Speed PointPWM vs TEMPEncoder LinesDecel #2Overload Set PTFoldback ProtectS-Curve #2ANA Volt Range<br>Underload Set PtMiscellaneousJOG SETTINGSAnalog Out #1Restart Auto/ManSkip FrequenceJog SpeedAnalog Scale #1Restart Fault/HrSkip Breq #1Jog Accel TimeKappa Decel TimeKappa SetupSkip Band #1Jog SpeedVHZ and BoostRestart DelaySkip Band #2Jog S-Curve TimeVHZ and BoostSecurity ControlSkip Band #2Jog Scurve TimeVHZ and BoostSecurity ControlSkip Breq #3Keypad Stop KeyDynamic BoostSecurity ControlSynchro StartsKeypad Stop ModeSlip Comp AdjAccess TimeoutSynchro-StartsKeypad Jog FWDMax Output VoltsMotor DataSynchro-StartsKeypad Jog FWDKeypad Stop ModeSync Scan V/FKeypad Jog REVKap AdogSync V/F RecoverMotor Rated AmpSync Sync V/F RecoverMotor Rated SpdSync V/F RecoverMotor Rated SpdSync V/F RecoverMotor Mag AmpsSync Direction                                                                                                    | Decel #1                    | Zero SPD Set Pt  | Protection(Schutz) | Process Control             |  |  |
| Accel #2Set Speed PointPWM vs TEMPEncoder LinesDecel #2Overload Set PTFoldback ProtectS-Curve #2ANA Volt RangeInderload Set PtMiscellaneousJOG SETTINGSAnalog Out #1Restart Auto/ManSkip FrequenceJog SpeedAnalog Scale #1Restart Fault/HrSkip Freq #1Jog Accel TimeKap Scale #1Restart Fault/HrSkip Band #1Jog SpeedVHZ and BoostStability CompSkip Band #2Jog S-Curve TimeVHZ and BoostFactory SettingsSkip Band #2Jog S-Curve TimeVHZ and BoostSecurity ControlSkip Band #2Ctrl Base FreqTorque BoostSecurity ControlSkip Band #3Keypad Stop ModeSlip Comp AdjAccess TimeoutSynchro StartsKeypad Jog REVMax Output VoltsStor DataSync Scan V/FKeypad Jog REVKeypad Stop ModeSync Scan TimeKeypad Jog REVKeypad Stop ModeSync V/F RecoverKeypad Jog REVKeypad Stop ModeSync V/F RecoverKeypad Jog REVKeypad Stop Stor Stor Stor Stor Stor Stor Stor Stor                                                                                                    | S-Curve #1                  | At Speed Band    | External Trip      | Follow IN/OUT               |  |  |
| Decel #2Overload Set PTFoldback ProtectS-Curve #2ANA Volt Range<br>Underload Set PtMiscellaneousJOG SETTINGSAnalog Out #1Restart Auto/ManSkip FrequenceJog SpeedAnalog Scale #1Restart Fault/HrSkip Freq #1Jog Accel TimeRestart DelaySkip Band #1Jog Scurve TimeV/HZ and BoostFactory SettingsSkip Band #2Jog S-Curve TimeV/HZ and BoostFactory SettingsSkip Band #2Ctrl Base FreqTorque BoostSecurity ControlSkip Band #3Keypad Stop KeyDynamic BoostSecurity StateSkip And #3Keypad Stop ModeSlip Comp AdjAccess CodeSynchro StartsKeypad Jog REVMax Output VoltsMotor DataSync Scan V/FKeypad Jog REVKeypad Stop KeyMotor NoltageSync Scan TimeKeypad Jog REVKeypad Jog REVMotor Rated AmpSync Scan TimeKeypad Jog REVKeypad Stop KeySync Scan TimeKeypad Jog REVKeypad Stop KeySync Scan TimeKeypad Jog REVKeypad Stop KeySync Scan TimeKeypad Jog REVKeypad Stop KeySync Scan TimeKeypad Jog REVKeypad Stop KeySync Scan TimeKeypad Stop KeyKeypad Stop KeySync Scan TimeKeypad Jog REVKeypad Stop KeySync Scan TimeKeypad Jog REVKeypad Stop KeySync Scan TimeKeypad Jog REVKeypad Stop KeySync V/F RecoverKeypad Stop KeyKeypad KeySync Scan Time <t< td=""><td>Accel #2</td><td>Set Speed Point</td><td>PWM vs TEMP</td><td>Encoder Lines</td></t<>                                                                                                    | Accel #2                    | Set Speed Point  | PWM vs TEMP        | Encoder Lines               |  |  |
| S-Curve #2         ANA Volt Range         Miscellaneous           JOG SETTINGS         Analog Out #1         Restart Auto/Man         Skip Frequence           Jog Speed         Analog Scale #1         Restart Fault/Hr         Skip Freq #1           Jog Accel Time         Restart Delay         Skip Band #1           Jog Decel Time         Stability Comp         Skip Freq #2           Jog S-Curve Time         VHZ and Boost         Stability Comp         Skip Band #2           Ctrl Base Freq         Ctrl Base Freq         Skip Freq #3           Keypad Setup         Torque Boost         Security Control         Skip Band #3           Keypad Stop Key         Dynamic Boost         Security State         Synchro Starts           Keypad Run FWD         VHZ Profile         Access Code         Synchro-Starts           Keypad Jog FWD         Max Output Volts         Motor Data         Sync Scan V/F           Keypad Jog REV         Kotor Rated Amp         Sync Scan Time           Motor Rated Spd         Sync V/F Recover         Motor Rated Spd         Sync Direction                                                                                                    | Decel #2                    | Overload Set PT  | Foldback Protect   |                             |  |  |
| Underload Set PtMiscellaneousJOG SETTINGSAnalog Out #1Restart Auto/ManSkip FrequenceJog SpeedAnalog Scale #1Restart Fault/HrSkip Freq #1Jog Accel TimeRestart DelaySkip Band #1Jog Decel TimeStability CompSkip Freq #2Jog S-Curve TimeVHZ and BoostFactory SettingsSkip Freq #2Jog S-Curve TimeVHZ and BoostSecurity CompoSkip Freq #3Keypad Stop KeyDynamic BoostSecurity StateSynchro StartsKeypad Stop ModeSlip Comp AdjAccess TimeoutSynchro StartsKeypad Run REVMax Output VoltsMotor DataSynchro-StartsKeypad Jog REVKeypad Stop KeyMax Output VoltsSync Scan V/FKeypad Jog REVKeypad Gor ReiSync Scan V/FKeypad Jog REVKeypad Stop KeySync Scan TimeKeypad Jog REVKeypad Stop KeySync Scan TimeKeypad Jog REVKeypad Stop KeySync Scan TimeKeypad Jog REVKeypad Stop KeySync Scan TimeKeypad Jog REVKeypad Stop KeySync Scan TimeKeypad Jog REVKeypad Stop KeySync Scan TimeKeypad Jog REVKeypad Stop KeySync Scan TimeKeypad Stop KeyKeypad Stop KeySync Scan TimeKeypad Jog REVKeypad Stop KeySync Scan TimeKeypad Stop KeyKeypad Stop KeySync Scan TimeKeypad Stop KeyKeypad Stop KeySync Scan TimeKeypad Stop KeyKeypad KeySync Scan Time <tr< td=""><td>S-Curve #2</td><td>ANA Volt Range</td><td></td><td></td></tr<>                                                                                                    | S-Curve #2                  | ANA Volt Range   |                    |                             |  |  |
| JOG SETTINGSAnalog Out #1Restart Auto/ManSkip FrequenceJog SpeedAnalog Scale #1Restart Fault/HrSkip Freq #1Jog Accel TimeRestart DelaySkip Band #1Jog Decel TimeStability CompSkip Freq #2Jog S-Curve TimeV/HZ and BoostFactory SettingsSkip Band #2Lor Base FreqCtrl Base FreqSkip Freq #3Keypad Stop KeyDynamic BoostSecurity ControlSkip Band #3Keypad Stop ModeSlip Comp AdjAccess TimeoutSynchro StartsKeypad Run FWDV/HZ ProfileAccess CodeSynchro-StartsKeypad Jog FWDMax Output VoltsMotor DataSync Scan V/FKeypad Jog REVLet StateMotor VoltageSync Scan TimeKeypad Jog REVLet StateSync V/F RecoverMotor Rated AmpSync V/F RecoverMotor Rated SpdSync V/F RecoverMotor Rated SpdSync DirectionMotor Mag AmpsSync DirectionMotor Mag AmpsSync Direction                                                                                                    |                             | Underload Set Pt | Miscellaneous      |                             |  |  |
| Jog SpeedAnalog Scale #1Restart Fault/HrSkip Freq #1Jog Accel TimeRestart DelaySkip Band #1Jog Decel TimeStability CompSkip Freq #2Jog S-Curve TimeV/HZ and BoostFactory SettingsSkip Band #2Ctrl Base FreqCtrl Base FreqSkip Freq #3Keypad SetupDynamic BoostSecurity ControlSkip Band #3Keypad Stop KeyDynamic BoostSecurity StateKeypad Stop ModeSlip Comp AdjAccess TimeoutSynchro StartsKeypad Run FWDV/HZ ProfileAccess CodeSynchro-StartsKeypad Jog FWDMax Output VoltsMotor DataSync Scan V/FKeypad Jog REVLMotor NoltageSync Scan TimeKeypad Jog REVKeypad AmpSync Scan TimeMotor Rated AmpKeypad Jog REVLMotor Rated AmpSync V/F RecoverMotor Rated SpdSync DirectionMotor Mag Amps                                                                                                    | JOG SETTINGS                | Analog Out #1    | Restart Auto/Man   | Skip Frequence              |  |  |
| Jog Accel TimeRestart DelaySkip Band #1Jog Decel TimeStability CompSkip Freq #2Jog S-Curve TimeVHZ and BoostFactory SettingsSkip Band #2Ctrl Base FreqTorque BoostSecurity ControlSkip Band #3Keypad Stop KeyDynamic BoostSecurity ControlSkip Band #3Keypad Stop ModeSlip Comp AdjSecurity StateSynchro StartsKeypad Run FWDV/HZ ProfileAccess CodeSynchro-StartsKeypad Jog FWDMax Output VoltsMotor DataSync Scan V/FKeypad Jog REVLMotor VoltageSync Scan TimeKeypad Jog REVLMotor Rated AmpSync Sync V/F RecoverMotor Rated SpdSync DirectionMotor Rated FreqSync Direction                                                                                                    | Jog Speed                   | Analog Scale #1  | Restart Fault/Hr   | Skip Freq #1                |  |  |
| Jog Decel TimeStability CompSkip Freq #2Jog S-Curve TimeV/HZ and BoostFactory SettingsSkip Band #2Ctrl Base FreqCtrl Base FreqSkip Freq #3Keypad SetupTorque BoostSecurity ControlSkip Band #3Keypad Stop KeyDynamic BoostSecurity StateKeypad Stop ModeSlip Comp AdjAccess TimeoutSynchro StartsKeypad Run FWDV/HZ ProfileAccess CodeSynchro-StartsKeypad Jog FWDMax Output VoltsSync Scan V/FKeypad Jog REVMax Output VoltsMotor DataSync Scan V/FKeypad Jog REVKeypad Stop ModeSync Scan TimeKeypad Jog REVKeypad Stop ModeSync Scan TimeKeypad Jog REVKeypad Stop ModeSync Scan TimeKeypad Jog REVKeypad Stop ModeSync Scan TimeKeypad Jog REVKeypad Stop ModeSync Scan TimeKeypad Jog REVKeypad Stop ModeSync Scan TimeKeypad Jog REVKeypad Stop ModeSync Scan TimeKeypad Jog REVKeypad Stop ModeSync Scan TimeKeypad Jog REVKeypad Stop ModeSync V/F RecoverKeypad Stop ModeKeypad Stop ModeSync Stop ModeKeypad Jog REVKeypad Stop ModeSync Stop ModeKeypad Stop ModeKeypad Stop ModeSync Stop ModeKeypad Stop ModeKeypad Stop ModeSync Stop ModeKeypad Stop ModeKeypad Stop ModeSync Stop ModeKeypad Stop ModeKeypad Stop ModeSync Stop ModeKeypad Stop M                                                                                                    | Jog Accel Time              |                  | Restart Delay      | Skip Band #1                |  |  |
| Jog S-Curve TimeV/HZ and BoostFactory SettingsSkip Band #2Ctrl Base FreqSkip Freq #3Keypad SetupTorque BoostSecurity ControlSkip Band #3Keypad Stop KeyDynamic BoostSecurity StateKeypad Stop ModeSlip Comp AdjAccess TimeoutSynchro StartsKeypad Run FWDV/HZ ProfileAccess CodeSynchro-StartsKeypad Jog FWDMax Output VoltsSync Scan V/FKeypad Jog REVFactory StateMotor VoltageSync Scan TimeKeypad Jog REVKeypad StateSync Scan TimeKeypad Jog REVKeypad StateSync Scan TimeKeypad StateKeypad StateSync Scan TimeKeypad Jog REVKeypad StateSync Scan TimeKeypad Jog REVKeypad StateSync Scan TimeKeypad Jog REVKeypad StateSync Scan TimeKeypad Jog REVKeypad StateSync Scan TimeKeypad Jog REVKeypad StateSync Scan TimeKeypad StateKeypad StateSync Scan TimeKeypad StateKeypad StateSync Scan TimeKeypad StateKeypad StateSync Scan TimeKeypad StateKeypad StateSync StateKeypad StateKeypad StateSync StateKeypad StateKeypad StateSync StateKeypad StateKeypad StateSync StateKeypad StateKeypad StateSync StateKeypad StateKeypad StateSync StateKeypad StateKeypad StateSync StateKeypa                                                                                                    | Jog Decel Time              |                  | Stability Comp     | Skip Freq #2                |  |  |
| Ctrl Base FreqSkip Freq #3Keypad SetupTorque BoostSecurity ControlSkip Band #3Keypad Stop KeyDynamic BoostSecurity StateKeypad Stop ModeSlip Comp AdjAccess TimeoutSynchro StartsKeypad Run FWDV/HZ ProfileAccess CodeSynchro-StartsKeypad Jog FWDMax Output VoltsMotor DataSync Scan V/FKeypad Jog REVFreq Sinc Scan V/FMotor Rated AmpSync Scan TimeKeypad Jog REVKeypad Start Sinc Scan TimeMotor Rated SpdSync V/F RecoverMotor Rated SpdSync V/F RecoverMotor Rated SpdSync DirectionMotor Mag AmpsSync DirectionSync Direction                                                                                                    | Jog S-Curve Time            | V/HZ and Boost   | Factory Settings   | Skip Band #2                |  |  |
| Keypad SetupTorque BoostSecurity ControlSkip Band #3Keypad Stop KeyDynamic BoostSecurity StateKeypad Stop ModeSlip Comp AdjAccess TimeoutSynchro StartsKeypad Run FWDV/HZ ProfileAccess CodeSynchro-StartsKeypad Jog FWDMax Output VoltsSync Scan V/FKeypad Jog REVKeypad StartsSync Scan V/FKeypad Jog REVKeypad StartsSync Scan TimeKeypad Jog REVKeypad StartsSync Scan TimeKeypad Jog REVKeypad StartsSync Scan TimeKeypad StartsKeypad StartsSync Scan TimeKeypad Jog REVKeypad StartsSync Scan TimeKeypad Jog REVKeypad StartsSync Scan TimeKeypad Jog REVKeypad StartsSync V/F RecoverKeypad Jog REVKeypad StartsSync V/F RecoverKeypad Jog REVKeypad StartsSync V/F RecoverKeypad Jog REVKeypad StartsSync V/F RecoverKeypad StartsSync StartsSync V/F RecoverKeypad StartsSync StartsSync V/F RecoverKeypad StartsSync StartsSync StartsKeypad StartsKeypad StartsSync StartsKeypad StartsKeypad StartsSync StartsKeypad StartsKeypad StartsSync StartsKeypad StartsKeypad StartsSync StartsKeypad StartsKeypad StartsSync StartsKeypad StartsKeypad StartsSync StartsKeypad StartsKeypad StartsSync Starts <td></td> <td>Ctrl Base Freq</td> <td></td> <td>Skip Freq #3</td>                                                                                                    |                             | Ctrl Base Freq   |                    | Skip Freq #3                |  |  |
| Keypad Stop KeyDynamic BoostSecurity StateKeypad Stop ModeSlip Comp AdjAccess TimeoutSynchro StartsKeypad Run FWDV/HZ ProfileAccess CodeSynchro-StartsKeypad Run REVMax Output VoltsSync Scan V/FSync Scan V/FKeypad Jog FWDFMotor VoltageSync Scan V/FKeypad Jog REVKeypad Stor Keypad Stor Keypad S                                                                                                    | Keypad Setup                | Torque Boost     | Security Control   | Skip Band #3                |  |  |
| Keypad Stop ModeSlip Comp AdjAccess TimeoutSynchro StartsKeypad Run FWDV/HZ ProfileAccess CodeSynchro-StartsKeypad Run REVMax Output VoltsSync Start FreqKeypad Jog FWDKeypad Jog REVMotor DataSync Scan V/FKeypad Jog REVKeypad Stop RevertMotor Rated AmpSync Scan TimeMotor Rated SpdSync V/F RecovertMotor Rated SpdSync V/F RecovertMotor Rated FreqSync DirectionMotor Mag AmpsSync Direction                                                                                                    | Keypad Stop Key             | Dynamic Boost    | Security State     |                             |  |  |
| Keypad Run FWDV/HZ ProfileAccess CodeSynchro-StartsKeypad Run REVMax Output VoltsSync Start FreqKeypad Jog FWDMotor DataSync Scan V/FKeypad Jog REVMotor VoltageSync Setup TimeMotor Rated AmpSync Scan TimeMotor Rated SpdSync V/F RecoverMotor Rated FreqSync DirectionMotor Mag AmpsSync Direction                                                                                                    | Keypad Stop Mode            | Slip Comp Adj    | Access Timeout     | Synchro Starts              |  |  |
| Keypad Run REV       Max Output Volts       Sync Start Freq         Keypad Jog FWD       Motor Data       Sync Scan V/F         Keypad Jog REV       Motor Voltage       Sync Setup Time         Motor Rated Amp       Sync Scan Time         Motor Rated Spd       Sync V/F Recover         Motor Rated Freq       Sync Direction         Motor Mag Amps       Sync Direction                                                                                                    | Keypad Run FWD              | V/HZ Profile     | Access Code        | Synchro-Starts              |  |  |
| Keypad Jog FWDMotor DataSync Scan V/FKeypad Jog REVMotor VoltageSync Setup TimeMotor Rated AmpSync Scan TimeMotor Rated SpdSync V/F RecoverMotor Rated FreqSync DirectionMotor Mag AmpsSync V/F Recover                                                                                                    | Keypad Run REV              | Max Output Volts |                    | Sync Start Freq             |  |  |
| Keypad Jog REVMotor VoltageSync Setup TimeMotor Rated AmpSync Scan TimeMotor Rated SpdSync V/F RecoverMotor Rated FreqSync DirectionMotor Mag AmpsSync Setup Time                                                                                                    | Keypad Jog FWD              |                  | Motor Data         | Sync Scan V/F               |  |  |
| Motor Rated AmpSync Scan TimeMotor Rated SpdSync V/F RecoverMotor Rated FreqSync DirectionMotor Mag AmpsSync Direction                                                                                                    | Keypad Jog REV              |                  | Motor Voltage      | Sync Setup Time             |  |  |
| Motor Rated SpdSync V/F RecoverMotor Rated FreqSync DirectionMotor Mag AmpsSync Direction                                                                                                    |                             |                  | Motor Rated Amp    | Sync Scan Time              |  |  |
| Motor Rated Freq     Sync Direction       Motor Mag Amps     Support Support |                             |                  | Motor Rated Spd    | Sync V/F Recover            |  |  |
| Motor Mag Amps                                                                                                    |                             |                  | Motor Rated Freq   | Sync Direction              |  |  |
|                                                                                                    |                             |                  | Motor Mag Amps     |                             |  |  |

#### **Anzeigemodus**

 S Während des normalen Betriebs befindet sich die Steuerung im Anzeigemodus (DISPLAY MODE), und die Tastenblock-Anzeige zeigt den Status der Steuerung an. Sobald die Steuerung mit Netzspannung versorgt wird, muss der Tastenblock den Status der Steuerung anzeigen. Es können verschiedene Ausgangs-Statuswerte überwacht werden. Wenn sich die Steuerung im Anzeigemodus befindet, werden die im folgenden Beispiel dargestellten Informationen angezeigt.

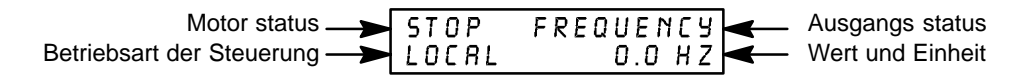

Darüber hinaus bietet der Anzeigemodus eine Kombinationsanzeige, in der die Werte aller Ausgangszustände gleichzeitig angezeigt werden. Im Anzeigemodus können Sie auch Diagnoseinformationen und das Fehlerprotokoll (FAULT LOG) einsehen.

Falls keine Anzeige erkennbar ist, überprüfen Sie, ob Helligkeit und Kontrast der Tastenblock-Anzeige richtig eingestellt sind. Andernfalls können Sie Helligkeit und Kontrast der Anzeige wie folgt einstellen:

## Anzeigenkontrast einstellen (Der Kontrast kann im Anzeigemodus bei laufendem oder stehenden Motor eingestellt werden.)

| Aktion                             | Beschreibung                                                                | Anzeige                              | Kommentar       |
|------------------------------------|-----------------------------------------------------------------------------|--------------------------------------|-----------------|
| Spannungsversorgung<br>einschalten | Keine Anzeige erkennbar                                                     | BLANK                                |                 |
| DISP-Taste betätigen               | Versetzt die Steuerung in den<br>Anzeigemodus                               | BLANK                                |                 |
| SHIFT-Taste betätigen              | Ermöglicht die Einstellung des<br>Anzeigekontrasts                          | RDJUST CONTRRST<br>⇔IENTER1 TO SRVE  |                 |
| ▲- oder ▼-Taste<br>betätigen       | Anzeigekontrast verstellen                                                  | RDJUST CONTRRST<br>♦ [ENTER] TO SRVE |                 |
| ENTER-Taste betätigen              | Speichert den eingestellten<br>Kontrast und wechselt in den<br>Anzeigemodus | STOP FREQUENCY<br>LOCAL 0.0 HZ       | Beispielanzeige |
## Anzeigebildschirme und Diagnosedaten abrufen

| Aktion                          | Beschreibung                                                                                                    | Anzeige                            | Kommentar                                                                                                    |
|---------------------------------|----------------------------------------------------------------------------------------------------|------------------------------------|----------------------------------------------------------------------------------------------------|
| Spannungsversorgung einschalten |                                                                                                    | BRLDOR<br>SMRRTMOTOR               | Logoanzeige erscheint 5<br>Sekunden lang.                                                                                                    |
|                                 | Anzeigemodus zeigt<br>Ausgangsfrequenz an                                                                                                  | STOP FREQUENCY<br>LOCAL 0.0 HZ     | Keine anstehenden Fehler.<br>Ort-Modus des Tastenblocks.<br>Falls der externe/serielle Modus<br>aktiv ist, muss für diese Anzeige<br>in den Ort-Modus gewechselt<br>werden. |
| DISP-Taste betätigen            | Anzeigemodus zeigt<br>Motordrehzahl an (basierend auf<br>der Ausgangsfrequenz).                                                            | STOP MOTOR SPEED<br>LOCRL O RPM    |                                                                                                    |
| DISP-Taste betätigen            | Anzeigemodus zeigt<br>Ausgangsfrequenz mit<br>benutzerdefinierten Einheiten an.                                                            | STOP OUTPUT RATE<br>LOC O XXXX     | Anzeige der Ausgangsfrequenz<br>erscheint nur, wenn der<br>Parameter "Value At Speed"<br>eingegeben wurde.                                                                  |
| DISP-Taste betätigen            | Der Anzeigemodus zeigt den<br>Ausgangsstrom an.                                                                                            | STOP CURRENT OUT<br>LOCAL 0.00 R   |                                                                                                    |
| DISP-Taste betätigen            | Der Anzeigemodus zeigt die<br>Ausgangsspannung an.                                                                                         | STOP VOLTRGE OUT<br>LOCRL OV       |                                                                                                    |
| DISP-Taste betätigen            | Der Anzeigemodus zeigt<br>Ausgangsspannung, -strom und<br>-frequenz sowie die<br>Motordrehzahl an.                                         | STP OV ORPM<br>LOC O.OR O.OHZ      |                                                                                                    |
| DISP-Taste betätigen            | Einstiegspunkt für das<br>Fehlerprotokoll. Wenn Sie zur<br>nächsten Anzeige weiterspringen<br>möchten, drücken Sie DISP.                   | PRESS ENTER FOR<br>FRULT LOG       | ENTER-Taste betätigen, um das<br>Fehlerprotokoll aufzurufen.                                                                                                    |
| DISP-Taste betätigen            | Einstiegspunkt für die<br>Diagnosedaten. Wenn Sie zur<br>nächsten Anzeige weiterspringen<br>möchten, drücken Sie DISP.                     | PRESS ENTER FOR<br>DIRGNOSTIC INFO | ENTER-Taste betätigen, um die<br>Diagnosedaten aufzurufen.                                                                                                    |
| DISP-Taste betätigen            | Einstiegspunkt für die Liste der<br>geänderten Parameter. Wenn Sie<br>zur nächsten Anzeige<br>weiterspringen möchten, drücken<br>Sie DISP. | PRESS ENTER FOR<br>MODIFIED PARAM  | Drücken Sie ENTER, um eine<br>Liste der Parameter aufzurufen,<br>die gegenüber den werksseitigen<br>Einstellungen geändert worden<br>sind.                                  |
| DISP-Taste betätigen            | Einstiegspunkt für den<br>Drehzahlbefehl. Wenn Sie zur<br>nächsten Anzeige weiterspringen<br>möchten, drücken Sie DISP.                    | PRESSENTER FOR<br>LOCAL SPEED REF  | Drücken Sie ENTER, um den<br>Einstiegspunkt für den<br>Drehzahlbefehl aufzurufen.                                                                                           |
| DISP-Taste betätigen            | Anzeigemodus zeigt die<br>Ausgangsfrequenz an.                                                                                             | STOP FREQUENCY<br>LOCAL 0.0 HZ     | Keine anstehenden Fehler.<br>Ort-Modus des Tastenblocks.<br>Falls der externe/serielle Modus<br>aktiv ist, muss für diese Anzeige<br>in den Ort-Modus gewechselt<br>werden. |

#### Fehlerprotokoll abrufen

Wenn ein Fehlerzustand auftritt, stoppt der Motor, und auf der Tastenblock-Anzeige erscheint ein Fehlercode. Die Steuerung speichert ein Protokoll der zuletzt aufgetretenen 31 Fehler. Falls mehr als 31 Fehler aufgetreten sind, wird der älteste Fehler aus dem Protokoll gelöscht, um für neue Fehlermeldungen Raum zu schaffen. Um das Fehlerprotokoll aufzurufen, sind die folgenden Schritte auszuführen:

| Aktion                          | Beschreibung                                                                                                    | Anzeige                                                                                                    | Kommentar                                                                                                    |
|---------------------------------|----------------------------------------------------------------------------------------------------|----------------------------------------------------------------------------------------------------|----------------------------------------------------------------------------------------------------|
| Spannungsversorgung einschalten |                                                                                                    | BALDOR<br>SMARTMOTOR                                                                                                    | Logoanzeige erscheint 5<br>Sekunden lang.                                                                                                    |
|                                 | Anzeigemodus zeigt<br>Ausgangsfrequenz an                                                                                                    | STOP FREQUENCY<br>LOCRL D.O HZ                                                                                                    | Anzeigemodus.                                                                                                    |
| DISP-Taste betätigen            | DISP-Taste betätigen, um zum<br>Anfang des Fehlerprotokolls<br>durchzublättern.                                                                               | PRESS ENTER FOR<br>FRULT LOG                                                                                                    |                                                                                                    |
| ENTER-Taste betätigen           | Einstiegspunkt für die<br>Diagnosedaten. Wenn Sie zur<br>nächsten Anzeige weiterspringen<br>möchten, drücken Sie DISP.                                        | EXTERNAL TRIP<br>12APR96 15:25:30                                                                                                    | Beispiel für die Anzeige eines<br>Fehlers mit Datum und Uhrzeit<br>seines Auftretens.                                                                                      |
| <b>▲</b> -Taste betätigen.      | Die Fehlermeldungen<br>durchblättern.                                                                                                    | PRESSENTER FOR<br>FRULT LOG EXIT                                                                                                    | Falls keine Meldungen<br>erscheinen, wird die Option zum<br>Verlassen des Fehlerprotokolls<br>angezeigt.                                                                   |
| ENTER-Taste betätigen           | Zum Anzeigemodus<br>zurückkehren.                                                                                                    | STOP FREQUENCY<br>LOCAL 0.0 HZ                                                                                                    | Anzeigemodus; LED Stop-Taste leuchtet.                                                                                                    |
| <u>Programmiermodus</u>         | Im Programmiermodus k<br>Betriebsparameter an ein<br>Sie im Anzeigemodus die<br>DISP-Taste kehren Sie in<br>kann zwischen dem Anz<br>hin und her geschaltet w | ann die Steuerung durch Program<br>ne Vielzahl von Anwendungsfälle<br>e Taste PROG, um den Programm<br>n den Anzeigemodus zurück. Mit<br>eige- und Programmiermodus für<br>erden. Wenn ein Parameter zur F | mmierung der<br>n angepasst werden. Betätigen<br>niermodus aufzurufen. Mit der<br>den Tasten DISP und PROG<br>den ausgewählten Parameter<br>Programmierung ausgewählt ist. |

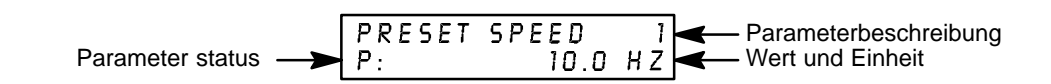

zeigt die Tastenblock-Anzeige folgendes

an:

#### Parameterstatus

Für alle programmierbaren Parameter erscheint ein P: in der linken unteren Ecke der Tastenblock-Anzeige. Falls ein Parameter mit V: angezeigt wird, kann der Parameterwert bei laufendem Motor zwar angezeigt, aber nicht geändert werden. Falls der Parameter mit einem L: angezeigt wird, ist der Wert gesperrt, und ein Sicherheits-Zugangscode muss eingegeben werden, bevor der Wert geändert werden kann.

## Parameterblöcke zur Programmierung aufrufen Zum Programmieren des SmartMotor werden die Parameterblöcke wie folgt aufgerufen:

| Aktion                                       | Beschreibung                                                                                                    | Anzeige                            | Kommentar                                                                                                  |
|----------------------------------------------|----------------------------------------------------------------------------------------------------|------------------------------------|----------------------------------------------------------------------------------------------------|
| Spannungsversorgung<br>einschalten           | Tastenblock-Anzeige zeigt diese<br>Einleitungsmeldung an.                                                       | BALDOR<br>SMARTMOTOR               | Logoanzeige erscheint 5<br>Sekunden lang.                                                                  |
|                                              | Falls keine Fehler aufgetreten<br>sind und die Steuerung für den<br>Ort-Betrieb (LOCAL)<br>programmiert wurde:  | STOP FREQUENCY<br>LOCRL 0.0 HZ     | Anzeigemodus.                                                                                              |
|                                              | Falls keine Fehler aufgetreten<br>sind und die Steuerung für den<br>Fernbetrieb (REMOTE)<br>programmiert wurde: | STOP FREQUENCY<br>REMOTE 0.0 HZ    | Anzeigemodus.                                                                                              |
|                                              | Falls Fehler angezeigt werden,<br>konsultieren Sie bitte den<br>Abschnitt "Fehlersuche" in diesem<br>Handbuch.  |                                    |                                                                                                    |
| PROG-Taste betätigen                         |                                                                                                    | PRESSENTER FOR<br>PRESET SPEEDS    | ENTER-Taste betätigen, um die<br>Festdrehzahl-Parameter<br>abzurufen.                                      |
| <b>▲</b> - oder <b>▼</b> -Taste<br>betätigen | Zum Block ACCEL/DECEL<br>durchblättern.                                                                         | PRESSENTER FOR<br>RCCEL/DECEL RRTE | ENTER-Taste betätigen, um die<br>Parameter für die<br>Beschleunigungs- und<br>Verzögerungszeit aufzurufen. |
| <b>▲</b> - oder <b>▼</b> -Taste<br>betätigen | Zu den Parameterblöcken der<br>Ebene 2 durchblättern.                                                           | PRESSENTER FOR<br>LEVEL 2 BLOCKS   | ENTER-Taste betätigen, um die<br>Parameterblöcke der Ebene 2<br>aufzurufen.                                |
| ENTER-Taste betätigen                        | Einstiegspunkt für die<br>Parameterblöcke der Ebene 2.                                                          | PRESS ENTER FOR<br>OUTPUT LIMITS   | Bis zum gewünschten<br>Parameterwert durchblättern; die<br>gewünschten Änderungen<br>vornehmen.            |
| <b>▲</b> - oder <b>▼</b> -Taste<br>betätigen | Zum Menüpunkt<br>"Programmierung verlassen"<br>durchblättern.                                                   | PRESSENTER FOR<br>PROGRAMMING EXIT |                                                                                                    |
| ENTER-Taste betätigen                        | Zum Anzeigemodus<br>zurückkehren.                                                                               | STOP FREQUENCY<br>LOCRL 0.0 HZ     |                                                                                                    |

#### Parameterwerte ohne Sicherheitscode ändern Zum Programmieren oder Ändern eines bereits in den SmartMotor einprogrammierten Parameters können Sie wie folgt vorgehen, sofern kein Sicherheitscode verwendet wird:

In diesem Beispiel wird die Betriebsart vom Tastenblockbetrieb auf Zweileiter-Betrieb mit 7 Drehzahlen umgestellt.

| Aktion                                       | Beschreibung                                                                                                   | Anzeige                         | Kommentar                                                               |
|----------------------------------------------|----------------------------------------------------------------------------------------------------|---------------------------------|-------------------------------------------------------------------------|
| Spannungsversorgung einschalten              | Tastenblock-Anzeige zeigt diese<br>Einleitungsmeldung an.                                                      | BALDOR<br>SMARTMOTOR            | Logoanzeige erscheint 5<br>Sekunden lang.                               |
|                                              | Falls keine Fehler aufgetreten<br>sind und die Steuerung für den<br>Ort-Betrieb (LOCAL)<br>programmiert wurde: | STOP FREQUENCY<br>LOCRL 0.0 HZ  | Anzeigemodus. Stop-LED<br>leuchtet.                                     |
| PROG-Taste betätigen                         | Programmiermodus aktivieren.                                                                                   | PRESSENTER FOR<br>PRESET SPEEDS |                                                                         |
| <b>▲</b> - oder <b>▼</b> -Taste<br>betätigen | Zum Eingangsblock (Ebene 1)<br>durchblättern.                                                                  | PRESS ENTER FOR<br>INPUT        | ENTER-Taste betätigen, um den<br>Eingangs-Parameterblock<br>aufzurufen. |
| ENTER-Taste betätigen                        | Eingangsblock aufrufen.                                                                                        | OPERATING MODE<br>P: KEYPRD     | Der werksseitig eingestellte<br>Tastenblock-Modus wird<br>angezeigt.    |
| ENTER-Taste betätigen                        | Betriebsart-Parameter aufrufen.                                                                                | OPERRTING MODE                  | V steht für den blinkenden Cursor.                                      |
| <b>▲</b> -Taste betätigen.                   | Bis zur gewünschten Auswahl<br>durchblättern.                                                                  | OPERATING MODE                  | Beispiel für eine Auswahl.                                              |
| ENTER-Taste betätigen                        | Gewählten Parameterwert<br>sichern.                                                                            | OPERRTING MODE                  |                                                                         |
| <b>▲</b> -Taste betätigen.                   | Zur Auswahl zum Verlassen des<br>Menüs durchblättern.                                                          | PRESSENTER FOR<br>MENUEXIT      |                                                                         |
| ENTER-Taste betätigen                        | Zum Eingangsblock<br>zurückkehren.                                                                             | PRESS ENTER FOR<br>INPUT        |                                                                         |
| DISP-Taste betätigen                         | Zum Anzeigemodus<br>zurückkehren.                                                                              | STOP FREQUENCY<br>LOCRL D.O HZ  | Beispiel für den Anzeigemodus.                                          |
| LOCAL-Taste betätigen                        | Zweileiter-Betrieb mit 7<br>Drehzahlen wird aktiviert.                                                         | STOP FREQUENCY<br>REMOTE 0.0 HZ | Beispiel für eine Anzeige im<br>Fern-Modus                              |

#### Werksseitige Parametereinstellungen wiederherstellen Es wird gelegentlich erforderlich sein, die werksseitig eingestellten Parameterwerte wiederherzustellen. Führen Sie dafür alle Schritte wie angegeben aus. Alle anwendungsspezifischen Parameter gehen verloren, wenn die Steuerung auf die werksseitigen Einstellungen zurückgesetzt wird.

| Aktion                                       | Beschreibung                                                                                                   | Anzeige                               | Kommentar                                                                                                    |
|----------------------------------------------|----------------------------------------------------------------------------------------------------|---------------------------------------|----------------------------------------------------------------------------------------------------|
| Spannungsversorgung einschalten              | Tastenblock-Anzeige zeigt diese<br>Einleitungsmeldung an.                                                      | BALDOR<br>SMARTMOTOR                  | Logoanzeige erscheint 5<br>Sekunden lang.                                                                                                    |
|                                              | Falls keine Fehler aufgetreten<br>sind und die Steuerung für den<br>Ort-Betrieb (LOCAL)<br>programmiert wurde: | STOP FREQUENCY<br>LOCRL 0.0 HZ        | Anzeigemodus. Stop-LED<br>leuchtet.                                                                                                    |
| PROG-Taste betätigen                         | Programmiermodus aktivieren.                                                                                   | PRESSENTER FOR<br>PRESET SPEEDS       |                                                                                                    |
| <b>▲</b> - oder <b>▼</b> -Taste<br>betätigen | Zu den Parameterblöcken der<br>Ebene 2 durchblättern.                                                          | PRESSENTER FOR<br>LEVEL 2 BLOCKS      |                                                                                                    |
| ENTER-Taste betätigen                        | Parameterblöcke der Ebene 2<br>auswählen.                                                                      | PRESS ENTER FOR<br>OUTPUT LIMITS      |                                                                                                    |
| <b>▲</b> -Taste betätigen.                   | Zum Block "Miscellaneous"<br>(Verschiedenes) durchblättern.                                                    | PRESS ENTER FOR<br>MISCELLANEOUS      |                                                                                                    |
| ENTER-Taste betätigen                        | Block "Miscellaneous"<br>(Verschiedenes) auswählen.                                                            | RESTART RUTO/MAN<br>P: MANUAL         |                                                                                                    |
| <b>▲</b> -Taste betätigen.                   | Zum Parameter "Factory Settings"<br>(Werksseitige Einstellungen)<br>durchblättern.                             | FRCTORY SETTINGS<br>P: NO             |                                                                                                    |
| ENTER-Taste betätigen                        | Die werksseitig eingestellten<br>Parameter aufrufen.                                                           | FRCTORY SETTINGS                      | V steht für den blinkenden Cursor.                                                                                                    |
| <b>▲</b> -Taste betätigen.                   | Zu YES durchblättern, um die<br>werksseitigen<br>Originaleinstellungen<br>auszuwählen.                         | FRCTORY SETTINGS                      |                                                                                                    |
| ENTER-Taste betätigen                        | Stellt die werksseitigen<br>Einstellungen wieder her.                                                          | FRCTORY SETTINGS<br>* LORDING PRESETS | Als erste Meldung wird "Loading<br>Presets" (Voreinstellungen<br>werden geladen) angezeigt,<br>anschliessend "Operation Done"<br>(Vorgang abgeschlossen). |
| <b>▲</b> -Taste betätigen.                   | Zur Auswahl zum Verlassen des<br>Menüs durchblättern.                                                          | PRESS ENTER FOR<br>MENU EXIT          |                                                                                                    |
| DISP-Taste betätigen                         | Zum Anzeigemodus<br>zurückkehren.                                                                              | STOP FREQUENCY<br>LOCAL 0.0 HZ        | Anzeigemodus. Stop-LED<br>leuchtet.                                                                                                    |

SmartMotor vom Tastenblock aus bedienen Wenn die Steuerung für Fernbetrieb oder seriellen Betrieb konfiguriert ist, muss der Ort-Modus (Betriebsart LOCAL) aktiviert werden, die Steuerung vom Tastenblock aus bedient werden kann. Zur Aktivierung der Betriebsart LOCAL muss zunächst der Motor angehalten werden; dies kann entweder mit der STOP-Taste des Tastenblocks (sofern aktiviert) oder über entsprechende Befehle im Fernbetrieb bzw. im seriellen Betrieb erfolgen.

> Achtung: Bei Betätigung der STOP-Taste am Tastenblock (sofern aktiviert) wird automatisch ein Stop-Befehl für den Motor ausgegeben und in den Ort-Modus (LOCAL) gewechselt.

Die Aktivierung des Ort-Modus (LOCAL) setzt alle im Fern-Modus oder im seriellen Modus empfangenen Eingaben ausser der externen Auslösung ausser Kraft.

Die Steuerung kann den Motor bei Eingaben am Tastenblock auf drei verschiedene Arten ansteuern:

- 1. JOG-Befehl (Tippbetrieb).
- 2. Geschwindigkeitseinstellung mit am Tastenblock eingegebenen Werten.
- 3. Drehzahleinstellung mit den Pfeiltasten am Tastenblock.
- Achtung: Wenn die Steuerung mit dem Parameter "Operating mode" im Eingangsblock (Ebene 1) für Tastenblock-Eingaben konfiguriert wurde, ist ausschliesslich die Bedienung über den Tastenblock möglich.

#### Verwendung des JOG-Befehls (Tippbetrieb) am Tastenblock

| Aktion                                 | Beschreibung                                                                                                   | Anzeige                        | Kommentar                                                                                                    |
|----------------------------------------|----------------------------------------------------------------------------------------------------|--------------------------------|----------------------------------------------------------------------------------------------------|
| Spannungsversorgung<br>einschalten     | Tastenblock-Anzeige zeigt diese<br>Einleitungsmeldung an.                                                      | BALDOR<br>SMARTMOTOR           | Logoanzeige erscheint 5<br>Sekunden lang.                                                                          |
|                                        | Falls keine Fehler aufgetreten<br>sind und die Steuerung für den<br>Ort-Betrieb (LOCAL)<br>programmiert wurde: | STOP FREQUENCY<br>LOCRL 0.0 HZ | Anzeigemodus. Stop-LED<br>leuchtet.                                                                                |
| JOG-Taste betätigen                    | Programmierte<br>JOG-Geschwindigkeit für den<br>Tippbetrieb eingeben.                                          | STOP FREQUENCY<br>LOCAL 0.0 HZ | LEG der JOG-Taste leuchtet.                                                                                        |
| FWD- oder REV-Taste<br>gedrückt halten | SmartMotor dreht mit der<br>JOG-Drehzahl für den Tippbetrieb<br>vorwärts bzw. rückwärts.                       | FWD FREQUENCY<br>LOCRL 7.0 HZ  | SmartMotor läuft, während die<br>FWD- oder REV-Taste gedrückt<br>wird. JOG- und FWD- (bzw.<br>REV-) LEDs leuchten. |
| JOG-Taste betätigen                    | Tippbetrieb wird abgeschaltet.                                                                                 | STOP FREQUENCY<br>LOCAL D.O HZ | JOG-LED erlischt.<br>LED der Stop-Taste leuchtet.                                                                  |

#### Drehzahl an der Tastatur einstellen

| Aktion                          | Beschreibung                                                                                                   | Anzeige                         | Kommentar                                 |
|---------------------------------|----------------------------------------------------------------------------------------------------|---------------------------------|-------------------------------------------|
| Spannungsversorgung einschalten | Tastenblock-Anzeige zeigt diese<br>Einleitungsmeldung an.                                                      | BRLDOR<br>SMRRTMOTOR            | Logoanzeige erscheint 5<br>Sekunden lang. |
|                                 | Falls keine Fehler aufgetreten<br>sind und die Steuerung für den<br>Ort-Betrieb (LOCAL)<br>programmiert wurde: | STOP FREQUENCY<br>LOCRL 0.0 HZ  | Anzeigemodus. Stop-LED<br>leuchtet.       |
| ENTER-Taste betätigen           | Den Drehzahl-Parameter<br>anwählen.                                                                            | LOCRL SPEED REF<br>000.0 0.0 HZ |                                           |
| SHIFT-Taste betätigen           | Blinkenden Cursor um eine Stelle<br>nach rechts verschieben.                                                   | LOCAL SPEED REF                 | V steht für den blinkenden Cursor.        |
| <b>▲</b> -Taste betätigen.      | Zehnerstelle um 1 erhöhen.                                                                                     | LOCAL SPEED REF                 |                                           |
| ENTER-Taste betätigen           | Den neuen Wert sichern und zum<br>Anzeigemodus zurückkehren.                                                   | STOP FREQUENCY<br>LOCRL D.O HZ  |                                           |
| FWD- oder REV-Taste betätigen   | SmartMotor dreht mit der<br>angegebenen Drehzahl vorwärts<br>(FWD) bzw. rückwärts (REV).                       | FUD FREQUENCY<br>LOCAL 10.0 HZ  | FWD- (REV-) LED leuchtet.                 |
| STOP-Taste betätigen            | SmartMotor verlangsamt.                                                                                        | STOP FREQUENCY<br>LOCAL 0.0 HZ  | Anzeigemodus. Stop-LED<br>leuchtet.       |

#### Drehzahl mit den Pfeiltasten einstellen

| Aktion                             | Beschreibung                                                                                                   | Anzeige                        | Kommentar                                            |
|------------------------------------|----------------------------------------------------------------------------------------------------|--------------------------------|------------------------------------------------------|
| Spannungsversorgung<br>einschalten | Tastenblock-Anzeige zeigt diese<br>Einleitungsmeldung an.                                                      | BRLDOR<br>SMRRTMOTOR           | Logoanzeige erscheint 5<br>Sekunden lang.            |
|                                    | Falls keine Fehler aufgetreten<br>sind und die Steuerung für den<br>Ort-Betrieb (LOCAL)<br>programmiert wurde: | STOP FREQUENCY<br>LOCRL 0.0 HZ | Anzeigemodus. Stop-LED<br>leuchtet.                  |
| FWD- oder REV-Taste betätigen      | SmartMotor dreht mit der<br>gewählten Drehzahl vorwärts<br>(FWD) bzw. rückwärts (REV).                         | FUD FREQUENCY<br>LOCRL 0.0 HZ  | LED der FWD-Taste leuchtet.                          |
| <b>▲</b> -Taste betätigen.         | Motordrehzahl erhöhen.                                                                                         | FWD FREQUENCY<br>LOCRL 20.0 HZ | Anzeigemodus.                                        |
| ▼-Taste betätigen.                 | Motordrehzahl vermindern.                                                                                      | FUD FREQUENCY<br>LOCAL 10.0 HZ | Anzeigemodus.                                        |
| STOP-Taste betätigen               | SmartMotor verlangsamt.                                                                                        | STOP FREQUENCY<br>LOCRL 0.0 HZ | Anzeigemodus. Stop-LED<br>leuchtet.                  |
| FWD- oder REV-Taste betätigen      | SmartMotor dreht mit der<br>angegebenen Drehzahl vorwärts<br>(FWD) bzw. rückwärts (REV).                       | FUD FREQUENCY<br>LOCRL 10.0 HZ | Motor läuft mit der zuvor<br>eingestellten Drehzahl. |

## Änderungen im Sicherheitssystem vornehmen

| Aktion                          | Beschreibung                                                                                                   | Anzeige                             | Kommentar                                                                                                    |
|---------------------------------|----------------------------------------------------------------------------------------------------|-------------------------------------|----------------------------------------------------------------------------------------------------|
| Spannungsversorgung einschalten | Tastenblock-Anzeige zeigt diese<br>Einleitungsmeldung an.                                                      | BALDOR<br>SMARTMOTOR                | Logoanzeige erscheint 5<br>Sekunden lang.                                                                                                    |
|                                 | Falls keine Fehler aufgetreten<br>sind und die Steuerung für den<br>Ort-Betrieb (LOCAL)<br>programmiert wurde: | STOP FREQUENCY<br>LOCRL 0.0 HZ      | Anzeigemodus. Stop-LED<br>leuchtet.                                                                                                    |
| PROG-Taste betätigen            | Programmiermodus aktivieren.                                                                                   | PRESSENTER FOR<br>PRESET SPEEDS     |                                                                                                    |
| ▲- oder ▼-Taste<br>betätigen    | Zu den Parameterblöcken der<br>Ebene 2 durchblättern.                                                          | PRESSENTER FOR<br>LEVEL 2 BLOCKS    |                                                                                                    |
| ENTER-Taste betätigen           | Parameterblöcke der Ebene 2<br>aufrufen.                                                                       | PRESSENTER FOR<br>OUTPUT LIMITS     |                                                                                                    |
| ▲-Taste betätigen.              | Zum Sicherheitsblock<br>durchblättern.                                                                         | PRESSENTER FOR<br>SECURITY CONTROL  |                                                                                                    |
| ENTER-Taste betätigen           | Den Sicherheitsblock aufrufen.                                                                                 | SECURITY STRTE<br>P: OFF            |                                                                                                    |
| ▲-Taste betätigen.              | Zum Zugangscode-Parameter<br>"Access Code" durchblättern.                                                      | RCCESS CODE<br>P: 9999              |                                                                                                    |
| ENTER-Taste betätigen           | Der Parameter "Access Code"<br>kann geändert werden.                                                           | RCCESS CODE<br>P:9999 9999          | V steht für den blinkenden Cursor.                                                                                                    |
| ▼-Taste betätigen.              | Den Wert mit der B-Taste<br>ändern.Beispiel: 8999.                                                             | RCCESS CODE<br>P: 8999 9999         | V steht für den blinkenden Cursor.                                                                                                    |
| ENTER-Taste betätigen           | Parameter "Access Code" sichern.                                                                               | RCCESS CODE<br>P: 9999              | Der Anwender-Zugangscode wird<br>auf der Tastenblock-Anzeige nicht<br>angezeigt; notieren Sie sich den<br>Wert, um ihn später wieder<br>eingeben zu können. |
| ▼-Taste betätigen.              | Zum Sicherheitsstatus (Security State) durchblättern.                                                          | SECURITY STRTE<br>P: OFF            |                                                                                                    |
| ENTER-Taste betätigen           | Parameter "Security State"<br>aufrufen.                                                                        | SECURITY STRTE                      | V steht für den blinkenden Cursor.                                                                                                    |
| ▲-Taste betätigen.              | "Local Security" wählen.                                                                                       | SECURITY STATE<br>♦ LOCAL SECURITY  |                                                                                                    |
| ENTER-Taste betätigen           | Die Auswahl sichern.                                                                                           | SECURITY STATE<br>P: LOCAL SECURITY | Nach der Rückkehr zum<br>Anzeigemodus wechselt nach der<br>im Parameter "Access Timeout"<br>festgelegten Dauer die Anzeige<br>von "P:" zu "L:".             |
| DISP-Taste betätigen            | Zum Anzeigemodus<br>zurückkehren.                                                                              | STOP FREQUENCY<br>LOCAL 0.0 HZ      | Beispiel für den Anzeigemodus.                                                                                                    |

#### Parameterwerte bei aktivem Sicherheitscode ändern In diesem Beispiel wird die Betriebsart vom Tastenblockbetrieb auf Betriebsart 1 (Zweileiter-Betrieb mit 7 Drehzahlen) umgestellt

(ähnlich wie beim vorausgegangenen Beispiel ohne den Sicherheitscode).

| Aktion                                       | Beschreibung                                                                                                   | Anzeige                                                                                                    | Kommentar                                 |
|----------------------------------------------|----------------------------------------------------------------------------------------------------|----------------------------------------------------------------------------------------------------|-------------------------------------------|
| Spannungsversorgung einschalten              | Tastenblock-Anzeige zeigt diese<br>Einleitungsmeldung an.                                                      | BALDOR<br>SMARTMOTOR                                                                                                    | Logoanzeige erscheint 5<br>Sekunden lang. |
|                                              | Falls keine Fehler aufgetreten<br>sind und die Steuerung für den<br>Ort-Betrieb (LOCAL)<br>programmiert wurde: | STOP FREQUENCY<br>LOCRL 0.0 HZ                                                                                             | Anzeigemodus. Stop-LED<br>leuchtet.       |
| PROG-Taste betätigen                         | Programmiermodus aktivieren.                                                                                   | PRESSENTER FOR<br>PRESET SPEEDS                                                                                            |                                           |
| <b>▲</b> - oder <b>▼</b> -Taste<br>betätigen | Zum Eingangsblock<br>durchblättern.                                                                            | PRESS ENTER FOR<br>INPUT                                                                                                   |                                           |
| ENTER-Taste betätigen                        | Eingangsblock aufrufen, um die<br>Einstellung für "Operating Mode"<br>zu ändern.                               | OPERATING MODE<br>L: KEYPRD                                                                                                |                                           |
| ENTER-Taste betätigen                        | Bei aktiver Sicherheitsfunktion können die Parameterwerte nicht geändert werden.                               | •• ENTER CODE ••                                                                                                    |                                           |
| ▼-Taste betätigen.                           | Zugangscode eingeben.<br>Beispiel: 8999.                                                                       | •• ENTER CODE ••<br>♦ 8999 23956                                                                                           | V steht für den blinkenden Cursor.        |
| ENTER-Taste betätigen                        |                                                                                                    | OPERRTING MODE                                                                                                    |                                           |
| <b>▲</b> - oder <b>▼</b> -Taste<br>betätigen | Bis zur gewünschten Auswahl<br>durchblättern.                                                                  | OPERRTING MODE                                                                                                    |                                           |
| ENTER-Taste betätigen                        | Den ausgewählten Parameter sichern.                                                                            | $\begin{array}{c} OPERRTING \qquad \text{MODE} \\ \Leftrightarrow \square \ \#1 \ 2 \ \text{WIRE}/\text{TSPD} \end{array}$ |                                           |
| <b>▲</b> - oder <b>▼</b> -Taste<br>betätigen | Bis zum Menüpunkt zum<br>Verlassen des Parameterblocks<br>durchblättern.                                       | PRESSENTER FOR<br>MENUEXIT                                                                                                 |                                           |
| ENTER-Taste betätigen                        | Zum Eingangsblock<br>zurückkehren.                                                                             | PRESS ENTER FOR<br>INPUT                                                                                                   |                                           |
| DISP-Taste betätigen                         | Zum Anzeigemodus<br>zurückkehren.                                                                              | STOP FREQUENCY<br>LOCRL 0.0 HZ                                                                                             | Beispiel für den Anzeigemodus.            |

Achtung: Bitte notieren Sie Ihren Zugangscode und bewahren Sie ihn an einem sicheren Ort auf. Falls Sie keinen Zugang zu den Parameterwerten erhalten, um einen geschützten Parameter zu ändern, wenden Sie sich bitte an Baldor. Halten Sie dabei den fünfstelligen Code bereit, der unten rechts auf der Tastenblock-Anzeige bei der Eingabeaufforderung für den Parameter "Security Control - Access Code" angezeigt wird.

| Aktion                                                                     | Beschreibung                                                                                                   | Anzeige                            | Kommentar                                                                                                    |
|----------------------------------------------------------------------------|----------------------------------------------------------------------------------------------------|------------------------------------|----------------------------------------------------------------------------------------------------|
| Spannungsversorgung<br>einschalten                                         | Tastenblock-Anzeige zeigt diese<br>Einleitungsmeldung an.                                                      | BALDOR<br>SMARTMOTOR               | Logoanzeige erscheint 5<br>Sekunden lang.                                                                                                    |
|                                                                            | Falls keine Fehler aufgetreten<br>sind und die Steuerung für den<br>Ort-Betrieb (LOCAL)<br>programmiert wurde: | STOP FREQUENCY<br>LOCAL 0.0 HZ     | Anzeigemodus. Stop-LED<br>leuchtet.                                                                                                    |
| PROG-Taste betätigen                                                       | Programmiermodus aktivieren.                                                                                   | PRESSENTER FOR<br>PRESET SPEEDS    |                                                                                                    |
| <b>▲</b> - oder <b>▼</b> -Taste<br>betätigen                               | Zu den Parameterblöcken der<br>Ebene 2 durchblättern.                                                          | PRESSENTER FOR<br>LEVEL 2 BLOCKS   |                                                                                                    |
| ENTER-Taste betätigen                                                      | Parameterblöcke der Ebene 2<br>aufrufen.                                                                       | PRESSENTER FOR<br>OUTPUT LIMITS    |                                                                                                    |
| <b>▲</b> -Taste betätigen.                                                 | Zum Sicherheitsblock<br>durchblättern.                                                                         | PRESSENTER FOR<br>SECURITY CONTROL |                                                                                                    |
| ENTER-Taste betätigen                                                      | Den lokalen Sicherheitsblock<br>aufrufen.                                                                      | SECURITY STATE<br>L:LOCAL SECURITY |                                                                                                    |
| <b>▲</b> -Taste betätigen.                                                 | Zum Parameter "Access Timeout"<br>durchblättern.                                                               | RCCESS TIMEOUT<br>L: O SEC         |                                                                                                    |
| ENTER-Taste betätigen                                                      | Versuchen, den Parameter<br>"Access Timeout" aufzurufen.                                                       | RCCESS CODE<br>⊕:9999 23956        | V steht für den blinkenden Cursor.                                                                                                    |
| ▼-Taste betätigen.                                                         | Den Wert mit der B-Taste ändern.<br>Beispiel: 8999.                                                            | •• ENTER CODE ••                   | Achtung: Ignorieren Sie die rechts<br>angezeigte fünfstellige Zahl (in<br>diesem Beispiel: 23956).                                                                              |
| ENTER-Taste betätigen                                                      | Parameter "Access Code" sichern<br>und zur Programmierung des<br>Parameters "Access Timeout"<br>weiterschalten | RCCESS TIMEOUT<br>♦ 000 05         | Der eingegebene Sicherheitscode<br>ist richtig.<br>Alle Parameter können geändert<br>werden.                                                                                    |
| SHIFT-Taste betätigen.                                                     | Blinkenden Cursor um eine Stelle nach rechts verschieben.                                                      | RCCESS TIMEOUT<br>♦ 0 0 0 0 0 5    | Für das Zeitlimit kann ein<br>beliebiger Wert zwischen 0 und<br>600 Sekunden eingegeben<br>werden.                                                                              |
| ▲-Taste dreimal betätigen.                                                 | "0" in "3" ändern.                                                                                             | RCCESS TIMEOUT<br>♦ 0 3 0 0 SEC    | Beispiel: 30 Sekunden.                                                                                                    |
| ENTER-Taste betätigen                                                      | Den Wert sichern.                                                                                              | RCCESS TIMEOUT<br>P: 30 S          | P: zeigt an, dass alle Parameter<br>freigegeben sind. Nach 30<br>Sekunden (Access Timeout –<br>Zugriffs-Zeitlimit) ändert sich<br>diese Anzeige in "L:" (Locked –<br>gesperrt). |
| DISP-Taste betätigen                                                       | Zum Anzeigemodus<br>zurückkehren.                                                                              | STOP FREQUENCY<br>LOCRL D.O HZ     | Beispiel für den Anzeigemodus.                                                                                                    |
|                                                                            | Achtung: Bitte notieren                                                                                        | Sie Ihren Zugangscode und bev      | vahren Sie ihn an einem                                                                                                    |
|                                                                            | sicheren Ort auf. Falls Sie keinen Zugang zu den Parameterwerten erhalten,                                     |                                    |                                                                                                    |
| um einen geschutzten Parameter zu andern, wenden Sie sich bilte an Baldor. |                                                                                                    |                                    |                                                                                                    |

#### Parameter "Access Timeout" (Zugangs-Zeitlimit) des Sicherheitssystems ändern

Halten Sie dabei den fünfstelligen Code bereit, der unten rechts auf der Tastenblock-Anzeige bei der Eingabeaufforderung für den Parameter "Security Control - Access Code" angezeigt wird. **Die Parametrierung der Steuerung** Mit Hilfe der folgenden Einstellungen für den SmartMotor kann der Antrieb an den jeweiligen Anwendungsfall angepasst werden. In den Tabellen 4-1 und 4-2 werden die einzelnen Parameterblöcke beschrieben.

In den Tabellen 4-3 und 4-4 wird die Gliederung der Parametergruppen sowie der jeweils mögliche Wertebereich gezeigt. In Abschnitt 6 finden Sie diese Tabellen noch einmal in Kurzform zum Nachschlagen.

S-Kurven für Verzögerung (Decel)

#### Tabelle 4-1 Definitionen f ür die Parameterbl öcke der Ebene 1

| Blockbezeichnung                                                                                                    | Beschreibung                                                                                                    |
|----------------------------------------------------------------------------------------------------|----------------------------------------------------------------------------------------------------|
| PRESET SPEEDS<br>(Festdrehzahlen)                                                                                                    | Mit den sieben Festdrehzahlwerten können 7 vordefinierte Motor-Betriebsfrequenzen gewählt werden.<br>Die Drehzahlen können über mit den Anschlussleisten J1-7, J1-8 und J1-9 verbundene externe Schalter<br>ausgewählt werden.<br>Für den Betrieb des Motors muss neben dem Festdrehzahl-Kommando auch ein Drehrichtungskommando<br>erteilt werden.                                                                 |
| ACCEL/DECEL<br>RATE<br>(Beschleunigungs-/                                                                                                    | "Accel Time" (Beschleunigungszeit) gibt an, wie viele Sekunden erforderlich sind, um den Motor linear von 0<br>Hz auf die Frequenz zu beschleunigen, die im Parameter "Maximum Output Frequency" im<br>Ausgangsgrenzwert-Block (Ebene 2) spezifiziert ist.                                                                                                    |
| Verzögerungszeit)                                                                                                    | "Decel Time" (Verzögerungszeit) gibt an, wie viele Sekunden erforderlich sind, um den Motor linear von der<br>Frequenz, die im Parameter "Maximum Output Frequency" spezifiziert ist, auf 0 Hz zu verlangsamen.                                                                                                    |
|                                                                                                    | <ul> <li>Die S-Kurve gibt einen Prozentanteil der Gesamtbeschleunigungs- bzw. Verzögerungszeit an und ermöglicht ein sanftes Anlaufen und Abbremsen.</li> <li>In Abbildung 4-2 ist der Einfluss einer 40-Prozent-S-Kurve auf die Motorbeschleunigung dargestellt.</li> <li>0 % bedeutet einen Kurvenverlauf ohne "S", 100 % bedeutet einen vollständig abgerundeten "S"-Verlauf ohne linearen Abschnitt.</li> </ul> |
|                                                                                                    | Beispiel: Maximale Ausgangsfrequenz =100 Hz; Festdrehzahl = 50 Hz, Beschleunigungszeit = 10 Sekunden.<br>In diesem Beispiel erreicht der Motor die Solldrehzahl 5 Sekunden nach dem Befehl, da die Festdrehzahl<br>bereits der halben Maximaldrehzahl entspricht.                                                                                                    |
|                                                                                                    | <ul> <li>Hinweis: Accel #1, Decel #1 und S-Curve #1 stehen miteinander in Beziehung; gleiches gilt f ür Accel #2,<br/>Decel #2 und S-Curve #2. Diese Zusammenh änge k önnen genutzt werden, um<br/>Festdrehzahl-Kommandos oder externe Drehzahlkommandos (Potentiometer) zu beeinflussen.</li> </ul>                                                                                                    |
|                                                                                                    | Hinweis: Da bei Motoren des verwendeten Typs bei der Erzeugung des Drehmoments Schlupf am Läufer<br>auftritt, ändert sich die Motordrehzahl eventuell nicht linear mit der Ausgangs-Motorfrequenz. Sie<br>können die Werte für "Accel", "Decel" und "S-Curve" für den konkreten Anwendungsfall<br>optimieren.                                                                                                    |
|                                                                                                    | Hinweis: Falls bei starker Beschleunigung oder Verzögerung Störungen (Fehler-Auslösung) auftreten,<br>können diese durch Auswahl einer S-Kurve möglicherweise beseitigt werden, ohne die<br>Gesamt-Rampenzeit zu verändern.                                                                                                    |
| JOG SETTINGS<br>(Tippbetrieb-<br>Einstellungen)                                                                                                    | "Jog Speed" – legt die Festdrehzahl für den Tippbetrieb fest. Um den Motor mit der Tippbetrieb-Drehzahl zu<br>betreiben, muss die FWD- bzw. REV-Taste betätigt oder ein externer Befehl für Vorwärtslauf (J15) bzw.<br>Rückwärtslauf (J1–6) erteilt werden. Der Motor läuft mit der Tippbetrieb-Drehzahl, bis die FWD- bzw. REV-<br>Taste freigegeben wird oder das externe Befehlssignal nicht mehr ansteht.       |
|                                                                                                    | Jog Accel Time – Dieser Parameter legt eine neue voreingestellte Beschleunigung für den Tippbetrieb fest.<br>Jog Decel Time – Dieser Parameter legt eine neue voreingestellte Verzögerung für den Tippbetrieb fest.<br>Jog S-Curve – Dieser Parameter legt einen neuen voreingestellten S-Kurven-Wert für den Tippbetrieb fest.                                                                                     |
|                                                                                                    | Abbildung 4-2 Beispiel für eine S-Kurve                                                                                                    |
| Ausgangsfrequence<br>Ausgangsfrequence<br>Ausgangsfrequ | ruenbaugsburger<br>Max<br>ruenbaugsburger<br>Decel Time Max                                                                                                    |

4-14 Programmierung und Betrieb

S-Kurven für Beschleunigung (Accel)

| Blockbezeichnung                                | Beschreibung                  |                                                                                                    |  |
|-------------------------------------------------|-------------------------------|----------------------------------------------------------------------------------------------------|--|
| KEYPAD SETUP<br>(Tastenblock-<br>Konfiguration) | Stop Key -<br>(Stop-Taste)    | Mit der Taste "STOP" am Tastenblock kann der Motor im Fern-Modus oder im seriellen Modus<br>angehalten werden (falls der Parameter auf "Remote ON" gesetzt ist). Wenn diese Einstellung<br>aktiv ist, wird durch Betätigen von "STOP" automatisch der Ort-Modus (LOCAL) gewählt und<br>der Stop-Befehl erteilt.                                                                                                    |  |
|                                                 | Stop Mode -<br>(Stop-Modus    | Legt fest, ob der Stop-Befehl den Motor mit "COAST" auslaufen oder mit "REGEN" abbremsen<br>) lässt. Bei REGEN werden Motorspannung und -frequenz mit der im Parameter "Decel Time"<br>festgelegten Geschwindigkeit vermindert.                                                                                                    |  |
|                                                 | Run FWD -                     | (Vorwärtslauf) Aktiviert die Taste "FWD" im Ort-Modus.                                                                                                    |  |
|                                                 | Run REV -                     | (Rückwärtslauf) Aktiviert die Taste "REV" im Ort-Modus.                                                                                                    |  |
|                                                 | Jog FWD -                     | (Tippbetrieb vorwärts) Aktiviert die Taste "FWD" für Tippbetrieb im Ort-Modus.                                                                                                    |  |
|                                                 | Jog REV -                     | (Tippbetrieb rückwärts) Aktiviert die Taste "REV" für Tippbetrieb im Ort-Modus.                                                                                                    |  |
| INPUT<br>(Eingänge)                             | "Operating M<br>(Siehe hierzu | lode" – Es stehen sieben "Betriebsarten" zur Verfügung:<br>J die Anschlussdiagramme in Abschnitt 3, "Anschlussbeispiele für die einzelnen Betriebsarten".)                                                                                                    |  |
|                                                 |                               | Nr. 1 – 2 Wire / 7 Speed: Zweileiter-Steuerung und 7 Festdrehzahlen (sowie analoger<br>Befehlseingang).                                                                                                    |  |
|                                                 |                               | Nr. 2 – 2 Wire / Trip: Zweileiter-Steuerung und Eingang für externe Auslösung.                                                                                                    |  |
|                                                 |                               | Nr. 3 – 2 Wire / 3 Speed: Zweileiter-Steuerung, Rampenauswahl und drei Festdrehzahlen (sowie analoger Befehlseingang). (Mit der Rampe werden die voreingestellten Werte der Accel/Decel/S-Curve-Gruppe 1 oder 2 gewählt; OFFEN wählt Gruppe 1 dieses Parametersatzes, GESCHLOSSEN wählt Gruppe 2.)                                                                                                    |  |
|                                                 |                               | Nr. 4 – 3 Wire / 3 Speed: Zweileiter-Steuerung und 3 Festdrehzahlen (sowie analoger<br>Befehlseingang).                                                                                                    |  |
|                                                 |                               | Nr. 5 – 3 Wire / Trip: Dreileiter-Steuerung und Eingang für externe Auslösung.                                                                                                    |  |
|                                                 |                               | Nr. 6 – 2 Wire / EPOT: Zweileiter-Steuerung und "EPOT" (elektronisches Digital-Potentiometer, das die Auswahl des Analogeingangs oder von Festdrehzahl 1 ermöglicht).                                                                                                    |  |
|                                                 |                               | Nr. 7 – 3 Wire / EPOT: Dreileiter-Steuerung und "EPOT" (elektronisches Digital-Potentiometer, das die Auswahl des Analogeingangs oder von Festdrehzahl 1 ermöglicht).                                                                                                    |  |
|                                                 | ANA CMD S                     | elect (Analogbefehl – Auswahl) – Legt fest, welche externe Drehzahlreferenz verwendet werden<br>soll. Die einfachste Methode zum Einstellen der Drehzahl besteht darin, die Einstellung<br>"Potentiometer" zu wählen und ein 5-k $\Omega$ -Potentiometer an J1–1, J1–2 und J1–3 anzuschliessen.<br>Falls ein grösserer Abstand zwischen dem externen Drehzahl-Einstellort und dem SmartMotor<br>erforderlich ist, sollte eine 0–20-mA- oder 4–20-mA-Stromschleife in Erwägung gezogen werden.<br>Die Stromschleife ermöglicht grosse Kabellängen ohne Dämpfung des Befehlssignals. |  |
|                                                 | ANA CMD In                    | verse (Analogbefehl – Invertierung) – Beim Parameterwert OFF fordert eine niedrige<br>Eingangsspannung (z. B. 0 V) eine niedrige Motordrehzahl an, die maximale Eingangsspannung<br>(z. B. 10 V=) dagegen die maximale Motordrehzahl. Beim Parameterwert ON fordert eine niedrige<br>Eingangsspannung (z. B. 0 V) die maximale Motordrehzahl an, die maximale Eingangsspannung<br>(z. B. 10 V=) dagegen eine niedrige Motordrehzahl .                                                                                                    |  |
|                                                 | ANA CMD O                     | ffset (Analogbefehl – Offset) - Liefert für den Analogeingang einen Korrekturwert zur Minimierung der Signaldrift. Falls z. B. das Signal für die Mindestdrehzahl 1 V= beträgt (statt 0 V), kann der Parameter "ANA CMD Offset" auf –10 % gesetzt werden, so dass der SmartMotor als minimale Eingangs-Gleichspannung 0 V erhält.                                                                                                    |  |
|                                                 | ANA CMD G                     | ain (Analogbefehl-Verstärkung) – Liefert einen Anpassfaktor zur Skalierung des<br>Drehzahlreferenzsignals. Falls z. B. das Signal für die Höchstdrehzahl 9 V= beträgt (statt 10 V=),<br>kann der Parameter "ANA CMD Gain" auf 111 % gesetzt werden, so dass der SmartMotor als<br>maximale Eingangs-Gleichspannung 10 V erhält.                                                                                                    |  |
|                                                 | ANA CMD Fi                    | ilter (Filter für analoges Befehlssignal) – Passt den Grad der Filterung des<br>Drehzahlreferenzsignals an. Beim Wert 0 erfolgt keine Störungsunterdrückung, es ergibt sich<br>aber die kürzeste Ansprechzeit nach dem Drehzahl-Referenzsignal. Mit dem Wert 6 wird<br>maximale Filterung und die beste Unterdrückung von Störungen erzielt, aber auch ein<br>schlechteres Ansprechverhalten bei Änderungen des Drehzahl-Referenzsignals.                                                                                                    |  |

## Tabelle 4-1 Definitionen für die Parameterblöcke der Ebene 1 - Fortsetzung

| Blockbezeichnung     | Beschreibung    |                                                                                                    |
|----------------------|-----------------|----------------------------------------------------------------------------------------------------|
| OUTPUT<br>(Ausgänge) | OPTO OUTPUT #1  | - Ein optoelektronisch isolierter Digitalausgang mit den beiden Funktionszuständen ON und OFF. Dieser Ausgang kann für einen der folgenden 9 Betriebszustände konfiguriert werden:                                                                                                    |
|                      | Zustand         | Beschreibung                                                                                                    |
|                      | Ready -         | (Bereit) Aktiv, wenn die Netzspannung anliegt und keine Fehler anstehen.                                                                                                    |
|                      | Zero Speed -    | (Drehzahl 0) Aktiv, wenn die an den Motor gelieferte Ausgangsfrequenz unterhalb des Wertes des Ausgangsblock-Parameters "Zero SPD Set Pt" (Ebene 1) liegt.                                                                                                    |
|                      | At Speed -      | (Auf Drehzahl) Aktiv, wenn die Ausgangsdrehzahl innerhalb des vom<br>Ausgangsblock-Parameter "At Speed Band" (Ebene 1) definierten Drehzahlbereichs liegt.                                                                                                    |
|                      | At Set Speed -  | (Auf Solldrehzahl) Aktiv, wenn die Ausgangsdrehzahl mindestens dem Wert des Ausgangsblock-Parameters "Set Speed Point" (Ebene 1) entspricht.                                                                                                    |
|                      | Overload Set P  | t – (Überlast-Sollwert) Aktiv, wenn der Motorstrom über den bei "Overload Set Pt" festgelegten Wert ansteigt.                                                                                                    |
|                      | Underload Set   | Pt – (Unterlast-Sollwert) Aktiv, wenn der Motorstrom unter den bei "Underload Set Pt"<br>festgelegten Wert absinkt.                                                                                                    |
|                      | Keypad Control  | l (Tastenblock-Steuerung) – Aktiv, wenn der SmartMotor über den Tastenblock vor Ort bedient wird.                                                                                                    |
|                      | Fault -         | (Fehler) Aktiv, wenn ein Fehlerzustand ansteht.                                                                                                    |
|                      | Drive On -      | (Antrieb ein) Aktiv, wenn der SmartMotor bereit ist ("Ready") und den Befehl zum Ansteuern des Motors erhalten hat.                                                                                                    |
|                      | Reverse -       | (Rückwärts) Aktiv, wenn der SmartMotor in Rückwärtsrichtung läuft.                                                                                                    |
|                      | ZERO SPD SET PT | - (Sollwert Drehzahl 0) Legt die Frequenz fest, bei der der optoelektronische Ausgang "Zero<br>Speed" (Drehzahl 0) aktiv (eingeschaltet) wird. Der optoelektronische Ausgang wird aktiv,<br>sobald die (interne) Frequenz unter ZERO SPD SET PT liegt. Diese Funktion ist dann                                                                                                    |
|                      | AT SPEED BAND   | - (Drehzahltoleranzbereich) Legt die Breite des Frequenzbereichs fest, in dem der                                                                                                    |
|                      |                 | optoelektronische Ausgang "At Speed" (bei Solldrehzahl) aktiv (eingeschaltet) wird. Der<br>optoelektronische Ausgang wird aktiv, sobald die (interne) Frequenz innerhalb dieses<br>Frequenzbereichs liegt. Diese Funktion ist dann sinnvoll, wenn eine andere Maschine<br>nicht gestartet werden darf, bevor der SmartMotor seine Betriebsdrehzahl erreicht hat.                                                            |
|                      | SET SPEED POIN  | T - (Solldrehzahl-Punkt) Legt die Frequenz fest, bei der der optoelektronische Ausgang<br>"Set Speed" aktiv (eingeschaltet) wird. Wenn die (interne) Frequenz den Wert des<br>Parameters SET SPEED POINT überschreitet, wird der optoelektronische Ausgang aktiv.<br>Diese Funktion ist dann sinnvoll, wenn eine andere Maschine nicht gestartet werden darf,<br>bevor der SmartMotor eine bestimmte Drehzahl erreicht hat. |
|                      | ANA VOLT RANGE  | E - (Analog-Spannungsbereich) Legt als Ausgangsspannungsbereich des Analogausgangs<br>(bei voller Skalierung) entsprechend dem Skalierungsfaktor des zugehörigen analogen<br>Gerätes entweder 0–5 Volt oder 0–10 Volt fest.                                                                                                    |
|                      | ANALOG OUT#1 -  | (Analogausgang 1) Ein durch den Parameter ANA VOLT RANGE definierter Analogausgang kann so konfiguriert werden, dass eine der folgenden 7 Grössen dargestellt wird:                                                                                                    |
|                      | Zustand         | Beschreibung                                                                                                    |
|                      | Frequency -     | (Frequenz) Die momentan an den Motor gelieferte Ausgangsfrequenz; 0 V = 0 Hz,<br>10 V Gleichspannung = maximale Frequenz (Schlupf-Frequenzkompensation nicht<br>berücksichtigt). Dieser Wert entspricht der tatsächlich an den Motor gelieferten<br>Ausgangsfrequenz.                                                                                                    |
|                      | Freq Command    | <ul> <li>I - (Frequenz-Befehlssignal) Entspricht der angeforderten Ausgangsfrequenz; 0 V = 0 Hz,</li> <li>10 V Gleichspannung = maximale Frequenz. Dieser Wert entspricht nicht der<br/>tatsächlichen Motorfrequenz, sondern der angeforderten Frequenz.</li> </ul>                                                                                                    |
|                      | AC Current -    | (Wechselstrom) Entspricht dem Effektivwert des momentan an den Motor gelieferten<br>Ausgangsstroms: $0 V = 0A_{off}$ , 10 V Gleichsp. = Vollaststrom (A <sub>off</sub> ).                                                                                                    |
|                      | AC Voltage -    | (Wechselspannung) Entspricht dem Effektivwert der momentan an den Motor angelegten Ausgangsspannung: $0 V = 0 V_{\text{eff}}$ 10 V Gleichsp. = Volle Ausgangsspannung (V <sub>eff</sub> ).                                                                                                    |
|                      | Bus Voltage -   | (Zwischenkreis-Sammelschienenspannung) Entspricht der Sammelschienenspannung (5<br>oder 10 V= bei voller Skalierung). Bei einem 230-Volt-Wechselspannungsantrieb<br>entspricht die volle Skalierung 400 V~ Eingangsspannung; bei einem<br>460-Volt-Wechselspannungsantrieb entspricht die volle Skalierung 800 V~                                                                                                    |
|                      | ZEROCAL -       | (Nullwert-Kalibrierung) Setzt die Ausgangsspannung auf 0 V; kann zur Nullung eines externen Messinstruments verwendet werden.                                                                                                    |
|                      | 100% Cal -      | (100-Prozent-Kalibrierung) Setzt die Ausgangsspannung auf 10 V=; kann zur Kalibrierung<br>des vollen Skalenausschlags eines externen Messinstruments verwendet werden                                                                                                    |
|                      | ANALOG SCALE #  | 41 - (Skalierungsfaktor Analogeingang 1) Skalierungsfaktor f ür die analoge<br>Ausgangsspannung. N ützlich zum Abgleich der Nullwerte oder Skalenendwerte von<br>externen Messger äten.                                                                                                    |

## Tabelle 4-1 Definitionen für die Parameterblöcke der Ebene 1 - Fortsetzung

|                                   | Tabelle 4-1                  | Definitionen für die Parameterblöcke der Ebene 1 - Fortsetzung                                                                                                    |                                                                                                    |
|-----------------------------------|------------------------------|----------------------------------------------------------------------------------------------------|----------------------------------------------------------------------------------------------------|
| Blockbezeichnung                  | Beschreibung                 |                                                                                                    |                                                                                                    |
| V/HZ AND BOOST<br>(V/Hz-Anhebung) | CTRL BASE FREG               | <ul> <li>A - (Basisfrequenz der Steuerung) Legt den Punkt des V/Hz-Pro<br/>Ausgangsspannung auch bei weiterer Erhöhung der Ausgang<br/>Hierbei handelt es sich um diejenige Ausgangsfrequenz, bei o<br/>mit konstantem (oder variablem) Drehmoment in den Konstar</li> <li>(Drehmomentanhebung) Dieser Wert kann geändert werden,<br/>Motors zu vergrössern oder zu verkleinern. Durch die Drehmo<br/>Ausgangsspannung gegenüber dem (durch "V/Hz Profile" fest<br/>geändert, indem die Anlauf-Ausgangsspannung ausgehend vo<br/>Werte erhöht oder vermindert wird. Wenn die Anhebung weite<br/>die Gefahr einer Überhitzung des Motors. Falls der Wert ange<br/>kuppeln Sie an die Motorwelle die maximale Last an; vergrössen</li> </ul> | ofils fest, ab dem die<br>Jsfrequenz konstant bleibt.<br>Jer der Motor vom Betrieb<br>Itleistungsbetrieb übergeht.<br>, um das Anlaufmoment des<br>omentanhebung wird die<br>tgelegten) Normalwert<br>om Normalwert um feste<br>er vergrössert wird, besteht<br>epasst werden muss,<br>sern Sie den Wert für die<br>zu drehen beginnt. |
|                                   | Vorsicht                     | : Wenn die Drehmomentanhebung weiter vergrö<br>niedrigen Drehzahlen die Gefahr einer Überhit                                                                                                    | össert wird, besteht bei                                                                                                    |
|                                   |                              | medigen Dienzamen die Geram einer Obernit                                                                                                    | zung des motors.                                                                                                    |
|                                   | DYNAMIC BOOST                | <ul> <li>(Dynamische Drehmomentanhebung) Dieser Wert kann geä<br/>Drehmoment bei laufendem Motor zu vergrössern oder zu ver<br/>Drehmomentanhebung wird die Ausgangsspannung gegenüb<br/>festgelegten) Normalwert geändert, indem die Ausgangsspan<br/>Frequenzausgang erhöht oder vermindert wird.</li> </ul>                                                                                                    | indert werden, um das<br>rkleinern. Durch die<br>er dem (durch "V/Hz Profile"<br>nung gegenüber dem                                                                                                    |
|                                   | SLIP COMP ADJ -              | (Schlupfkompensations-Einstellung) Dieser Parameter gestatt<br>unterschiedliche Lastzustände während des Normalbetriebs. I<br>Schlupfkompensation wird festgelegt, in welchem Umfang sic<br>wechselnden Lastzuständen maximal ändern darf. Wenn sich<br>des Motor-Nennstroms annähert, erhöht die Steuerung die Au<br>Schlupfkompensation.                                                                                                    | tet die Anpassung an<br>Durch die Anpassung der<br>h die Ausgangsfrequenz bei<br>der Motorstrom an 100 %<br>usgangsfrequenz zur                                                                                                    |
|                                   | V/Hz Profile -               | (V/Hz-Profil) Dieser Parameter legt fest, wieviel Spannung in<br>Abschnitten des Ausgangsfrequenzbereichs an den Motor an<br>Motorspannung hängt mit dem Motorstrom zusammen, der wi<br>Motordrehmoment in Beziehung gesetzt werden kann. Durch<br>V/Hz-Werte kann somit beeinflusst werden, wieviel Drehmome<br>verschiedenen Drehzahlen liefern kann. Es stehen 5 Optioner<br>Abbildung 4-3).                                                                                                    | den verschiedenen<br>gelegt wird. Die<br>iederum mit dem<br>eine Änderung der<br>ent der Motor bei<br>n zur Verfügung (siehe                                                                                                    |
|                                   | Option                       | Beschreibung                                                                                                    |                                                                                                    |
|                                   | Linear -                     | Für Anwendungen mit konstantem Drehmoment, z. B. Förderl                                                                                                    | bandanlagen.                                                                                                    |
|                                   | 9 Points -                   | (9 Punkte) Werksseitige Voreinstellung für optimale Motorleist                                                                                                    | tung.                                                                                                    |
|                                   | 33% Square La                | w - (33 % quadratische Charakteristik) Voreingestelltes Profil f<br>variablem Drehmoment.                                                                                                    | ür Anwendungen mit                                                                                                    |
|                                   | 67% Square La                | w - (67 % quadratische Charakteristik) Voreingestelltes Profil f variablem Drehmoment.                                                                                                    | ür Anwendungen mit                                                                                                    |
|                                   | 100% Square L                | aw - (100 % quadratische Charakteristik) Voreingestelltes Prof<br>variablem Drehmoment.                                                                                                    | il für Anwendungen mit                                                                                                    |
|                                   | MAX Output Volts -           | (Max. Ausgangsspannung) Legt die maximale Ausgangsspan<br>zur Verfügung steht. In bestimmten Fällen kann dieser Wert so<br>"CTRL Base Frequency" so gewählt werden, dass ein grösser<br>konstantem Drehmoment oder konstanter Leistung zur Verfüg<br>betreffenden Motor normalerweise der Fall wäre.                                                                                                    | nung fest, die für den Motor<br>owie der Parameterwert für<br>rer Drehzahlbereich mit<br>gung steht, als es bei dem                                                                                                    |
| LEVEL 2 BLOCK                     | Ruft das Menü für            | die Parameterblöcke der Ebene 2 auf.                                                                                                    |                                                                                                    |
|                                   | •                            | Abbildung 4-3 Volt/Hertz-Profil                                                                                                    |                                                                                                    |
| Li<br>Max. Ausgangsspannung       | neare V/Hz-Kurve             | Max. Ausgangsspannung<br>Quadratische Charakteristik 33<br>Quadratische Charakteristik 67 %<br>Quadratische Charakteristik 100 %                                                                                                    | 9-Punkt-V/Hz-Kurve                                                                                                    |
| Aus                               | Basi<br>Fre<br>gangsfrequenz | g Ausgangsfrequenz Freq                                                                                                    | Ausgangsfrequenz Freq                                                                                                    |

| Blockbezeichnung                 | Beschreibung                                                                                                    |
|----------------------------------|----------------------------------------------------------------------------------------------------|
| OUTPUT LIMITS<br>(AUSGANGS-      | MIN Output Frequency – (Mindest-Ausgangsfrequenz) Mindestfrequenz (in Hz), die an den Motor geliefert<br>werden muss.                                                                                                    |
| GRENZWERTE)                      | MAX Output Frequency - (Höchst-Ausgangsfrequenz) Legt die maximale Ausgangsfrequenz für den Motor fest. Dieser Wert kann geringfügig höher sein, wenn die Schlupfkompensation aktiv ist.                                                                                                    |
|                                  | PK Current Limit - (Spitzenstrom-Grenzwert) Der maximale Ausgangsstrom, der an den Motor geliefert<br>werden darf. Durch Werte unter 100 % kann das Motordrehmoment vermindert werden, um einer<br>Beschädigung der angetriebenen Maschinen vorzubeugen. Werte bis 150 % dürfen 60 Sekunden lang<br>beibehalten werden, Werte zwischen 151 und 200 % nur 3 Sekunden lang.                                                                                                    |
|                                  | PWM Frequency - (PWM-Frequenz) Die Frequenz, mit der die Ausgangstransistoren geschaltet werden. Die<br>PWM-Frequenz sollte so niedrig wie möglich sein, um die Belastung der Ausgangstransistoren und<br>Motorwicklungen zu minimieren. Die PWM-Frequenz wird auch als "Träger"-Frequenz bezeichnet.                                                                                                    |
| CUSTOM UNITS<br>(ANWENDERDEFINI  | Decimal Places - (Dezimalstellen) Die Anzahl der Dezimalstellen in der Ausgangsfrequenzanzeige auf der Tastenblock-Anzeige. Dieser Wert wird bei grossen Zahlenwerten automatisch reduziert.                                                                                                    |
| ERTE EINHEITEN)                  | Value At Speed - (Wert bei Drehzahl) Der gewünschte Ausgangsfrequenzwert relativ zur Motordrehzahl. Die<br>Ausgangsfrequenz ist die Zahl links vom Schrägstrich (/), die Motordrehzahl die Zahl rechts vom<br>Schrägstrich, Siehe auch, Units of Measure"                                                                                                    |
|                                  | Units of Measure – (Masseinheiten) Die anwenderspezifischen Masseinheiten, die bei der Ausgangsfrequenz<br>angezeigt werden. Wenn der Text für die Einheiten festgelegt werden soll, muss zunächst das gewünschte<br>Zeichen ausgewählt werden; hierzu mit der SHIFT-Taste und den Tasten ▲ und ♥ die verfügbaren Zeichen<br>durchblättern. Wenn das gewünschte Zeichen in der ersten Zeile der Anzeige nicht erscheint, mit der<br>SHIFT-Taste den Cursor zu den Pfeilsymbolen ▲ und ♥ ganz links auf der Anzeige bewegen. Sobald sich<br>der Cursor auf dem speziellen Aufwärts-/Abwärts-Pfeil befindet, kann mit den Pfeiltasten das Zeichen in der<br>oberen Anzeigezeile ausgewählt werden. Anschliessend das nächste Zeichen auswählen. Siehe auch<br>"Value at Speed". |
| PROTECTION<br>(SCHUTZ)           | <ul> <li>External Trip - (Externe Auslösung) OFF - Externe Auslösung ist inaktiviert.<br/>ON - Wenn der Parameter "Operating Mode" (Eingangsblock, Ebene 1) auf "2 Wire / Trip" oder "3 Wire/Trip" gesetzt ist und ein Öffnungskontakt an J1-9 geöffnet wird, wird ein Fehlersignal wegen externer Auslösung erzeugt, und der SmartMotor schaltet ab.</li> <li>PWM vs TEMP - (PWM/Temperatur)<br/>OFF - PWM vs TEMP inaktiviert.<br/>ON - Bei zu hoher Temperatur der Steuerung wird die PWM-Frequenz automatisch vermindert.</li> <li>FOLDBACK PREVENT - (RÜCKLAUFSCHUTZ)<br/>OFF - Rücklaufschutz inaktiviert.</li> </ul>                                                                                                    |
|                                  | ON - Die Beschleunigungs-/Verzögerungszeit wird automatisch verlängert, um eine Überstrom-Auslösung<br>bei zu schneller Beschleunigung oder Verzögerung zu verhinern.                                                                                                    |
| MISCELLANEOUS<br>(VERSCHIEDENES) | Restart Auto/Man -<br>(Wiedereinschalten Auto/Man)Manual - (Manuell) Bei einer Störung muss zur Wiederaufnahme des<br>Betriebs von Hand ein Reset des SmartMotor durchgeführt werden.<br>Automatic (Automatik) – Wenn ein Fehler auftritt, führt der SmartMotor automatisch einen Reset durch, um<br>den Betrieb wiederaufzunehmen.                                                                                                    |
|                                  | Restart Fault/Hr – (Wiedereinschaltversuche bei Störung/Std.) Die maximale Anzahl von automatischen<br>Wiedereinschaltversuchen, bevor ein manuelles Wiedereinschalten erforderlich wird. Wenn nach einer<br>Stunde die maximale Fehlerzahl noch nicht erreicht ist oder die Spannungsversorgung aus- und wieder<br>eingeschaltet wird, wird die Fehlerzahl auf Null zurückgesetzt.                                                                                                    |
|                                  | Restart Delay – (Wiedereinschaltverzögerung) Die Zeit, die nach dem Eintreten eines Fehlerzustands bis zur<br>automatischen Wiedereinschaltung verstreichen darf. Diese Funktion eignet sich, um genügend Zeit zur<br>Verfügung zu stellen, bevor ein Wiedereinschaltversuch vorgenommen wird.                                                                                                    |
|                                  | Factory Settings - (Werksseitige Einstellungen) Für alle Parameterwerte werden die werksseitigen<br>Einstellungen wiederhergestellt. Wählen Sie YES und betätigen Sie die "ENTER"-Taste, um die<br>werksseitigen Einstellungen wiederherzustellen. An der Tastenblock-Anzeige erscheint "Operation Done"<br>(Vorgang abgeschlossen) und anschliessend wieder "NO".                                                                                                    |

#### Tabelle 4-2 Definitionen f ür die Parameterbl öcke der Ebene 2

| Blockbezeichnung                                  | Beschreibung                                                                                                    |
|---------------------------------------------------|----------------------------------------------------------------------------------------------------|
| SECURITY<br>CONTROL<br>(SICHERHEITSKONT<br>ROLLE) | Security State - (Sicherheitsstatus)<br>Off - (Aus) Kein Sicherheits-Zugangscode erforderlich, um Parameterwerte zu ändern.<br>Local (Ort) – Sicherheits-Zugangscode erforderlich, um Änderungen über den Tastenblock eingeben zu können.<br>Serial (Seriell) – Sicherheits-Zugangscode ist erforderlich, um Änderungen über die RS-485-Verbindung eingeben<br>zu können.                                                                                                    |
|                                                   | Access Timeout - (Zugangs-Zeitlimit) Die Zeit in Sekunden, während der die Zugangsberechtigung nach Verlassen<br>des Programmiermodus gültig bleibt. Wenn Sie innerhalb dieses Zeitlimits in den Programiermodus<br>zurückkehren, brauchen Sie den Sicherheits-Zugangscode nicht nochmals einzugeben. Diese Zeit läuft, sobald<br>Sie den Progammiermodus (durch Betätigen der Taste DISP etc.) verlassen.                                                                                                    |
|                                                   | Access Code – (Zugangscode) Nur Personen, die diesen Code kennen, können die gesicherten Parameterdaten<br>ändern.                                                                                                    |
|                                                   | Hinweis: Bitte notieren Sie Ihren Zugangscode und bewahren Sie ihn an einem sicheren Ort auf. Falls Sie<br>keinen Zugang zu den Parameterwerten erhalten, um einen geschützten Parameter zu ändern,<br>wenden Sie sich bitte an Baldor. Halten Sie dabei den fünfstelligen Code bereit, der unten rechts<br>auf der Tastenblock-Anzeige bei der Eingabeaufforderung für den Parameter "Security Control –<br>Access Code" angezeigt wird.                                                                                                    |
| MOTOR DATA<br>(MOTORDATEN)                        | Motor Voltage - (Motorspannung) Die Nennspannung des Motors (auf dem Typenschild angegeben). Dieser<br>Parameter kann nur angezeigt, aber nicht geändert werden.                                                                                                    |
|                                                   | Motor Rated Amps - (Motorstrom) Der Nennstrom des Motors (auf dem Typenschild angegeben). Falls der<br>Motorstrom diesen Wert eine bestimmte Zeit lang überschreitet, wird ein Überstrom-Fehler ausgelöst. Hier kann<br>nur ein kleinerer Wert als der Nennstrom (Rated Amps) eingegeben werden.                                                                                                    |
|                                                   | Motor Rated SPD - (Motornenndrehzahl) Die Nenndrehzahl des Motors (auf dem Typenschild angegeben). Wenn die<br>Motornenndrehzahl = 1750/min beträgt und die Motornennfrequenz 60 Hz, zeigt die Tastenblock-Anzeige<br>1750/min bei 60 Hz und 850/min bei 30 Hz. Dieser Parameter kann nur angezeigt, aber nicht geändert werden.                                                                                                    |
|                                                   | Motor Rated Freq - (Motornennfrequenz) Die Nennfrequenz des Motors (auf dem Typenschild angegeben). Dieser Parameter kann nur angezeigt, aber nicht geändert werden.                                                                                                    |
|                                                   | Motor Mag Amps - (Motormagnetisierungsstrom) Der Magnetisierungsstrom des Motors (auf dem Typenschild angegeben). Auch als "Leerlaufstrom" bezeichnet. Dieser Parameter kann nur angezeigt, aber nicht geändert werden.                                                                                                    |
| BRAKE ADJUST<br>(BREMSENEINSTELL<br>UNG)          | Resistor Ohms - (Widerstandswert) Der Widerstandswert der externen Widerstandsbremse in Ohm. Voreinstellung:<br>0 (keine Bremswirkung). Weitere Informationen können Sie im Handbuch für die Widerstandsbremsausrüstung<br>nachschlagen oder bei Baldor erfragen.                                                                                                    |
|                                                   | Resistor Watts - (Widerstandsleistung) Die Nenn-Verlustleistung der externen Widerstandsbremse in Watt.<br>Voreinstellung: 0 (keine Bremswirkung). Weitere Informationen können Sie im Handbuch für die<br>Widerstandsbremsausrüstung nachschlagen oder bei Baldor erfragen.                                                                                                    |
|                                                   | DC Brake Voltage - (Gleichstrombremsspannung) Die Höhe der Spannung, die bei einer Gleichstrombremsung an<br>die Motorwicklungen angelegt wird. Bei einem grösseren prozentualen Bremsspannungsanteil steht dem Motor<br>mehr Bremsmoment zur Verfügung. Bei Verwendung der Gleichstrombremsung kann sich der Motor überhitzen,<br>wenn der betreffende Anwendungsfall ein häufiges Anlaufen und Abbremsen erfordert. Maximal zulässige<br>Brems-Gleichspannung = 1,414 x "Max Output Volts". "Max Output Volts" ist ein Parameter des V/Hz- und<br>Anhebungsblocks (Ebene 1).                                                                                                    |
|                                                   | DC Brake Freq - (Frequenz für Gleichstrombremsung) Diejenige Ausgangsfrequenz, bei der die<br>Gleichstrombremsung einsetzt. Wenn diese Frequenz kleiner als die momentane Betriebsfrequenz des Motors ist,<br>wird die Motordrehzahl nach einem Stop- oder Rückwärtslauf-Befehl zunächst gemäss dem Parameter "Decel<br>Time" vermindert. Sobald die Motordrehzahl auf einen dem Parameter "DC Brake Freq" entsprechenden Wert<br>zurückgegangen ist, wird an den Motor für die durch "Stop Brake Time" festgelegte Dauer eine Gleichspannung<br>angelegt. Wenn eine sofortige Gleichstrombremsung gewünscht wird, muss dieser Parameter auf einen Wert<br>oberhalb der Betriebsfrequenz des Motors eingestellt werden. |
|                                                   | Brake on Stop - (Bremsen bei Stop) Aktiviert nach einem Stop-Befehl die Gleichstrombremsung.                                                                                                    |
|                                                   | Brake on Reverse - (Bremsen bei Rückwärtslauf) Aktiviert nach einem Befehl zur Anderung der Drehrichtung die<br>Gleichstrombremsung.                                                                                                    |
|                                                   | Stop Brake Time - (Bremsdauer bei Stop) Die Dauer in Sekunden, während der (bei "Brake on Stop" = ON) nach<br>einem Stop-Befehl die Gleichstrombremsung aktiviert wird. Wenn die Bremsung bei einer Frequenz unterhalb des<br>im Parameter "DC Brake Freq" angegebenen Wertes einsetzt, wird die Bremsdauer durch die folgende Formel<br>festoelegt:                                                                                                    |
|                                                   | $Bremszeit = Stop Brake Time \left(\frac{Ausgangstrequenz beim Bremsen}{DC Brake Freq}\right)$                                                                                                    |
|                                                   | Brake on Start - (Bremsen bei Start) Aktiviert die Gleichstrombremsung zu Beginn des Anlauf-Befehls, um den Stillstand der Motorwelle zu gewährleisten. Nach der mit dem Parameter "Start Brake Time" festgelegten Dauer wird die Gleichstrombremsung automatisch abgeschaltet, und der Motor erhält den Befehl zur Beschleunigung auf die Solldrehzahl.                                                                                                    |
|                                                   | Start Brake Time - (Bremsdauer bei Start) Die Zeitdauer, während der (bei "Brake on Start" = ON) die Gleichstrombremsung wirksam ist. Die Bremsdauer vor dem Anlaufen darf nur so lang sein, dass die Motorwelle beim Anlaufen gerade eben stillsteht. Bei Verwendung der Gleichstrombremsung kann sich die Motortemperatur erhöhen, wenn die betreffende Anwendung ein häufiges Anlaufen und Abbremsen erfordert.                                                                                                    |

## Tabelle 4-2 Definitionen für die Parameterblöcke der Ebene 2 Fortsetzung

## Tabelle 4-2 Definitionen für die Parameterblöcke der Ebene 2 Fortsetzung

| Blockbezeichnung                             | Beschreibung                                                                                                    |
|----------------------------------------------|----------------------------------------------------------------------------------------------------|
| PROCESS<br>CONTROL                           | Follow IN/OUT – Legt das Verhältnis von Leit- zu Folgeregler fest. Nichtganzzahlige Verhältnisse (z. B. 0,5 : 1) werden ganzzahlig in der Form 1 : 2 eingegeben.                                                                                                    |
| UNG)                                         | Encoder Lines - (Schrittgeber-Wicklungen) Hier wird für den Master-Schrittgeber die Zahl der Impulse pro<br>Umdrehung im Folgebetrieb festgelegt. Der Parameter dient auch zur Festlegung der Leittakt-Impulsrate für<br>nachgeschaltete Folge-Steuerungen.                                                                                                    |
| SKIP FREQUENCY<br>(AUSBLENDFREQU<br>ENZ)     | Skip Frequency #1, #2, #3 - (Ausblendfrequenz) Es können drei Ausblend-Frequenzbereiche festgelegt werden. Der Parameter gibt jeweils die Mitte des auszublendenden Frequenzbands an. Hierdurch können kritische Maschinendrehzahlen vermieden werden, die unerwünschte Resonanzvibrationen verursachen.                                                                                                    |
|                                              | Skip Band #1, #2, #3 - (Ausblendbereich) Legt die Bandbreite des jeweiligen Ausblend-Frequenzbereichs fest.<br>In Verbindung mit dem Parameter "Skip Frequency" werden hiermit die drei Frequenzbänder vollständig<br>definiert. Beispiel: Skip Freq = 20 Hz, Skip Band = 5 Hz; das auszublendende Frequenzband reicht von 15<br>bis 25 Hz. Daneben können zwei weitere Frequenzbereiche definiert werden.                                                                                          |
| SYNCHRO STARTS<br>(SYNCHRON-<br>START-DATEN) | Synchro-Starts - (Synchron-Start) Legt fest, ob die Synchronisierung der Motordrehzahl inaktiv ist ("OFF"),<br>aktiv bei Automatik-Starts nach einem Fehlerzustand ("Restarts Only") oder aktiv bei allen Startvorgängen<br>("All Starts") (d. h. nach einem Fehler, nach Ausfall der Versorgungsspannung oder nach Empfang eines<br>"Run"-Befehls). Die Funktion "Synchro Start" ist bei Anwendungsfällen sinnvoll, bei denen die Motorwelle<br>rotiert, wenn der Motor einen Start-Befehl erhält. |
|                                              | Sync Start Freq - (Frequenz für Synchron-Start) Legt fest, ob die "Synchro Start"-Funktion die Abtastung der<br>Drehfrequenz bei einer festgelegten Frequenz oder bei der maximalen Motorfrequenz beginnt. Die<br>Abtastung beginnt bei dieser Frequenz und endet bei 0 Hz.                                                                                                    |
|                                              | Sync Scan V/F - (V/Hz für Synchronstart-Abtastung) Legt das Spannung/Frequenz-Verhältnis für die<br>Synchronstart-Funktion als Prozentanteil der Parameter "Max Output Volts" und "CTRL Base Freq" im<br>V/Hz- und Anhebungsblock (Ebene 1) fest. Die werksseitige Einstellung gewährleistet genügend<br>Spannung, um den Läufer gerade eben zu magnetisieren, und dürfte in der Regel ausreichen. Wenn der<br>Wert zu hoch ist, tritt am SmartMotor ein Überstrom-Fehler auf.                      |
|                                              | Sync Setup Time - (Synchronstart-Aufbauzeit) Legt die Zeit fest, in der die Ausgangsspannung rampenförmig von<br>0 V bis auf den Wert erhöht werden kann, der der Frequenz "Sync Start Freq" entspricht. Nur wirksam, wenn<br>"Synchro Start" aktiv ist. Wenn die Synchronstart-Funktion nicht schnell genug anspricht, muss diese Dauer<br>eventuell verkürzt werden; in den meisten Fällen kann jedoch die werksseitige Einstellung verwendet werden.                                             |
|                                              | Sync Scan Time - (Synchronstart-Abtastzeit) Dient dazu, falsche Synchron-Starts zu vermeiden, und ist die<br>Zeit, die für die Frequenzabtastung zur Verfügung steht. Für die zur Abtastung verfügbare Zeit wird ein<br>Wert zwischen "Sync Start Freq" und 0 Hz festgelegt. Dieser Wert muss möglichst gross gewählt werden,<br>um falsche Synchronstarts auszuschliessen.                                                                                                    |
|                                              | Sync V/F Recover - (Synchronstart-V/Hz-Wiederherstellzeit) Legt die Zeit fest, in der die Ausgangsspannung rampenförmig von dem Wert, der der Frequenz "Sync Start Freq" entspricht, bis auf die normale Motor-Ausgangsspannung ansteigt. Muss klein genug gewählt werden, so dass die Synchronstart-Zeit möglichst kurz ist, ohne dass ein Überstrom-Fehler auftritt.                                                                                                    |
|                                              | Sync Direction - (Synchronstart-Laufrichtung) Legt fest, ob beim Synchronstart die Abtastung der<br>Drehfrequenz des Motors nur in Vorwärtsrichtung, nur in Rückwärtsrichtung oder sowohl in Vorwärts- als<br>auch in Rückwärtsrichtung erfolgt. Wenn in dem betreffenden Anwendungsfall nur eine Motor-Drehrichtung<br>benötigt wird, kann die Erkennungs-/Synchronisierungszeit dadurch verkürzt werden, dass bei "Sync<br>Direction" nur die betreffende Drehrichtung gewählt wird.              |
| LEVEL 1 BLOCK                                | Ruft das Menü für die Parameterblöcke der Ebene 1 auf.                                                                                                    |

| Parameterblöcke der Ebene 1                     |                  |                                                                                                    |                                  |                                     |
|-------------------------------------------------|------------------|----------------------------------------------------------------------------------------------------|----------------------------------|-------------------------------------|
| Blockbezeichnung                                | Parameter        | Wertebereich                                                                                                    | Werkssei-<br>tige<br>Einstellung | Benutzerdefinierte<br>Einstellungen |
| PRESET SPEEDS                                   | PRESET SPEED #1  | 0-120 HZ                                                                                                    | 15 HZ                            |                                     |
| (Festdrehzahlen)                                | PRESET SPEED #2  | 0-120 HZ                                                                                                    | 30 HZ                            |                                     |
|                                                 | PRESET SPEED #3  | 0-120 HZ                                                                                                    | 60 HZ                            |                                     |
|                                                 | PRESET SPEED #4  | 0-120 HZ                                                                                                    | 20 HZ                            |                                     |
|                                                 | PRESET SPEED #5  | 0-120 HZ                                                                                                    | 40 HZ                            |                                     |
|                                                 | PRESET SPEED #6  | 0-120 HZ                                                                                                    | 45 HZ                            |                                     |
|                                                 | PRESET SPEED #7  | 0-120 HZ                                                                                                    | 50 HZ                            |                                     |
| ACCEL/DECEL                                     | ACCEL TIME #1    | 0.1 bis 3600 SECONDS                                                                                                    | 20.0 S                           |                                     |
| RATE<br>(Beschleunigungs-/                      | DECEL TIME #1    | 0.1 bis 3600 SECONDS                                                                                                    | 20.0 S                           |                                     |
| Verzögerungszeit)                               | S-CURVE #1       | OFF, 20, 40, 60, 80, 100%                                                                                                    | OFF                              |                                     |
|                                                 | ACCEL TIME #2    | 0.1 bis 3600 SECONDS                                                                                                    | 20.0 S                           |                                     |
|                                                 | DECEL TIME #2    | 0.1 bis 3600 SECONDS                                                                                                    | 20.0 S                           |                                     |
|                                                 | S-CURVE #2       | OFF, 20, 40, 60, 80, 100%                                                                                                    | OFF                              |                                     |
| JOG SETTINGS                                    | JOG SPEED        | 0-120 HZ                                                                                                    | 10 HZ                            |                                     |
| (Tippbetrieb-<br>Finstellungen)                 | JOG ACCEL TIME   | 0.1 bis 3600 SECONDS                                                                                                    | 20.0 S                           |                                     |
| Linotonangony                                   | JOG DECEL TIME   | 0.1 bis 3600 SECONDS                                                                                                    | 20.0 S                           |                                     |
|                                                 | JOG S-CURVE      | OFF, 20, 40, 60, 80, 100%                                                                                                    | OFF                              |                                     |
| KEYPAD SETUP<br>(Tastenblock-<br>Konfiguration) | KEYPAD STOP KEY  | REMOTE ON (Stoptaste bei Fernbe-<br>dienung aktiviert).<br>REMOTE OFF (Stoptaste bei Fernbe-<br>dienung nicht aktiviert).                  | REMOTE<br>ON                     |                                     |
|                                                 | KEYPAD STOP MODE | COAST, REGEN                                                                                                    | REGEN                            |                                     |
|                                                 | KEYPAD RUN FWD   | ON, OFF                                                                                                    | ON                               |                                     |
|                                                 | KEYPAD RUN REV   | ON, OFF                                                                                                    | ON                               |                                     |
|                                                 | KEYPAD JOG FWD   | ON, OFF                                                                                                    | ON                               |                                     |
|                                                 | KEYPAD JOG REV   | ON, OFF                                                                                                    | ON                               |                                     |
| INPUT<br>(Eingänge)                             | OPERATING MODE   | KEYPAD, #1, 2 Wire/7SPD;<br>#2, 2 Wire/Trip; #3, 2 Wire/3 SPD<br>#4, 3 Wire/3 SPD; #5, 3 Wire/Trip;<br>#6, 2 Wire/EPOT; #7, 3<br>Wire/EPOT | #1, 2<br>Wire/7SPD               |                                     |
|                                                 | ANA CMD SELECT   | POTENTIOMETER<br>0-10 VOLTS, 0-5 VOLTS,<br>4 TO 20 mA, 0 TO 20 mA                                                                          | POTENTIO-<br>METER               |                                     |
|                                                 | ANA CMD INVERSE  | ON, OFF                                                                                                    | OFF                              |                                     |
|                                                 | ANA CMD OFFSET   | -20.0 BIS +20.0%                                                                                                    | 0,0 %                            |                                     |
|                                                 | ANA CMD GAIN     | 80.0 - 120.0%                                                                                                    | 100%                             |                                     |
|                                                 | ANA CMD FILTER   | 0-6                                                                                                    | 3                                |                                     |

## Tabelle 4-3 Werte der Parameterblöcke (Ebene 1)

| Parameterblöcke (Ebene 1)- Fortsetzung       |                          |                                                                                                    |                             |                                     |
|----------------------------------------------|--------------------------|----------------------------------------------------------------------------------------------------|-----------------------------|-------------------------------------|
| Blockbezeichnung                             | Parameter                | Wertebereich                                                                                                    | Werksseitige<br>Einstellung | Benutzerdefinierte<br>Einstellungen |
| OUTPUT<br>(Ausgänge)                         | OPTO OUTPUT              | READY, ZERO SPEED,<br>AT SPEED, AT SET SPEED,<br>OVERLOAD, UNDERLOAD,<br>KEYPAD CONTROL, FAULT,<br>DRIVE ON, REVERSE | READY                       |                                     |
|                                              | ZERO SPD SET PT          | 0-120 HZ                                                                                                    | 6.0 HZ                      |                                     |
|                                              | AT SPEED BAND            | 0-20 HZ                                                                                                    | 13.6 HZ                     |                                     |
|                                              | SET SPEED POINT          | 0-120 HZ                                                                                                    | 60 HZ                       |                                     |
|                                              | UNDERLOAD SET PT         | 0.2 bis Peak Rated Current<br>(Spitzen-Nennstrom)                                                                    | 0.2A                        |                                     |
|                                              | ANA VOLT RANGE           | 0-10, 0-5 VOLTS                                                                                                    | 0-10 VOLTS                  |                                     |
|                                              | OVERLOAD SET PT          | 0.2 bis Peak Rated Current<br>(Spitzen-Nennstrom)                                                                    | Werkseinstell<br>ung        |                                     |
|                                              | ANALOG OUT #1            | FREQUENCY, FREQ COMMAND,<br>AC CURRENT, AC VOLTAGE,<br>BUS VOLTAGE, ZERO CAL,<br>100% CAL.                           | FREQUENCY                   |                                     |
|                                              | ANALOG SCALE #1          | 10 - 160%                                                                                                    | 100%                        |                                     |
| V/HZ AND BOOST                               | CTRL BASE FREQ           | 10.00 - 120.00 HZ                                                                                                    | 60 HZ                       |                                     |
| (V/HZ-Annebung)                              | TORQUE BOOST             | 0.0 - 15.0%                                                                                                    | 5%                          |                                     |
|                                              | DYNAMIC BOOST            | 0.0 - 100.0%                                                                                                    | 0%                          |                                     |
|                                              | SLIP COMP ADJ            | 0.00 - 6.00 HZ                                                                                                    | 0.0 HZ                      |                                     |
|                                              | V/HZ PROFILE             | LINEAR, 9 POINTS,<br>33% SQUARE LAW,<br>67% SQUARE LAW,<br>100% SQUARE LAW                                           | LINEAR                      |                                     |
|                                              | MAX OUTPUT VOLTS         | 0-100%                                                                                                    | 100%                        |                                     |
| LEVEL 2 BLOCK<br>(PARAMETERBLOCK<br>EBENE 2) | MENÜ FÜR EBENE 2 AUF     | RUFEN - siehe Tabelle 4-4.                                                                                           |                             |                                     |
| PRESS ENTER FOR<br>PROGRAMMING EXIT          | Programmiermodus verlass | en und zum Anzeigemodus zurückke                                                                                     | hren.                       |                                     |

## Tabelle 4-3 Werte der Parameterblöcke (Ebene 1) Fortsetzung

| Parameterblöcke der Ebene 2       |                  |                                                 |                                  |                                     |
|-----------------------------------|------------------|-------------------------------------------------|----------------------------------|-------------------------------------|
| Blockbezeichnung                  | Parameter        | Wertebereich                                    | Werkssei-<br>tige<br>Einstellung | Benutzerdefinierte<br>Einstellungen |
| OUTPUT LIMITS                     | MIN OUTPUT FREQ  | 0-120 HZ                                        | 0.0 HZ                           |                                     |
| (Ausgangs-<br>Grenzwerte)         | MAX OUTPUT FREQ  | 0.1-120 HZ                                      | 60 HZ                            |                                     |
|                                   | PK CURRENT LIMIT | 1 BIS PEAK RATED CURRENT<br>(Spitzen-Nennstrom) | SPITZEN<br>NENN-<br>STROM        |                                     |
|                                   | PWM FREQUENCY    | 2.2, 3.0, 4.5, 6.0, 9.0, 18.0 KHz               | 18.0 KHZ                         |                                     |
| CUSTOM UNITS                      | DECIMAL PLACES   | 0-5                                             | 5                                |                                     |
| (Anwenderdefinierte<br>Einheiten) | VALUE AT SPEED   | 1-65535/1-65535RPM                              | 0./ 1RPM                         |                                     |
|                                   | UNITS OF MEASURE | Siehe Beschreibung zu Tabelle 4-2.              | ****                             |                                     |
| PROTECTION                        | EXTERNAL TRIP    | ON, OFF                                         | OFF                              |                                     |
| (Schutz)                          | PWM vs TEMP      | ON, OFF                                         | ON                               |                                     |
|                                   | FOLDBACK PROTECT | ON, OFF                                         | ON                               |                                     |
| MISCELLANEOUS                     | RESTART AUTO/MAN | AUTOMATIC, MANUAL                               | MANUAL                           |                                     |
| (Verschiedenes)                   | RESTART FAULT/HR | 0-10                                            | 10                               |                                     |
|                                   | RESTART DELAY    | 0-120 SECONDS                                   | 30 S                             |                                     |
|                                   | STABILITY COMP   | 0-100%                                          | Werksein-<br>stellung            |                                     |
|                                   | FACTORY SETTINGS | YES, NO                                         | NO                               |                                     |
| SECURITY                          | SECURITY STATE   | OFF, LOCAL SECURITY                             | OFF                              |                                     |
| CONTROL<br>(Sicherheitseinstel-   | ACCESS TIMEOUT   | 0-30000 SEC                                     | 0 S                              |                                     |
| lungen)                           | ACCESS CODE      | 0-9999                                          | 9999                             |                                     |
| Motor<br>DATA<br>(Motordaten)     | MOTOR VOLTAGE    | 120 - 510 VOLTS                                 | Werksein-<br>stellung            | Nicht einstellbar.                  |
|                                   | MOTOR RATED AMPS | 0-Nennstrom                                     | Werksein-<br>stellung            | Nicht einstellbar.                  |
|                                   | MOTOR RATED SPD  | 0-24000 RPM                                     | Werksein-<br>stellung            | Nicht einstellbar.                  |
|                                   | MOTOR RATED FREQ | 10 - 255 HZ                                     | Werksein-<br>stellung            | Nicht einstellbar.                  |
|                                   | MOTOR MAG AMPS   | 0-Nennstrom                                     | Werksein-<br>stellung            | Nicht einstellbar.                  |

## Tabelle 4-4 Werte der Parameterblöcke (Ebene 2)

| Tabelle 4-4 | Werte der Parameterblöcke (Ebene 2) | Fortsetzung |
|-------------|-------------------------------------|-------------|
| Tabelle 4-4 | Werte der Parameterblocke (Ebene 2) | Fortsetzung |

| Parameterblöcke (Ebene 2)- Fortsetzung       |                                                |                                                 |                                  |                                     |
|----------------------------------------------|------------------------------------------------|-------------------------------------------------|----------------------------------|-------------------------------------|
| Blockbezeichnung                             | Parameter                                      | Wertebereich                                    | Werkssei-<br>tige<br>Einstellung | Benutzerdefinierte<br>Einstellungen |
| BRAKE                                        | RESISTOR OHMS                                  | 0-255 OHMS                                      | 0                                |                                     |
| ADJUST                                       | RESISTOR WATTS                                 | 0-32767 WATTS                                   | 0                                |                                     |
| einstellung)                                 | DC BRAKE VOLTAGE                               | 1 bis 15%                                       | 0,0 %                            |                                     |
|                                              | DC BRAKE FREQ                                  | 0.00 - 120 HZ                                   | 10 HZ                            |                                     |
|                                              | BRAKE ON STOP                                  | ON, OFF                                         | OFF                              |                                     |
|                                              | BRAKE ON REVERSE                               | ON, OFF                                         | OFF                              |                                     |
|                                              | STOP BRAKE TIME                                | 00.0 - 25.5 SEC                                 | 0 S                              |                                     |
|                                              | BRAKE ON START                                 | ON, OFF                                         | OFF                              |                                     |
|                                              | START BRAKE TIME                               | 00.0 - 60.0 SEC                                 | 0 S                              |                                     |
| PROCESS                                      | FOLLOW IN:OUT                                  | 1-65535                                         | 1                                |                                     |
| (Prozesssteuerung)                           | ENCODER LINES                                  | 20-65535                                        | 1024                             |                                     |
| SKIP FREQUENCY                               | SKIP FREQ #1                                   | 0-120 HZ                                        | 0 Hz                             |                                     |
| (Ausblendfrequenz)                           | SKIP BAND #1                                   | 0-50 HZ                                         | 0 HZ                             |                                     |
|                                              | SKIP FREQ #2                                   | 0-120 HZ                                        | 0 HZ                             |                                     |
|                                              | SKIP BAND #2                                   | 0-50 HZ                                         | 0 HZ                             |                                     |
|                                              | SKIP FREQ #3                                   | 0-120 HZ                                        | 0 HZ                             |                                     |
|                                              | SKIP BAND #3                                   | 0-50 HZ                                         | 0 HZ                             |                                     |
| SYNCHRO STARTS<br>(Synchronstart-            | SYNCHRO-STARTS                                 | RESTARTS ONLY,<br>ALL STARTS, OFF               | OFF                              |                                     |
| Daten)                                       | SYNC START FREQ                                | MAX FREQUENCY, SET FREQ                         | MAX FRE-<br>QUENCY               |                                     |
|                                              | SYNC SCAN V/F                                  | 5.0 - 100%                                      | 5%                               |                                     |
|                                              | SYNC SETUP TIME                                | 0.2 - 2.0 SEC                                   | 0.2 S                            |                                     |
|                                              | SYNC SCAN TIME                                 | 1.0 - 10.0 SEC                                  | 1.0 S                            |                                     |
|                                              | SYNC V/F RECOVER                               | 0.2 - 2.0 SEC                                   | 0.2 S                            |                                     |
|                                              | SYNC DIRECTION                                 | SYNC FORWARD, SYNC RE-<br>VERSE, SYNC FWD & REV | SYNC FWD<br>& REV                |                                     |
| LEVEL 1 BLOCK<br>(PARAMETERBLOCK<br>EBENE 1) | Menü für Ebene 1 aufrufen – siehe Tabelle 4-3. |                                                 |                                  |                                     |
| PRESS ENTER FOR<br>PROGRAMMING EXIT          | Programmiermodus verlass                       | en und zum Anzeigemodus zurückko                | ehren.                           |                                     |

| <u>Übersicht</u>   | Der Baldor SmartMotor™ ist weitgehend wartungsfrei und bietet Ihnen bei korrekter<br>Installation und Bedienung über viele Jahre einen störungsfreien Betrieb. Dennoch<br>sollten Sie gelegentlich Sichtprüfungen durchführen, um sicherzustellen, dass alle<br>Kabelverbindungen festen Sitz haben und sich kein Staub, Schmutz oder andere<br>Fremdpartikel angesammelt haben. Der Installationsort des SmartMotor muss so gewählt<br>sein, dass die internen Schaltungen und die zugehörigen externen Kabel vor<br>kondensierender Luftfeuchtigkeit und anderen Flüssigkeiten geschützt sind. |
|--------------------|----------------------------------------------------------------------------------------------------|
| <u>Fehlersuche</u> | Bevor Sie mit Wartungsarbeiten an dieser Anlage beginnen, muss die<br>Netzspannungsversorgung des SmartMotor vollständig ausgeschaltet werden, um das<br>Risiko eines elektrischen Stromschlags auszuschalten. Wartungsarbeiten an dieser<br>Anlage dürfen ausschliesslich von qualifizierten Wartungstechnikern durchgeführt<br>werden, die über Erfahrungen im Bereich Leistungselektronik verfügen.                                                                                                    |
|                    | Für die meisten Prüfarbeiten genügt ein digitales Voltmeter mit einer Eingangsimpedanz<br>von über 1 Megaohm. In einigen Fällen kann ein Oszilloskop mit mindestens 5 MHz<br>Bandbreite hilfreich sein. Bevor Sie sich an den Hersteller wenden, vergewissern Sie sich<br>bitte, dass alle Netz- und Steuerungskabel korrekt angeschlossen und nach den<br>Angaben in diesem Handbuch installiert sind.                                                                                                    |

## Anzeigebildschirme und Diagnosedaten abrufen

| Aktion                             | BESCHREIBUNG                                                                                                    | Anzeige                            | Kommentar                                                                                                    |
|------------------------------------|----------------------------------------------------------------------------------------------------|------------------------------------|----------------------------------------------------------------------------------------------------|
| Versorgungsspannung<br>einschalten |                                                                                                    | BRLDOR<br>SMRRTMOTOR               | Logo wird 5 Sekunden lang<br>angezeigt.                                                                                                    |
|                                    | Anzeigemodus zeigt die<br>Ausgangsfrequenz an.                                                                                                    | STOP FREQUENCY<br>LOCAL 0.0 HZ     | Anzeigemodus. Falls der<br>Fern-Modus aktiv ist (REMOTE),<br>muss für diese Anzeige die<br>DISP-Taste gedrückt werden.                             |
| DISP-Taste betätigen               | Anzeige-Modus zeigt eine<br>Darstellung der Motordrehzahl auf<br>der Basis der Ausgangsfrequenz.                                                                           | STP MOTOR SPEED<br>LOCRL O RPM     |                                                                                                    |
| DISP-Taste betätigen               | Anzeigemodus zeigt<br>Ausgangsfrequenz mit<br>benutzerdefinierten Einheiten an.                                                                                            | STOP OUTPUT RATE<br>LOC 0 ****     | Anzeige der Ausgangsfrequenz<br>erscheint nur, wenn der<br>Parameter "Value At Speed"<br>eingegeben wurde.                                         |
| DISP-Taste betätigen               | Der Anzeigemodus zeigt den<br>Ausgangsstrom an.                                                                                                    | STOP CURRENT OUT<br>LOCRL 0.00 R   |                                                                                                    |
| DISP-Taste betätigen               | Der Anzeigemodus zeigt die<br>Ausgangsspannung an.                                                                                                    | STOP VOLTRGE OUT<br>LOCRL OV       |                                                                                                    |
| DISP-Taste betätigen               | Der Anzeigemodus zeigt eine<br>Kombination von Ausgangsstrom,<br>-spannung und -frequenz sowie<br>die Motordrehzahl an.                                                    | STP OV ORPM<br>LOC O.OR O.OHZ      |                                                                                                    |
| DISP-Taste betätigen               | Einstiegspunkt für das<br>Fehlerprotokoll. Wenn Sie zur<br>nächsten Anzeige weiterspringen<br>möchten, drücken Sie DISP.                                                   | PRESSENTER FOR<br>FRULT LOG        | ENTER-Taste betätigen, um das<br>Fehlerprotokoll aufzurufen.                                                                                       |
| DISP-Taste betätigen               | Einstiegspunkt für die<br>Diagnosedaten. Wenn Sie zur<br>nächsten Anzeige weiterspringen<br>möchten, drücken Sie DISP.                                                     | PRESS ENTER FOR<br>DIRGNOSTIC INFO | ENTER-Taste betätigen, um die<br>Diagnosedaten aufzurufen.                                                                                         |
| DISP-Taste betätigen               | Einstiegspunkt für die Anzeige<br>der geänderten Parameter. Wenn<br>Sie zur nächsten Anzeige<br>weiterspringen möchten, drücken<br>Sie DISP.                               | PRESSENTER FOR<br>Modified param   | Drücken Sie ENTER, um eine<br>Liste der Parameter anzeigen zu<br>lassen, die gegenüber den<br>werksseitigen Einstellungen<br>geändert worden sind. |
| DISP-Taste betätigen               | Drücken Sie die ENTER-Taste am<br>lokalen Tastenblock, um<br>Drehzahlreferenz einzugeben.<br>Wenn Sie zur nächsten Anzeige<br>weiterspringen möchten, drücken<br>Sie DISP. | PRESSENTER FOR<br>LOCAL SPEED REF  |                                                                                                    |
| DISP-Taste betätigen               | Anzeigemodus zeigt die<br>Ausgangsfrequenz an.                                                                                                    | STOP FREQUENCY<br>LOCAL 0.0 HZ     | Anzeigemodus.                                                                                                    |

## Diagnosedaten-Bildschirme

| Aktion                             | BESCHREIBUNG                                                       | Anzeige                            | Kommentar                                                                                                    |
|------------------------------------|--------------------------------------------------------------------|------------------------------------|----------------------------------------------------------------------------------------------------|
| Versorgungsspannung<br>einschalten |                                                                    | BRLDOR<br>SMRRTMOTOR               | Logo wird 5 Sekunden lang angezeigt.                                                                                   |
|                                    | Anzeigemodus zeigt die<br>Ausgangsfrequenz an.                     | STOP FREQUENCY<br>LOCRL 0.0 HZ     | Anzeigemodus. Falls der<br>Fern-Modus aktiv ist (REMOTE),<br>muss für diese Anzeige die<br>DISP-Taste gedrückt werden. |
| DISP-Taste betätigen               | Blättern Sie mit der DISP-Taste<br>zum Menü für die Diagnosedaten. | PRESS ENTER FOR<br>DIRGNOSTIC INFO | ENTER-Taste betätigen, um die<br>Diagnosedaten aufzurufen.                                                             |
| ENTER-Taste betätigen              | Erster Diagnosedatenbildschirm.                                    | STOP FREQREF<br>LOCAL 2.00 HZ      | Anzeige der angeforderten<br>Ausgangsfrequenz.                                                                         |
| DISP-Taste betätigen               |                                                                    | STOP CONTROL TEMP<br>LOCRL 25.0 °C | Kühlkörpertemperatur der<br>Steuerung in °C.                                                                           |
| DISP-Taste betätigen               |                                                                    | STOP BUS VOLTAGE<br>LOCAL 321V     | Spannung an den<br>Gleichstrom-Sammelschienen.                                                                         |
| DISP-Taste betätigen               |                                                                    | STOP PUMFREO<br>LOCRL 9000 HZ      | Zum Motor gelieferte<br>PWM-Istfrequenz.                                                                               |
| DISP-Taste betätigen               |                                                                    | STOP OVRLD LEFT<br>LOCRL 100.00%   | Verbleibende Überlast in Prozent.                                                                                      |
| DISP-Taste betätigen               |                                                                    | DIGITAL 1/0<br>00000 1             | Anzeige des Status der<br>optoelektronischen Ein- und<br>Ausgänge.                                                     |
| DISP-Taste betätigen               |                                                                    | [ENTER] TO SET<br>12RPR95 15:25:30 | Anzeige der Echtzeituhr. Mit der<br>ENTER-Taste kann zwischen<br>Datum und Uhrzeit umgeschaltet<br>werden.             |
| DISP-Taste betätigen               |                                                                    | IHP<br>230V INVERTER               | Nennleistung und -spannung des Motors.                                                                                 |
| DISP-Taste betätigen               |                                                                    | EXPRNSION BOARD<br>NOT INSTRLLED   | Anzeige der installierten<br>Erweiterungsplatine.                                                                      |
| DISP-Taste betätigen               |                                                                    | SOFTWARE VERSION<br>SM1-1.00       | Versionsnummer der im<br>Haupt-Mikroprozessor<br>installierten Software.                                               |
| DISP-Taste betätigen               |                                                                    | STOP CONTROL TEMP<br>LOCRL 25.0 °C |                                                                                                    |
| ENTER-Taste betätigen              |                                                                    | PRESSENTER FOR<br>DIRGNOSTIC EXIT  | Mit der ENTER-Taste kehren Sie<br>in den normalen Anzeigemodus<br>zurück.                                              |

#### Datum und Uhrzeit einstellen

Zum Einstellen von Datum und Uhrzeit rufen Sie die Anzeige der Diagnosedaten auf, wie weiter oben unter "Diagnosedatenbildschirme" beschrieben.

| Aktion                                        | BESCHREIBUNG                                                                                              | Anzeige                            | Kommentar                                                                                                    |
|-----------------------------------------------|----------------------------------------------------------------------------------------------------|------------------------------------|----------------------------------------------------------------------------------------------------|
|                                               | Einstiegspunkt für die<br>Diagnosedaten.                                                                  | PRESSENTER FOR<br>DIRGNOSTIC INFO  | ENTER-Taste betätigen, um die<br>Diagnosedaten aufzurufen.                                                                                         |
| ENTER-Taste betätigen                         | Erster Diagnosedatenbildschirm.<br>Blättern Sie zur Anzeige von<br>Datum und Uhrzeit.                     | STOP FREQREF<br>LOCRL 2.0 HZ       | Drücken Sie ENTER, um eine<br>Liste der Parameter anzeigen zu<br>lassen, die gegenüber den<br>werksseitigen Einstellungen<br>geändert worden sind. |
| DISP-Taste betätigen                          | Blättern Sie zur Anzeige von<br>Datum und Uhrzeit.                                                        | [ENTER] TO SET<br>128PR96 15:25:30 |                                                                                                    |
| ENTER-Taste betätigen                         | Rufen Sie die Anzeige von Datum<br>und Uhrzeit auf.                                                       | [ENTER] TO SET<br>128PR96 15:25:30 |                                                                                                    |
| <b>▲</b> - oder <b>▼</b> -Taste<br>betätigen. | Ändern Sie das Datum. Schalten<br>Sie anschliessend mit der<br>SHIFT-Taste zum Monat weiter.              | LENTER] TO SET<br>12RPR96 15:25:30 |                                                                                                    |
| ▲- oder ▼-Taste<br>betätigen                  | Ändern Sie den Monat. Schalten<br>Sie anschliessend mit der<br>SHIFT-Taste zur Jahreszahl<br>weiter.      | [ENTER] TO SET<br>12RPR96 15:25:30 |                                                                                                    |
| ▲- oder ▼-Taste<br>betätigen                  | Ändern Sie die Jahreszahl.<br>Schalten Sie anschliessend mit<br>der SHIFT-Taste zu den Stunden<br>weiter. | [ENTER] TO SET<br>12RPR96 15:25:30 |                                                                                                    |
| <b>▲</b> - oder <b>▼</b> -Taste<br>betätigen  | Ändern Sie die Stunden. Schalten<br>Sie anschliessend mit der<br>SHIFT-Taste zu den Minuten<br>weiter.    | [ENTER] TO SET<br>128PR96 15:25:30 |                                                                                                    |
| <b>▲</b> - oder <b>▼</b> -Taste<br>betätigen  | Ändern Sie die Minuten. Schalten<br>Sie anschliessend mit der<br>SHIFT-Taste zu den Sekunden<br>weiter.   | [ENTER] TO SET<br>12RPR96 15:25:30 |                                                                                                    |
| <b>▲</b> - oder <b>▼</b> -Taste<br>betätigen  | Ändern Sie die Sekunden.<br>Drücken Sie anschliessend die<br>ENTER-Taste.                                 | [ENTER] TO SET<br>12RPR96 15:25:30 | Drücken Sie anschliessend die<br>ENTER-Taste, um Datum und<br>Uhrzeit zu sichern und diese<br>Ebene zu verlassen.                                  |
| ENTER-Taste betätigen                         |                                                                                                    | PRESS ENTER FOR<br>DIRGNOSTIC EXIT | Drücken Sie die ENTER-Taste,<br>um die Zeiteinstellungen zu<br>sichern und den<br>Uhr-Einstellmodus zu verlassen.                                  |
| DISP-Taste betätigen                          | Zum Menü "Diagnostic Exit"<br>durchblättern.                                                              | PRESS ENTER FOR<br>DIRGNOSTIC EXIT |                                                                                                    |
| ENTER-Taste betätigen                         | Anzeigemodus zeigt die<br>Ausgangsfrequenz an.                                                            | STOP FREQUENCY<br>LOCRL 0.0 HZ     | Anzeigemodus.                                                                                                    |

#### Fehlerprotokoll aufrufen

Wenn ein Fehlerzustand auftritt, stoppt der Motor, und auf der Tastenblock-Anzeige erscheint ein Fehlercode. Die Steuerung speichert ein Protokoll der zuletzt aufgetretenen 31 Fehler. Um das Fehlerprotokoll aufzurufen, sind die folgenden Schritte erforderlich:

| Aktion                                       | BESCHREIBUNG                                                                    | Anzeige                           | Kommentar                                                                          |
|----------------------------------------------|---------------------------------------------------------------------------------|-----------------------------------|------------------------------------------------------------------------------------|
| Versorgungsspannung<br>einschalten           |                                                                                 | BALDOR<br>SMARTMOTOR              | Logo wird 5 Sekunden lang<br>angezeigt.                                            |
|                                              | Anzeigemodus zeigt die<br>Ausgangsfrequenz an.                                  | STOP FREQUENCY<br>LOCRL 0.0 HZ    | Anzeigemodus.                                                                      |
| DISP-Taste betätigen                         | DISP-Taste betätigen, um zum<br>Anfang des Fehlerprotokolls<br>durchzublättern. | PRESS ENTER FOR<br>FRULT LOG      |                                                                                    |
| ENTER-Taste betätigen                        | Die neueste Fehlermeldung wird<br>angezeigt.                                    | EXTERNAL TRIP<br>12APR96 15:25:30 |                                                                                    |
| <b>▲</b> - oder <b>▼</b> -Taste<br>betätigen | Die Fehlermeldungen<br>durchblättern.                                           | PRESS ENTER FOR<br>FRULT LOG EXIT | Falls keine Meldungen vorhanden<br>sind, wird das Menü zum<br>Verlassen angezeigt. |
| ENTER-Taste betätigen                        | Zum Anzeigemodus<br>zurückkehren.                                               | STOP FREQUENCY<br>LOCRL D.O HZ    |                                                                                    |

Fehlerprotokoll löschen Gehen Sie wie folgt vor, um das Fehlerprotokoll zu löschen.

| Aktion                             | BESCHREIBUNG                                                                    | Anzeige                          | Kommentar                               |
|------------------------------------|---------------------------------------------------------------------------------|----------------------------------|-----------------------------------------|
| Versorgungsspannung<br>einschalten |                                                                                 | BALDOR<br>SMARTMOTOR             | Logo wird 5 Sekunden lang<br>angezeigt. |
|                                    | Anzeigemodus zeigt die<br>Ausgangsfrequenz an.                                  | STOP FREQUENCY<br>LOCRL D.O HZ   | Anzeigemodus.                           |
| DISP-Taste betätigen               | DISP-Taste betätigen, um zum<br>Anfang des Fehlerprotokolls<br>durchzublättern. | PRESSENTER FOR<br>FRULT LOG      |                                         |
| ENTER-Taste betätigen              | Die neueste Fehlermeldung wird<br>angezeigt.                                    | EXTERNAL TRIP<br>1: 00000:00:30  |                                         |
| SHIFT-Taste betätigen              |                                                                                 | EXTERNAL TRIP<br>1: 00000:00:30  |                                         |
| RESET-Taste betätigen              |                                                                                 | EXTERNAL TRIP<br>1: 00000:00:30  |                                         |
| SHIFT-Taste betätigen              |                                                                                 | EXTERNAL TRIP<br>1: 00000:00:30  |                                         |
| ENTER-Taste betätigen              | Das Fehlerprotokoll wird gelöscht.                                              | FRULT LOG<br>NO FRULTS           | Fehlerprotokoll ist leer.               |
| ▲- oder ▼-Taste<br>betätigen       | Zur Option zum Verlassen des<br>Fehlerprotokolls durchblättern.                 | PRESSENTER FOR<br>FRULT LOG EXIT |                                         |
| ENTER-Taste betätigen              | Zum Anzeigemodus<br>zurückkehren.                                               | STOP FREQUENCY<br>LOCRL D.O HZ   |                                         |

## Tabelle 5-1 Fehlermeldungen

| FEHLERMELDUNG      | BESCHREIBUNG                                                                                                    |
|--------------------|----------------------------------------------------------------------------------------------------|
| CONVERTER ERROR    | In der Umrichter-Hardware wurde ein Fehler festgestellt.                                                         |
| CONVERTER EEPROM   | Parameter-Prüfsummenfehler aufgrund beschädigter Daten.                                                          |
| H/W SHUTDOWN       | Gerätestörung festgestellt.                                                                                      |
| LEAKAGE CURRENT    | Erdungsfehler von der Hardware festgestellt (am Ausgang Leckstrom gegen Erde).                                   |
| 1 MIN TIMEOUT      | Ausgangsspitzenstrom hat den Nennwert für 1 Minute Überlast überschritten.                                       |
| 3 SEC TIMEOUT      | Ausgangsspitzenstrom hat den Nennwert für 3 Sekunden Überlast überschritten.                                     |
| DC LINK HIGH       | Zu hohe Spannung an den Gleichstrom-Sammelschienen.                                                              |
| DC LINK dv/dt HI   | Zu starke Welligkeit an den Gleichstrom-Sammelschienen.                                                          |
| DC LINK LOW        | Zu niedrige Spannung an den Gleichstrom-Sammelschienen.                                                          |
| HIGH TEMPERATURE   | Übertemperatur am Modul-Kühlkörper                                                                               |
| EXTERNAL TRIP      | Offener Kontakt oder Unterbrechung zwischen den Klemmen für externe Auslösung.                                   |
| REGEN RES POWER    | Zu hohe Leistungsaufnahme im Widerstandsbremskreis.                                                              |
| ANA CMD SELECT     | Erweiterungsplatine für die im Parameter "ANA CMD Select" festgelegte Befehlssignalquelle ist nicht installiert. |
| DIGITAL OUT CUR    | Zu hohe Stromaufnahme am optoelektronischen Ausgang.                                                             |
| HIGH CURRENT LIMIT | Von der Hardware wurde ein Überstrom-Zustand festgestellt.                                                       |
| INTERNAL COM       | Datenübertragungsfehler zwischen einem oder mehreren Mikroprozessoren im SmartMotor.                             |
| FAULT CODE XX      | Fehlercode vom Mikroprozessor (2 Hexadezimalziffern).                                                            |
| EXCESS HSD/1 MIN   | Zu viele Geräte-Abschaltungen innerhalb einer Minute.                                                            |
| EXCESS RSTS/24HR   | Zu viele Fehlerrückstellungen in 24 Stunden.                                                                     |
| FRONT END EEPROM   | EEPROM-Fehler im Frontend-Prozessor.                                                                             |
| FRONT END MEMORY   | Fehler im Flash-Memory des Frontend-Prozessors.                                                                  |
| FRONT END ERROR    | Frontend-Prozessor hat einen Fehler festgestellt.                                                                |

# Keine Anzeige am Tastenblock – Anzeigekontrast einstellen In manchen Fällen ist – je nach Kontrasteinstellung – die Anzeige am Tastenblock nicht erkennbar.In diesem Fall können Sie den Anzeigenkontrast wie folgt einstellen:

| Aktion                                       | BESCHREIBUNG                                                                 | Anzeige                              | Kommentar     |
|----------------------------------------------|------------------------------------------------------------------------------|--------------------------------------|---------------|
| Versorgungsspannung<br>einschalten           | Keine Anzeige erkennbar.                                                     | BLANK                                |               |
| DISP-Taste betätigen                         | Gewährleistet, dass sich die<br>Steuerung im Anzeigemodus<br>befindet.       | BLRNK                                | Anzeigemodus. |
| SHIFT-Taste betätigen                        | Ermöglicht die Einstellung des<br>Anzeigenkontrasts.                         | RDJUST CONTRRST<br>⇔[ENTER] TO SRVE  |               |
| <b>▲</b> - oder <b>▼</b> -Taste<br>betätigen | Anzeigenkontrast einstellen.                                                 | RDJUST CONTRRST<br>⇔ [ENTER] TO SRVE |               |
| ENTER-Taste betätigen                        | Speichert den eingestellten<br>Kontrast und wechselt in den<br>Anzeigemodus. | STOP FREQUENCY<br>LOCRL 0.0 HZ       |               |

#### Werksseitige Parametereinstellungen wiederherstellen Es wird gelegentlich erforderlich sein, die werksseitig eingestellten Parameterwerte wiederherzustellen. Führen Sie dafür alle Schritte wie angegeben aus. Alle anwendungsspezifischen Parameter gehen verloren, wenn die Steuerung auf die werksseitigen Einstellungen zurückgesetzt wird.

| Aktion                                                  | BESCHREIBUNG                                                                       | Anzeige                               | Kommentar                                                                                                    |
|---------------------------------------------------------|------------------------------------------------------------------------------------|---------------------------------------|----------------------------------------------------------------------------------------------------|
| Versorgungsspannung<br>einschalten                      | Anzeige zeigt die<br>Anfangs-Logoanzeige.                                          | BALDOR<br>SMARTMOTOR                  | Logo wird 5 Sekunden lang<br>angezeigt.                                                                                                    |
|                                                         | Anzeigemodus zeigt die<br>Ausgangsfrequenz an.                                     | STOP FREQUENCY<br>LOCRL 0.0 HZ        | Anzeigemodus.                                                                                                    |
| PROG-Taste betätigen                                    |                                                                                    | PRESSENTER FOR<br>PRESET SPEEDS       |                                                                                                    |
| ▲- oder ▼-Taste<br>betätigen                            | Zum Einstiegspunkt für Ebene 2<br>durchblättern.                                   | PRESSENTER FOR<br>LEVEL 2 BLOCKS      |                                                                                                    |
| ENTER-Taste betätigen                                   | Parameterblöcke der Ebene 2<br>aufrufen.                                           | PRESSENTER FOR<br>OUTPUT LIMITS       |                                                                                                    |
| <b>▲</b> -Taste betätigen.                              | Zum Block "Miscellaneous"<br>(Verschiedenes) durchblättern.                        | PRESS ENTER FOR<br>MISCELLANEOUS      |                                                                                                    |
| ENTER-Taste betätigen                                   | Block "Miscellaneous"<br>(Verschiedenes) aufrufen.                                 | RESTART RUTO/MAN<br>P: MANUAL         |                                                                                                    |
| ▲-Taste betätigen.                                      | Zum Parameter "Factory Settings"<br>(Werksseitige Einstellungen)<br>durchblättern. | FRCTORY SETTINGS<br>P: NO             |                                                                                                    |
| ENTER-Taste betätigen                                   | Die werksseitig eingestellten<br>Parameter aufrufen.                               | FRCTORY SETTINGS<br>⇔ □ NO            |                                                                                                    |
| <b>▲</b> -Taste betätigen.                              | Zu YES (Ja) durchblättern.                                                         | FRCTORY SETTINGS<br>⊕ □ YES           |                                                                                                    |
| ENTER-Taste betätigen                                   | YES (Ja) wählen, um die<br>werksseitigen Einstellungen<br>wiederherzustellen.      | FRCTORY SETTINGS<br>P:LORDING PRESETS | Zunächst wird "Loading Presets"<br>(Voreinstellungen werden<br>geladen) angezeigt, dann<br>"Operation Done" (Vorgang<br>abgeschlossen), anschliessend<br>"NO" (Nein). |
| <b>▲</b> -Taste betätigen.                              | Zur Auswahl zum Verlassen des<br>Menüs durchblättern.                              | PRESSENTER FOR<br>MENUEXIT            |                                                                                                    |
| Nacheinander die<br>ENTER- und DISP-Taste<br>betätigen. | Zum Anzeigemodus<br>zurückkehren.                                                  | STOP FREQUENCY<br>LOCRL 0.0 HZ        | Anzeigemodus. Stop-LED an.                                                                                                    |

| STÖRUNG                                         | MÖGLICHE URSACHE                                                                             | ABHILFE                                                                                                    | Siehe<br>Seite |
|-------------------------------------------------|----------------------------------------------------------------------------------------------|----------------------------------------------------------------------------------------------------|----------------|
| Falsche Datums-<br>und Uhrzeitanzeige           | Falsche Einstellung.                                                                         | Stellen Sie den Datums- und Uhrzeit-Parameter im Bereich "Diagnostic Info" ein.                                                                                                    | 5-4            |
|                                                 | Interne Batterie nicht mehr<br>ausreichend geladen.                                          | Kundendienst verständigen.                                                                                                    |                |
| Keine Anzeige                                   | Eingangsspannung zu niedrig.                                                                 | Eingangsspannung auf korrekten Wert überprüfen.                                                                                                    | 3-2            |
|                                                 | Anschlüsse gelockert.                                                                        | Netzspannungsanschlüsse überprüfen.<br>Anschluss des Bediener-Tastenblocks überprüfen.                                                                                                    | 3-3            |
|                                                 | Anzeigenkontrast einstellen.                                                                 | Siehe "Anzeigenkontrast einstellen" in Abschnitt 4.                                                                                                    | 4-4            |
| Motor läuft nicht an                            | Anlaufmoment zu klein.                                                                       | Einstellung für die Drehmomentanhebung erhöhen.                                                                                                    | 4-18           |
|                                                 | Motor überlastet.                                                                            | Motorlast überprüfen. Kupplungen auf Schwergängigkeit<br>überprüfen. Richtig dimensionierten SmartMotor bestellen.                                                                                                    | -              |
|                                                 | Steuerung ist nicht im Ort-Modus<br>(Tastenblock) bzw. Fern-Modus<br>(Klemmenleiste).        | Für Tastenblock-Betrieb der Steuerung den Ort-Modus aktivieren.<br>Für Klemmenleisten-Betrieb der Steuerung den Fern-Modus<br>aktivieren.                                                                                     | 4-2            |
|                                                 | Motor erhält eventuell ein<br>Drehzahlkommando für Betrieb<br>unterhalb der Mindestfrequenz. | Drehzahl erhöhen oder Mindestfrequenz vermindern.                                                                                                    | 4-19           |
| Motor erreicht die<br>Maximaldrehzahl<br>nicht. | Parameterwert für Maximalfrequenz zu niedrig gewählt.                                        | Maximale Ausgangsfrequenz korrigieren.                                                                                                    | 4-19           |
|                                                 | Motor überlastet.                                                                            | Auf mechanische Überlastung überprüfen. Falls die Motorwelle im Leerlauf nicht frei dreht, die Motorlager überprüfen.                                                                                                    | -              |
|                                                 | Falscher Drehzahlbefehl.                                                                     | Überprüfen, ob die Steuerung an den Eingangsklemmen das<br>richtige Befehlssignal empfängt.<br>Überprüfen, ob die Steuerung für den Empfang des<br>Drehzahlsignals eingerichtet ist.                                          | 4-16           |
|                                                 | Drehzahl-Potentiometer.                                                                      | Potentiometer austauschen.                                                                                                    | 3-6            |
| Motor kommt nicht<br>zum Stillstand             | Unterer Frequenz-Grenzwert zu<br>hoch gewählt, falscher<br>Drehzahlbefehl.                   | Mindest-Ausgangsfrequenz korrigieren.<br>Überprüfen, ob die Steuerung an den Eingangsklemmen das<br>richtige Befehlssignal empfängt.<br>Überprüfen, ob die Steuerung für den Empfang des<br>Drehzahlsignals eingerichtet ist. | 4-19<br>3-6    |
|                                                 | Ausfall des Drehzahlpotentiometers.                                                          | Potentiometer austauschen.                                                                                                    | 3-6            |
| Instabile Drehzahl                              | Schwankende Last am Motor.                                                                   | Motorlast anpassen.                                                                                                    | -              |
|                                                 | Instabile Netzspannung.                                                                      | Netzspannung stabilisieren.                                                                                                    | 3-2            |
|                                                 | Schlupfkompensation zu hoch gewählt.                                                         | Schlupfkompensation korrigieren.                                                                                                    | 4-18           |
| Motor läuft bei<br>niedrigen                    | Drehmomentanhebung zu hoch gewählt.                                                          | Einstellung für die Drehmomentanhebung korrigieren.                                                                                                    | 4-18           |
| unrund.                                         | Mangelhafte Ausrichtung der<br>Kupplung zwischen Motor und Last.                             | Ausrichtung der Kupplung überprüfen.                                                                                                    | -              |
|                                                 | Motor defekt.                                                                                | Anschluss der Motorwicklungen überprüfen.                                                                                                    | -              |

## Tabelle 5-2 Fehlersuche

| STÖRUNG                                                    | MÖGLICHE URSACHE                                                                     | ABHILFE                                                                                                    | Siehe<br>Seite       |
|------------------------------------------------------------|--------------------------------------------------------------------------------------|----------------------------------------------------------------------------------------------------|----------------------|
| External Trip                                              | Unzureichende Motorlüftung.                                                          | Lufteinlass und -auslass am Motor reinigen.<br>Überprüfen, ob das Innengebläse des Motors fest angekuppelt ist.                                                                                                    | -                    |
|                                                            | Motor verbraucht zu viel Strom.                                                      | Motor auf Überlast kontrollieren. SmartMotor-Nennwerte überprüfen.                                                                                                    | -                    |
|                                                            | V/HZ-Profil fehlerhaft.                                                              | Volt/Hertz-Parameter einstellen.<br>Die Basisfrequenz der Steuerung korrigieren.<br>Die maximale Ausgangsspannung korrigieren.                                                                                                    | 4-18<br>4-18<br>4-18 |
|                                                            | Kein Thermostat angeschlossen.                                                       | Thermostat anschliessen.<br>Anschlüsse aller externen Auslöse-Schaltkreise für den<br>Thermostat überprüfen.<br>Den Thermostat-Eingang an der Steuerung inaktivieren.                                                                                                    | 4-19                 |
|                                                            | Falscher Parameter für externe<br>Auslösung.                                         | Den Parameter für externe Auslösung auf "OFF" setzen.                                                                                                    | 4-19                 |
| HW Shutdown<br>(Geräte-<br>Abschaltung)                    | Eine Störung wurde festgestellt.                                                     | SmartMotor zurücksetzen.                                                                                                    |                      |
| Geräte-Abschaltu<br>ng (Fortsetzung)                       | Störspannungen in den<br>Logikkreisen.                                               | Starkstromkabel auf ordnungsgemässe Erdung überprüfen.<br>Signalkabel auf ordnungsgemässe Abschirmung überprüfen.                                                                                                    | 3-1                  |
|                                                            | Motor überlastet.                                                                    | Dimensionierung des SmartMotor überprüfen.<br>Motorlast anpassen.                                                                                                    | -                    |
| Auslösung wegen<br>Sammelschienen-<br>Überspannung<br>oder | Eingangsspannung zu hoch.                                                            | Versorgungsspannung überprüfen.<br>Spannung heruntertransformieren.<br>Spannungsspitzen mit einer Netzdrossel minimieren.                                                                                                    | 3-1                  |
| Geräte-Überspan<br>nung                                    | Verzögerungszeit (Decel) zu kurz<br>gewählt.                                         | Verzögerungszeit verlängern.<br>Ein externes Widerstandsbremsmodul installieren.                                                                                                    | 4-15<br>3-4          |
|                                                            | Durchziehende Motorlast.                                                             | Motorlast korrigieren.<br>Ein externes Widerstandsbremsmodul installieren.                                                                                                    | 3-4                  |
| Bus Under Volt<br>(Sammelschienen<br>-Unterspannung)       | Zu niedrige Netzspannung.                                                            | Eingangs-Netzspannung überprüfen.<br>Spannung hochtransformieren.<br>Störungen der Netzspannung beim Einschalten anderer Anlagen<br>überprüfen.<br>Netzspannung im Hinblick auf Datum und Uhrzeit der<br>Schwankungen beobachten.<br>Das Versorgungsunternehmen verständigen. | 3-1                  |
| Heat Sink Temp<br>(Kühlkörpertempe                         | Motor überlastet.                                                                    | Motorlast anpassen.<br>Richtig dimensionierten SmartMotor bestellen.                                                                                                    | -                    |
| Tatur)                                                     | Umgebungstemperatur zu hoch.                                                         | Umgebungstemperatur vermindern.<br>Lüfter oder Klimagerät installieren.                                                                                                    | 3-1                  |
|                                                            | Eingebaute Kühllüfter der<br>Steuerung sind nicht wirksam genug<br>oder ausgefallen. | Kühllüfter auf Funktionsfähigkeit überprüfen.<br>Staubablagerungen von den Lüfter- und Kühlkörperlamellen<br>entfernen / Lüfter austauschen.                                                                                                    | -                    |
| NV Memory Fail<br>(Ausfall des<br>flüchtigen<br>Speichers) | Keine Lese- oder Schreibvorgänge<br>im Speicher möglich.                             | Einen Reset der Steuerung durchführen.<br>Die Parameterwerte der Steuerung auf die werksseitigen<br>Einstellungen zurücksetzen.<br>Steuerung defekt, Kundendienst verständigen.                                                                                               | 4-2<br>4-19          |
| Umrichter-EEPR<br>OM                                       | Parameter-Prüfsummenfehler aufgrund beschädigter Daten.                              | Einen Reset der Steuerung durchführen.<br>Die Parameterwerte der Steuerung auf die werksseitigen<br>Einstellungen zurücksetzen.<br>Steuerung defekt, Kundendienst verständigen.                                                                                               | 4-2<br>4-19          |

## Tabelle 5-2 Fehlersuche Fortsetzung

| Tabelle 5-2 | Fehlersuche | Fortsetzung |
|-------------|-------------|-------------|
|-------------|-------------|-------------|

| STÖRUNG                                                        | MÖGLICHE URSACHE                                                                                                    | ABHILFE                                                                                                    | Siehe<br>Seite      |
|----------------------------------------------------------------|----------------------------------------------------------------------------------------------------|----------------------------------------------------------------------------------------------------|---------------------|
| Fault Code XX<br>(Fehlercode XX)                               | Vom Haupt-Mikroprozessor wurde<br>ein Fehler festgestellt. Ein<br>zweistelliger Hexadezimalwert wird<br>angezeigt.              | Einen Reset der Steuerung durchführen.<br>Die Parameterwerte der Steuerung auf die werksseitigen<br>Einstellungen zurücksetzen.<br>Steuerung defekt, Kundendienst verständigen.                             | 4-2<br>4-19         |
| HW Ground Fault<br>(Geräte-<br>Erdungsfehler)                  | Leckstrom am Ausgang gegen<br>Erde.                                                                                             | Motorkabel und Erdungsleiter überprüfen.<br>Sicherstellen, dass im Motor kein interner Masseschluss besteht.                                                                                                | -                   |
| HW Power<br>Supply (Geräte-<br>Versorgungs-<br>spannung)       | Die Hardware hat eine Störung der<br>Spannungsversorgung der<br>Steuerungsplatine festgestellt.                                 | Netzteil defekt, Kundendienst verständigen.                                                                                                    | -                   |
| Hardware Protect                                               | Es wurde ein allgemeiner<br>Gerätefehler festgestellt, der aber<br>für eine Bestimmung zu kurzzeitig<br>war.                    | Einen Reset der Steuerung durchführen.<br>Starkstromkabel auf ordnungsgemässe Erdung überprüfen.<br>Signalkabel auf ordnungsgemässe Abschirmung überprüfen.<br>Steuerung defekt, Kundendienst verständigen. | 4-2<br>3-1          |
| 1 MIN Overload<br>(1-Minute-<br>Überlast)                      | Ausgangsspitzenstrom hat den<br>Nennwert für 1 Minute Überlast<br>überschritten.                                                | Parameterwert für Spitzenstrom-Grenzwert erhöhen.<br>Motor auf Überlastung prüfen.<br>Richtig dimensionierten SmartMotor bestellen.                                                                         | 4-19                |
| 3 SEC Overload<br>(3-Sekunden-<br>Überlast)                    | Ausgangsspitzenstrom hat den<br>Nennwert für 3 Sekunden Überlast<br>überschritten.                                              | Parameterwert für Spitzenstrom-Grenzwert erhöhen.<br>Motor auf Überlastung prüfen.<br>Richtig dimensionierten SmartMotor bestellen.                                                                         | 4-19                |
| REGEN RES<br>Power<br>(Leistung der<br>Widerstands-<br>bremse) | Zu hohe Leistungsaufnahme im<br>Widerstandsbremskreis.                                                                          | Widerstands- und Leistungsparameter überprüfen.<br>Verzögerungszeit verlängern.<br>Externe Bremswiderstände installieren/vergrössern.                                                                       | 4-20<br>4-15<br>3-4 |
| Ana Cmd Select<br>(Analog-<br>Befehls-<br>signalauswahl)       | Keine Erweiterungsplatine installiert,<br>die die im Parameter "ANA CMD<br>Select" gewählte<br>Befehlssignalquelle unterstützt. | Einstellung des Parameters ANA CMD SELECT im<br>Eingangsblock (Ebene 1) überprüfen.<br>Die entsprechende Erweiterungsplatine installieren.                                                                  | 4-16                |

## Abschnitt 6 Zeichnungen und Produktinformationen

#### Baldor SmartMotor™ Rahmen 35

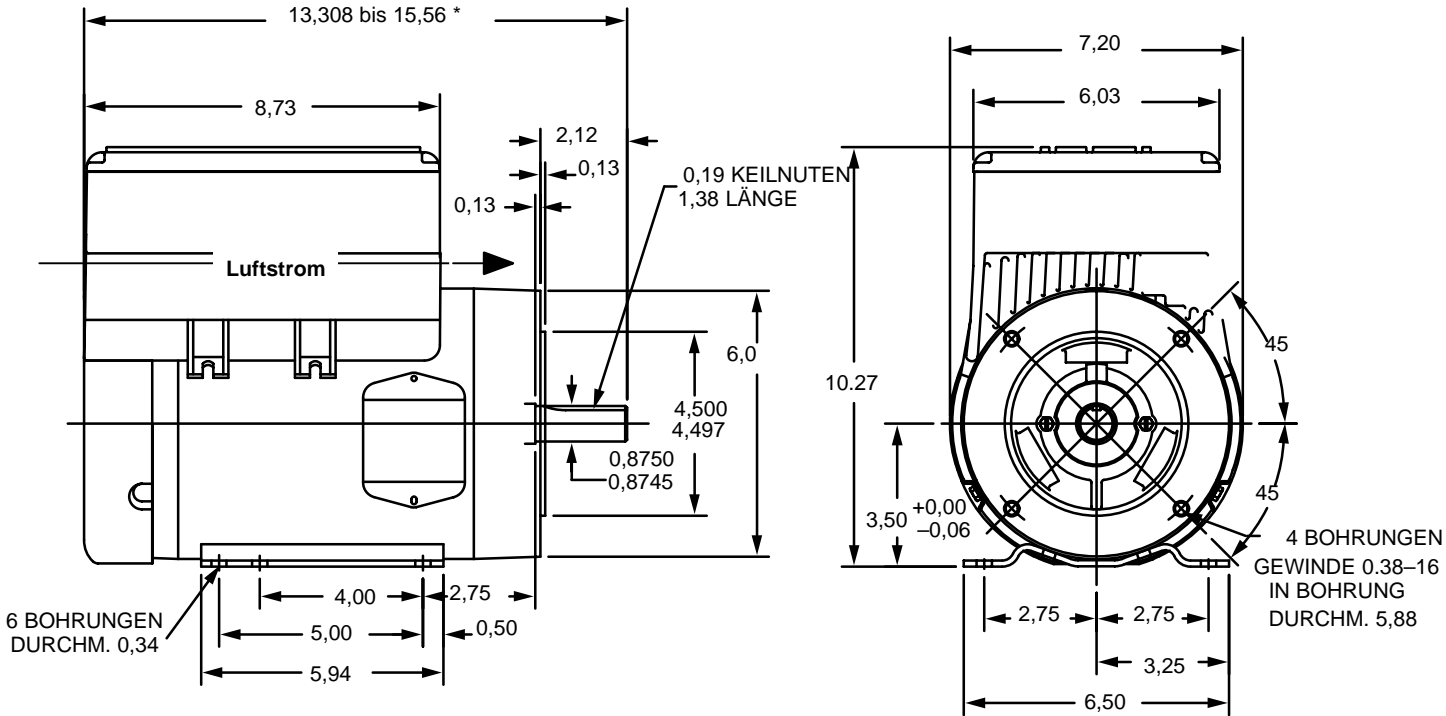

\* Nähere Hinweise zu den Massangaben erhalten Sie bei Ihrer zuständigen Baldor-Niederlassung.

## Baldor SmartMotor<sup>™</sup> Rahmen 36

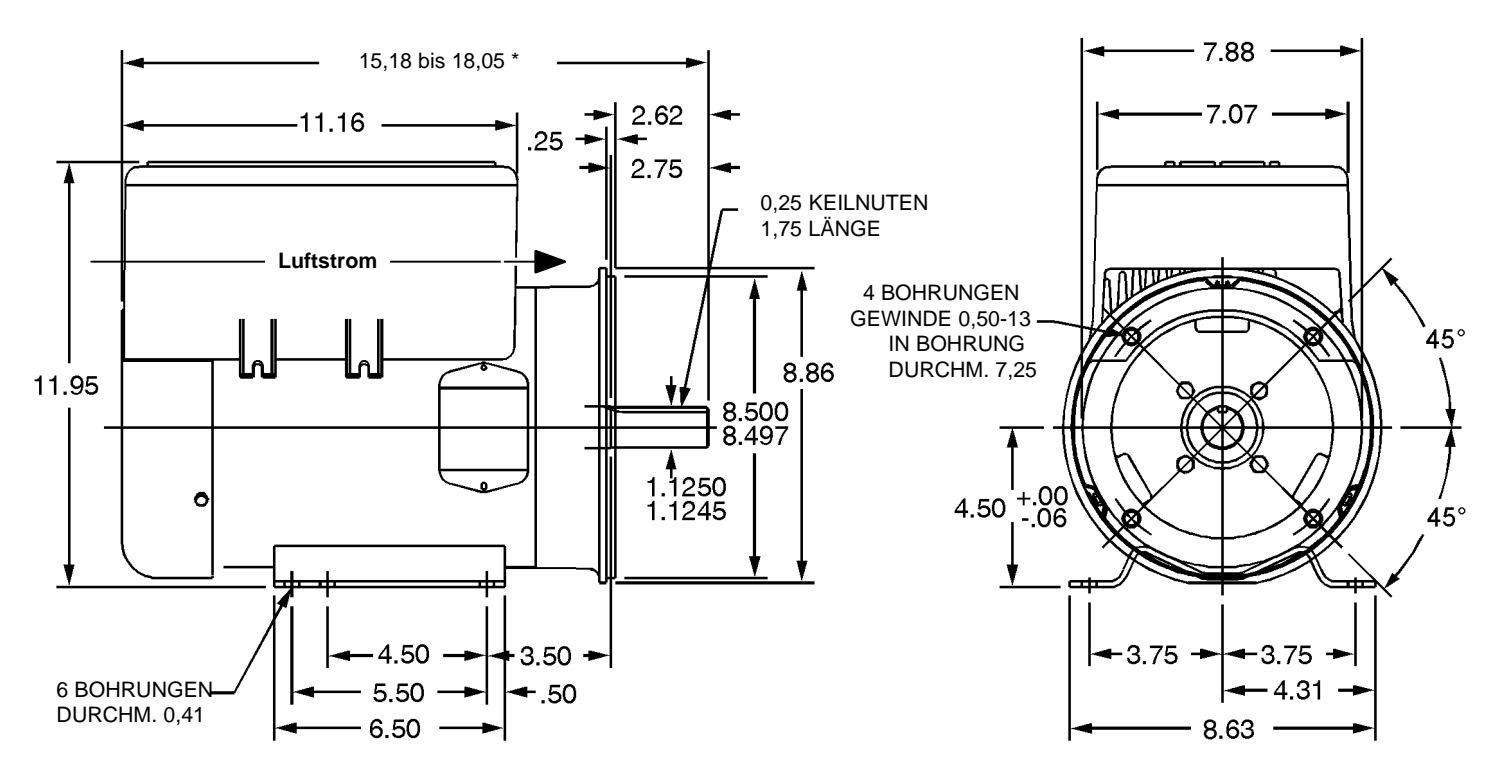

\* Nähere Hinweise zu den Massangaben erhalten Sie bei Ihrer zuständigen Baldor-Niederlassung.

#### Baldor SmartMotor™ Rahmen 37

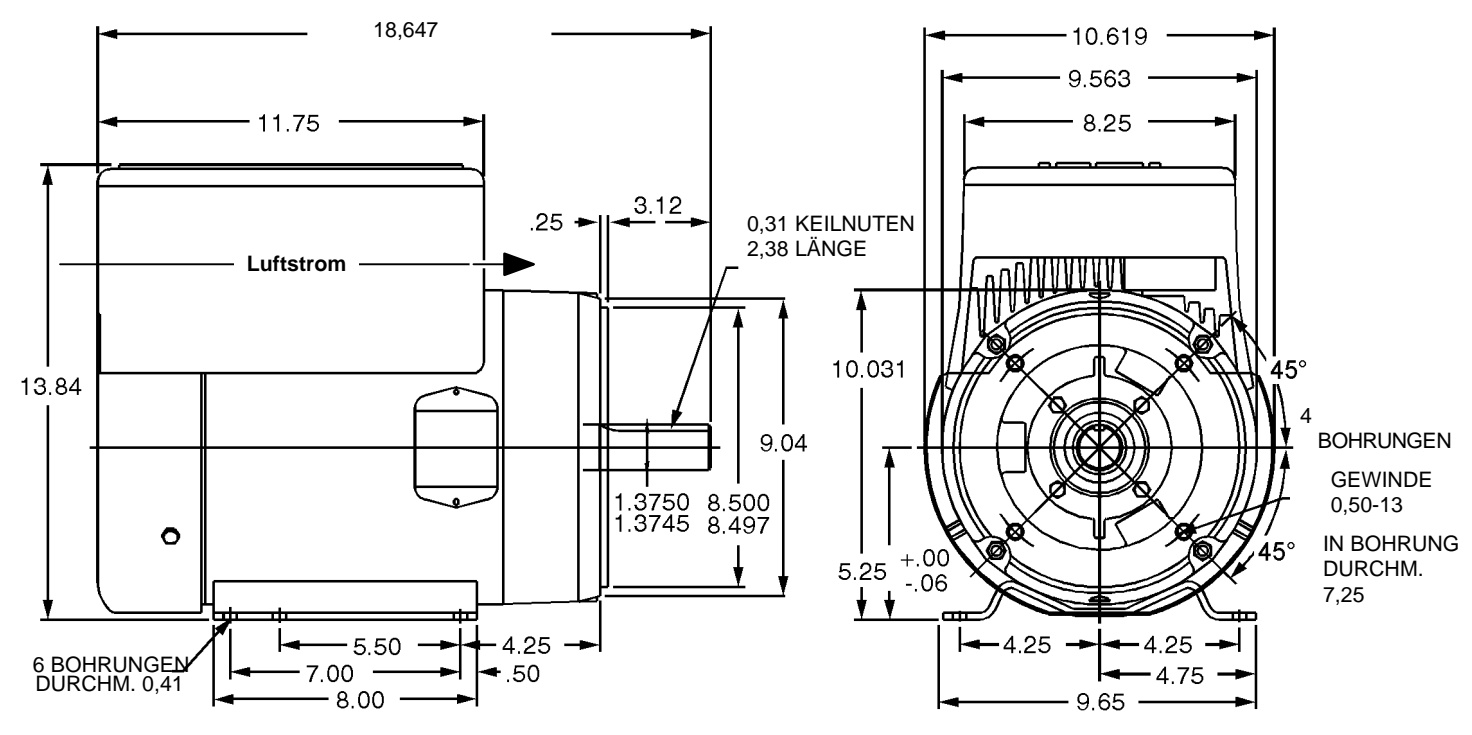

\* Nähere Hinweise zu den Massangaben erhalten Sie bei Ihrer zuständigen Baldor-Niederlassung.
### Anzugsmomente der Schraubklemmen- SmartMotor

| Katalognummer | PS bei Grunddrehzahl  | NEMA- | Netzklemme TB1  |       | Gehäuseerde |       |         |  |
|---------------|-----------------------|-------|-----------------|-------|-------------|-------|---------|--|
|               | drehzahl              |       | Genause         | Lb-in | Nm          | Lb-in | Nm      |  |
|               | -                     | 230   | Volt Netzspannu | ng    | 4           |       | 1       |  |
| CSM3546T- 2   | 1                     | 1750  | 143TC           | 11-13 | 1,2-1,5     | 50-60 | 5,6-6,8 |  |
| CSM3558T - 2  | 2                     | 1750  | 145TC           | 11-13 | 1,2-1,5     | 50-60 | 5,6-6,8 |  |
| CSM3611T - 2  | 3                     | 1760  | 182TC           | 11-13 | 1,2-1,5     | 50-60 | 5,6-6,8 |  |
| CSM3615T - 2  | 5                     | 1760  | 184TC           | 11-13 | 1,2-1,5     | 50-60 | 5,6-6,8 |  |
| CSM3710T - 2  | 7,5                   | 1760  | 213TC           | 11-13 | 1,2-1,5     | 50-60 | 5,6-6,8 |  |
| CSM3714T - 2  | 10                    | 1760  | 215TC           | 11-13 | 1,2-1,5     | 50-60 | 5,6-6,8 |  |
|               | 460 Volt Netzspannung |       |                 |       |             |       |         |  |
| CSM3546T- 4   | 1                     | 1750  | 143TC           | 11-13 | 1,2-1,5     | 50-60 | 5,6-6,8 |  |
| CSM3558T - 4  | 2                     | 1750  | 145TC           | 11-13 | 1,2-1,5     | 50-60 | 5,6-6,8 |  |
| CSM3611T - 4  | 3                     | 1760  | 182TC           | 11-13 | 1,2-1,5     | 50-60 | 5,6-6,8 |  |
| CSM3615T - 4  | 5                     | 1760  | 184TC           | 11-13 | 1,2-1,5     | 50-60 | 5,6-6,8 |  |
| CSM3710T - 4  | 7,5                   | 1760  | 213TC           | 11-13 | 1,2-1,5     | 50-60 | 5,6-6,8 |  |
| CSM3714T - 4  | 10                    | 1760  | 215TC           | 11-13 | 1,2-1,5     | 50-60 | 5,6-6,8 |  |

## Parameterwerte

#### Werte der Parameterblöcke – Ebene 1

| Parameterblöcke der Ebene 1                     |                  |                                                                                                    |                                  |                                     |  |  |
|-------------------------------------------------|------------------|----------------------------------------------------------------------------------------------------|----------------------------------|-------------------------------------|--|--|
| Blockbezeichnung                                | Parameter        | Wertebereich                                                                                                    | Werkssei-<br>tige<br>Einstellung | Benutzerdefinierte<br>Einstellungen |  |  |
| PRESET SPEEDS<br>(Festdrehzahlen)               | PRESET SPEED #1  | 0-120 Hz                                                                                                    | 15 Hz                            |                                     |  |  |
|                                                 | PRESET SPEED #2  | 0-120 Hz                                                                                                    | 30 Hz                            |                                     |  |  |
|                                                 | PRESET SPEED #3  | 0-120 Hz                                                                                                    | 60 HZ                            |                                     |  |  |
|                                                 | PRESET SPEED #4  | 0-120 Hz                                                                                                    | 20 Hz                            |                                     |  |  |
|                                                 | PRESET SPEED #5  | 0-120 Hz                                                                                                    | 40 Hz                            |                                     |  |  |
|                                                 | Preset Speed #6  | 0-120 Hz                                                                                                    | 45 HZ                            |                                     |  |  |
|                                                 | PRESET SPEED #7  | 0-120 Hz                                                                                                    | 50 Hz                            |                                     |  |  |
| ACCEL/DECEL                                     | ACCEL TIME #1    | 0.1 bis 3600 SECONDS                                                                                                    | 20.0 S                           |                                     |  |  |
| RAIE<br>(Beschleuniaunas-/                      | DECEL TIME #1    | 0.1 bis 3600 SECONDS                                                                                                    | 20.0 S                           |                                     |  |  |
| Verzögerungszeit)                               | S-CURVE #1       | OFF, 20, 40, 60, 80, 100%                                                                                                    | OFF                              |                                     |  |  |
|                                                 | ACCEL TIME #2    | 0.1 bis 3600 SECONDS                                                                                                    | 20.0 S                           |                                     |  |  |
|                                                 | DECEL TIME #2    | 0.1 bis 3600 SECONDS                                                                                                    | 20.0 S                           |                                     |  |  |
|                                                 | S-CURVE #2       | OFF, 20, 40, 60, 80, 100%                                                                                                    | OFF                              |                                     |  |  |
| Jog Settings                                    | JOG SPEED        | 0-120 HZ                                                                                                    | 10 HZ                            |                                     |  |  |
| (Betrieb-<br>Einstellungen)                     | JOG ACCEL TIME   | 0.1 bis 3600 SECONDS                                                                                                    | 20.0 S                           |                                     |  |  |
| ,                                               | JOG DECEL TIME   | 0.1 bis 3600 SECONDS                                                                                                    | 20.0 S                           |                                     |  |  |
|                                                 | JOG S-CURVE      | OFF, 20, 40, 60, 80, 100%                                                                                                    | OFF                              |                                     |  |  |
| KEYPAD SETUP<br>(Tastenblock-<br>Konfiguration) | KEYPAD STOP KEY  | REMOTE ON (Stoptaste bei Fernbe-<br>dienung aktiviert).<br>REMOTE OFF (Stoptaste bei Fernbe-<br>dienung nicht aktiviert).               | REMOTE<br>ON                     |                                     |  |  |
|                                                 | KEYPAD STOP MODE | COAST, REGEN                                                                                                    | REGEN                            |                                     |  |  |
|                                                 | KEYPAD RUN FWD   | ON, OFF                                                                                                    | ON                               |                                     |  |  |
|                                                 | KEYPAD RUN REV   | ON, OFF                                                                                                    | ON                               |                                     |  |  |
|                                                 | KEYPAD JOG FWD   | ON, OFF                                                                                                    | ON                               |                                     |  |  |
|                                                 | KEYPAD JOG REV   | ON, OFF                                                                                                    | ON                               |                                     |  |  |
| INPUT<br>(Eingänge)                             | OPERATING MODE   | KEYPAD, #1, 2 Wire/7SPD;<br>#2, 2 Wire/Trip; #3, 2 Wire/3 SPD<br>#4, 3 Wire/3 SPD; #5, 3 Wire/Trip;<br>#6, 2 Wire/EPOT; #7, 3 Wire/EPOT | #1, 2<br>Wire/7SPD               |                                     |  |  |
|                                                 | ANA CMD SELECT   | POTENTIOMETER<br>0-10 VOLTS, 0-5 VOLTS,<br>4 TO 20 mA, 0 TO 20 mA                                                                       | POTENTIO-<br>METER               |                                     |  |  |
|                                                 | ANA CMD INVERSE  | ON, OFF                                                                                                    | OFF                              |                                     |  |  |
|                                                 | ANA CMD OFFSET   | -20.0 BIS +20.0%                                                                                                    | 0,0 %                            |                                     |  |  |
|                                                 | ANA CMD GAIN     | 80.0 - 120.0%                                                                                                    | 100%                             |                                     |  |  |
|                                                 | ANA CMD FILTER   | 0-6                                                                                                    | 3                                |                                     |  |  |

| Parameterblöcke (Ebene 1)- Fortsetzung       |                          |                                                                                                    |                             |                                     |  |  |
|----------------------------------------------|--------------------------|----------------------------------------------------------------------------------------------------|-----------------------------|-------------------------------------|--|--|
| Blockbezeichnung                             | Parameter                | Wertebereich                                                                                                    | Werksseitige<br>Einstellung | Benutzerdefinierte<br>Einstellungen |  |  |
| OUTPUT<br>(Ausgänge)                         | OPTO OUTPUT              | READY, ZERO SPEED,<br>AT SPEED, AT SET SPEED,<br>OVERLOAD, UNDERLOAD,<br>KEYPAD CONTROL, FAULT,<br>DRIVE ON, REVERSE | READY                       |                                     |  |  |
|                                              | ZERO SPD SET PT          | 0-120 HZ                                                                                                    | 6.0 HZ                      |                                     |  |  |
|                                              | AT SPEED BAND            | 0-20 HZ                                                                                                    | 13.6 HZ                     |                                     |  |  |
|                                              | SET SPEED POINT          | 0-120 HZ                                                                                                    | 60 HZ                       |                                     |  |  |
|                                              | UNDERLOAD SET PT         | 0.2 bis Peak Rated Current<br>(Spitzen-Nennstrom)                                                                    | 0.2A                        |                                     |  |  |
|                                              | ANA VOLT RANGE           | 0-10, 0-5 VOLTS                                                                                                    | 0-10 VOLTS                  |                                     |  |  |
|                                              | OVERLOAD SET PT          | 0.2 bis Peak Rated Current<br>(Spitzen-Nennstrom)                                                                    | Werkseinstell<br>ung        |                                     |  |  |
|                                              | ANALOG OUT #1            | FREQUENCY, FREQ COMMAND,<br>AC CURRENT, AC VOLTAGE,<br>BUS VOLTAGE, ZERO CAL,<br>100% CAL.                           | FREQUENCY                   |                                     |  |  |
|                                              | ANALOG SCALE #1          | 10 - 160%                                                                                                    | 100%                        |                                     |  |  |
| V/HZ AND BOOST                               | CTRL BASE FREQ           | 10.00 - 120.00 HZ                                                                                                    | 60 HZ                       |                                     |  |  |
| (V/Hz-Anhebung)                              | TORQUE BOOST             | 0.0 - 15.0%                                                                                                    | 5%                          |                                     |  |  |
|                                              | DYNAMIC BOOST            | 0.0 - 100.0%                                                                                                    | 0%                          |                                     |  |  |
|                                              | SLIP COMP ADJ            | 0.00 - 6.00 HZ                                                                                                    | 0.0 HZ                      |                                     |  |  |
|                                              | V/HZ PROFILE             | LINEAR, 9 POINTS,<br>33% SQUARE LAW,<br>67% SQUARE LAW,<br>100% SQUARE LAW                                           | LINEAR                      |                                     |  |  |
|                                              | MAX OUTPUT VOLTS         | 0-100%                                                                                                    | 100%                        |                                     |  |  |
| LEVEL 2 BLOCK<br>(PARAMETERBLOCK<br>EBENE 2) | MENÜ FÜR EBENE 2 AUF     | RUFEN.                                                                                                    |                             |                                     |  |  |
| PRESS ENTER FOR<br>PROGRAMMING EXIT          | Programmiermodus verlass | sen und zum Anzeigemodus zurückke                                                                                    | hren.                       |                                     |  |  |

# Werte der Parameterblöcke (Ebene 1)

| Parameterblöcke der Ebene 2       |                  |                                                 |                                  |                                     |  |  |
|-----------------------------------|------------------|-------------------------------------------------|----------------------------------|-------------------------------------|--|--|
| Blockbezeichnung                  | Parameter        | Wertebereich                                    | Werkssei-<br>tige<br>Einstellung | Benutzerdefinierte<br>Einstellungen |  |  |
| Output Limits                     | MIN OUTPUT FREQ  | 0-120 HZ                                        | 0.0 HZ                           |                                     |  |  |
| (Ausgangs-<br>Grenzwerte)         | MAX OUTPUT FREQ  | 0.1-120 HZ                                      | 60 HZ                            |                                     |  |  |
|                                   | PK CURRENT LIMIT | 1 BIS PEAK RATED CURRENT<br>(Spitzen-Nennstrom) | SPITZEN<br>2 -<br>STROM          |                                     |  |  |
|                                   | PWM FREQUENCY    | 2.2, 3.0, 4.5, 6.0, 9.0, 18.0 KHz               | 18.0 KHZ                         |                                     |  |  |
| CUSTOM UNITS                      | DECIMAL PLACES   | 0-5                                             | 5                                |                                     |  |  |
| (Anwenderdefinierte<br>Einheiten) | VALUE AT SPEED   | 1-65535/1-65535RPM                              | 0./ 1RPM                         |                                     |  |  |
| ,                                 | UNITS OF MEASURE | Siehe Beschreibung zu Tabelle 4-2.              | ****                             |                                     |  |  |
| PROTECTION                        | EXTERNAL TRIP    | ON, OFF                                         | OFF                              |                                     |  |  |
| (Schutz)                          | PWM vs TEMP      | ON, OFF                                         | ON                               |                                     |  |  |
|                                   | FOLDBACK PROTECT | ON, OFF                                         | ON                               |                                     |  |  |
| MISCELLANEOUS                     | RESTART AUTO/MAN | AUTOMATIC, MANUAL                               | MANUAL                           |                                     |  |  |
| (Verschiedenes)                   | RESTART FAULT/HR | 0-10                                            | 10                               |                                     |  |  |
|                                   | RESTART DELAY    | 0-120 SECONDS                                   | 30 S                             |                                     |  |  |
|                                   | STABILITY COMP   | 0-100%                                          | Werksein-<br>stellung            |                                     |  |  |
|                                   | FACTORY SETTINGS | YES, NO                                         | NO                               |                                     |  |  |
| SECURITY                          | SECURITY STATE   | OFF, LOCAL SECURITY                             | OFF                              |                                     |  |  |
| CONTROL<br>(Sicharbaitskaptrolla) | ACCESS TIMEOUT   | 0-30000 SEC                                     | 0 S                              |                                     |  |  |
| (Sichemenskontrolle)              | ACCESS CODE      | 0-9999                                          | 9999                             |                                     |  |  |
| Motor<br>DATA<br>(Motordaten)     | MOTOR VOLTAGE    | 120 - 510 VOLTS                                 | Werksein-<br>stellung            |                                     |  |  |
|                                   | MOTOR RATED AMPS | 0-Nennstrom                                     | Werksein-<br>stellung            |                                     |  |  |
|                                   | MOTOR RATED SPD  | 0-24000 RPM                                     | Werksein-<br>stellung            |                                     |  |  |
|                                   | MOTOR RATED FREQ | 10 - 255 HZ                                     | Werksein-<br>stellung            |                                     |  |  |
|                                   | MOTOR MAG AMPS   | 0-Nennstrom                                     | Werksein-<br>stellung            |                                     |  |  |

## Werte der Parameterblöcke Ebene 2 Block

| Werte der | Parameterblöcke | (Ebene 2 | ) Block | Fortsetzung |
|-----------|-----------------|----------|---------|-------------|
|           |                 |          |         |             |

| Parameterblöcke (Ebene 2)- Fortsetzung        |                            |                                                 |                                  |                                     |  |  |
|-----------------------------------------------|----------------------------|-------------------------------------------------|----------------------------------|-------------------------------------|--|--|
| Blockbezeichnung                              | Parameter                  | Wertebereich                                    | Werkssei-<br>tige<br>Einstellung | Benutzerdefinierte<br>Einstellungen |  |  |
| BRAKE                                         | RESISTOR OHMS              | 0-255 OHMS                                      | 0                                |                                     |  |  |
| ADJUST                                        | RESISTOR WATTS             | 0-32767 WATTS                                   | 0                                |                                     |  |  |
| (Bremsen-<br>einstellung)                     | DC BRAKE VOLTAGE           | 1 bis 15%                                       | 0,0 %                            |                                     |  |  |
|                                               | DC BRAKE FREQ              | 0.00 - 25.5 HZ                                  | 10 HZ                            |                                     |  |  |
|                                               | BRAKE ON STOP              | ON, OFF                                         | OFF                              |                                     |  |  |
|                                               | BRAKE ON REVERSE           | ON, OFF                                         | OFF                              |                                     |  |  |
|                                               | STOP BRAKE TIME            | 00.0 - 25.5 SEC                                 | 0 S                              |                                     |  |  |
|                                               | BRAKE ON START             | ON, OFF                                         | OFF                              |                                     |  |  |
|                                               | START BRAKE TIME           | 00.0 - 25.5 SEC                                 | 0 S                              |                                     |  |  |
| PROCESS                                       | FOLLOW IN:OUT              | 1-65535                                         | 1                                |                                     |  |  |
| (Prozesssteuerung)                            | ENCODER LINES              | 20-65535                                        | 1024                             |                                     |  |  |
| SKIP FREQUENCY                                | SKIP FREQ #1               | 0-120 HZ                                        | 0 HZ                             |                                     |  |  |
| (Auspienafrequenz)                            | SKIP BAND #1               | 0-50 HZ                                         | 0 HZ                             |                                     |  |  |
|                                               | SKIP FREQ #2               | 0-120 HZ                                        | 0 HZ                             |                                     |  |  |
|                                               | SKIP BAND #2               | 0-50 HZ                                         | 0 HZ                             |                                     |  |  |
|                                               | SKIP FREQ #3               | 0-120 HZ                                        | 0 HZ                             |                                     |  |  |
|                                               | SKIP BAND #3               | 0-50 HZ                                         | 0 HZ                             |                                     |  |  |
| SYNCHRO STARTS<br>(Synchronstart-             | SYNCHRO-STARTS             | RESTARTS ONLY,<br>ALL STARTS, OFF               | OFF                              |                                     |  |  |
| Daten)                                        | SYNC START FREQ            | MAX FREQUENCY, SET FREQ                         | MAX FRE-<br>QUENCY               |                                     |  |  |
|                                               | SYNC SCAN V/F              | 5.0 - 100%                                      | 5%                               |                                     |  |  |
|                                               | SYNC SETUP TIME            | 0.2 - 2.0 SEC                                   | 0.2 S                            |                                     |  |  |
|                                               | SYNC SCAN TIME             | 1.0 - 10.0 SEC                                  | 1.0 S                            |                                     |  |  |
|                                               | SYNC V/F RECOVER           | 0.2 - 2.0 SEC                                   | 0.2 S                            |                                     |  |  |
|                                               | SYNC DIRECTION             | SYNC FORWARD, SYNC RE-<br>VERSE, SYNC FWD & REV | SYNC FWD<br>& REV                |                                     |  |  |
| LEVEL 1 BLOCK<br>(PARAMETER<br>BLOCK-EBENE 1) | MENÜ FÜR EBENE 1 AUFRUFEN. |                                                 |                                  |                                     |  |  |
| PRESS ENTER FOR<br>PROGRAMMING EXIT           | Programmiermodus verlas    | sen und zum Anzeigemodus zurückk                | ehren.                           |                                     |  |  |

Schablone zur separaten Montage des optionalen Tastenblocks.

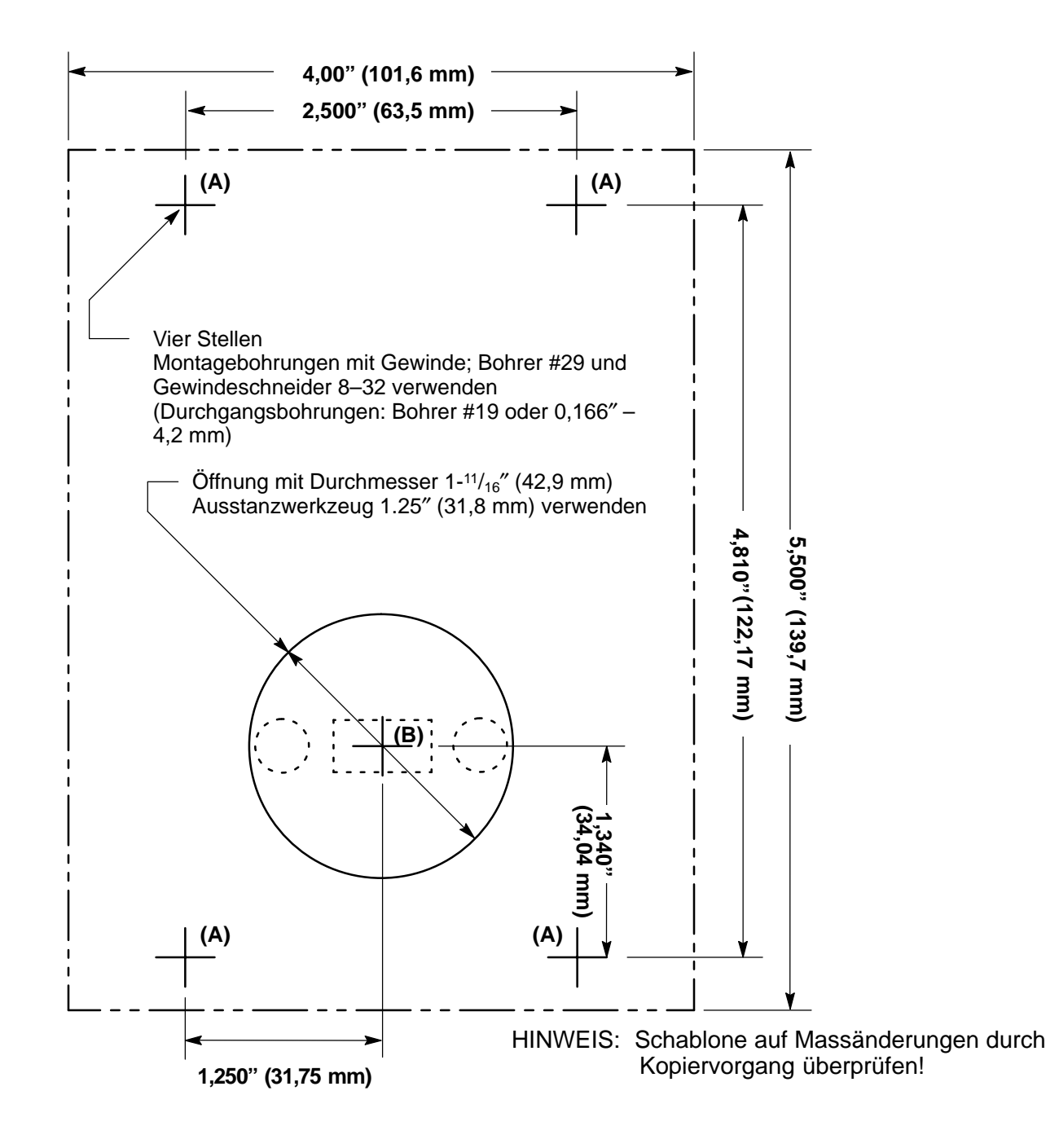

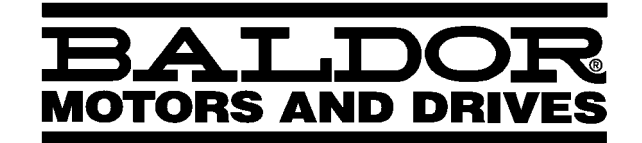

BALDOR ELECTRIC COMPANY P.O. Box 2400 Ft. Smith, AR 72902–2400 (501) 646–4711 Fax (501) 648–5792

| СН                   | D                     | UK                    | I                    | F                    |
|----------------------|-----------------------|-----------------------|----------------------|----------------------|
| TEL: +41 52 647 4700 | TEL: +49 89 90 50 80  | TEL: +44 1342 31 5977 | TEL: +39 11 562 4440 | TEL: +33 145 10 7902 |
| FAX:+41 52 659 2394  | FAX:+49 89 90 50 8491 | FAX:+44 1342 32 8930  | FAX:+39 11 562 5660  | FAX:+33 145 09 0864  |

© Baldor Electric Company IMN750GR

Printed in USA 6/96